# USER MANUAL

# Leica Electronic Total Station Machine

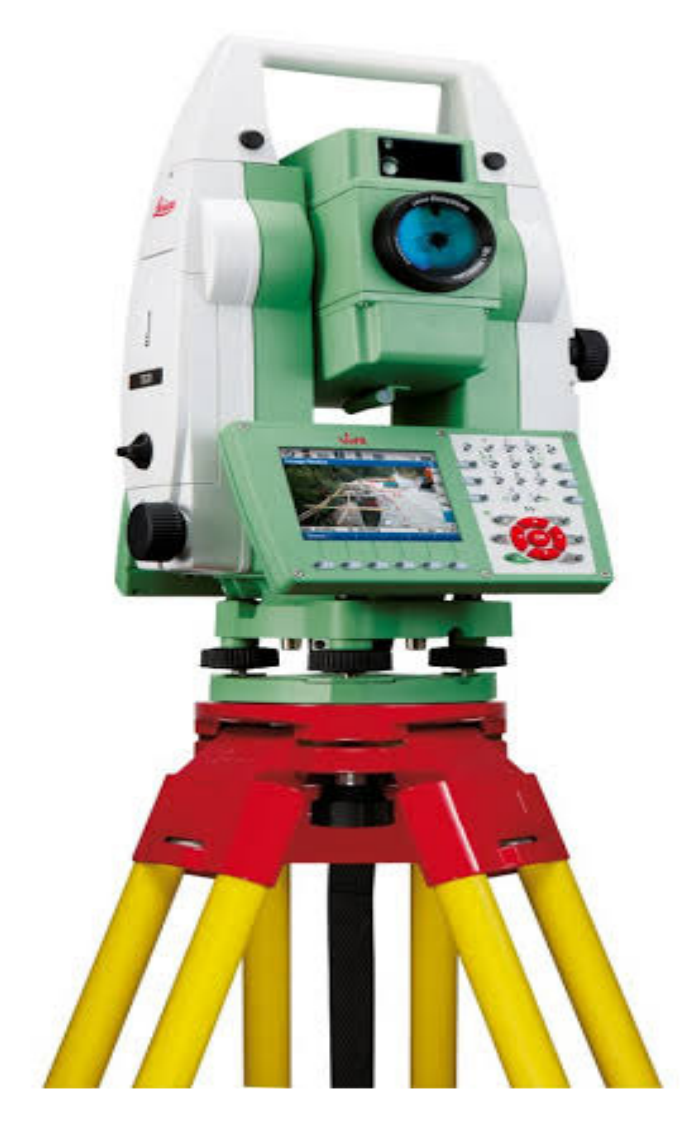

ETSM

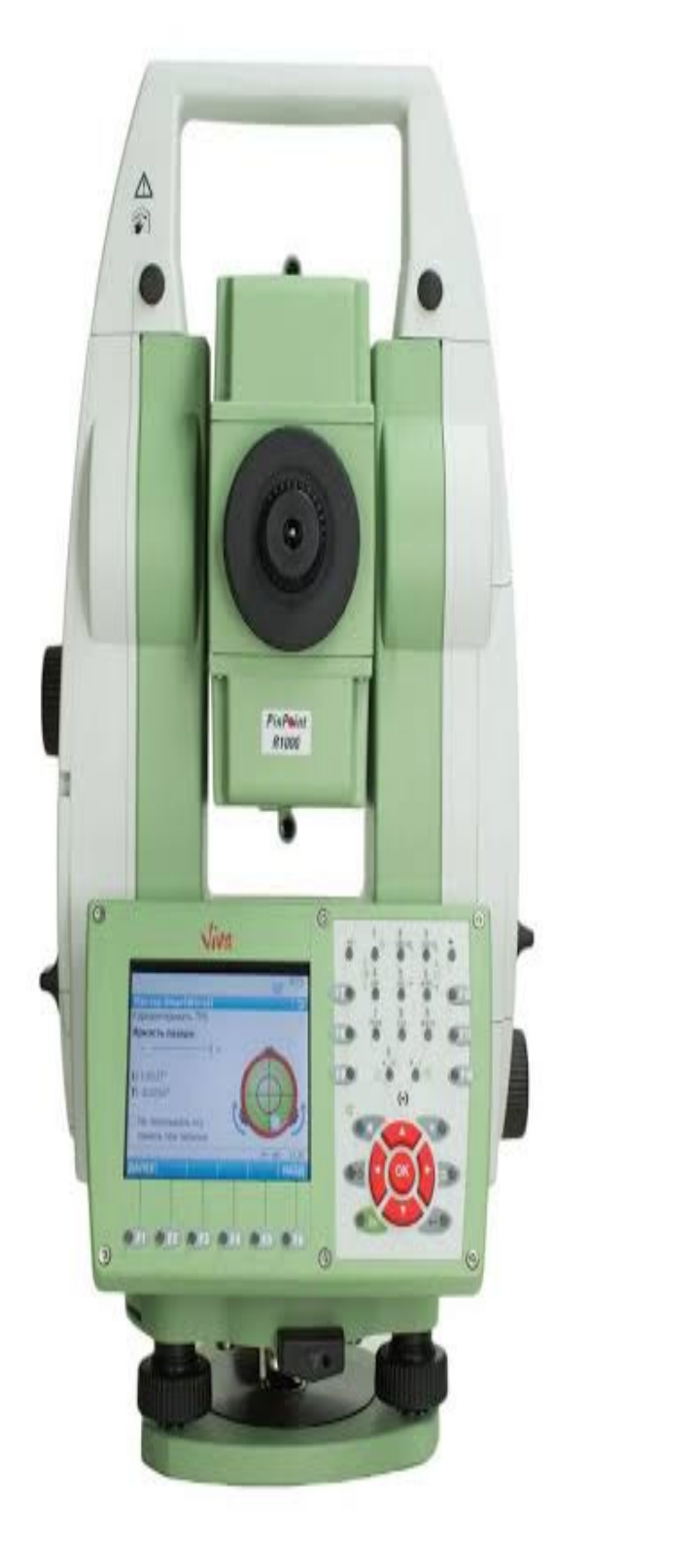

# Machine (Etsm)

**Prism Pole** 

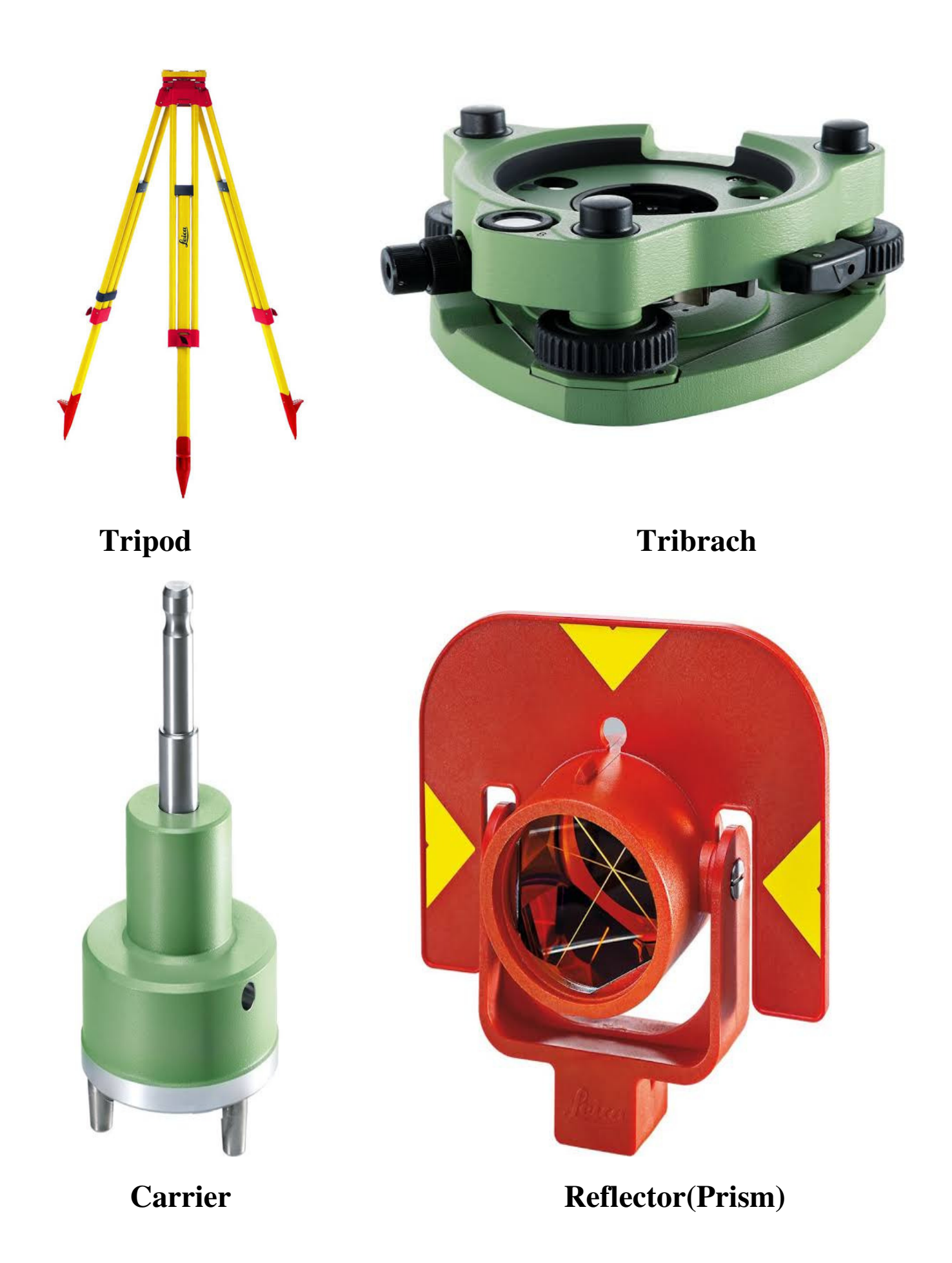

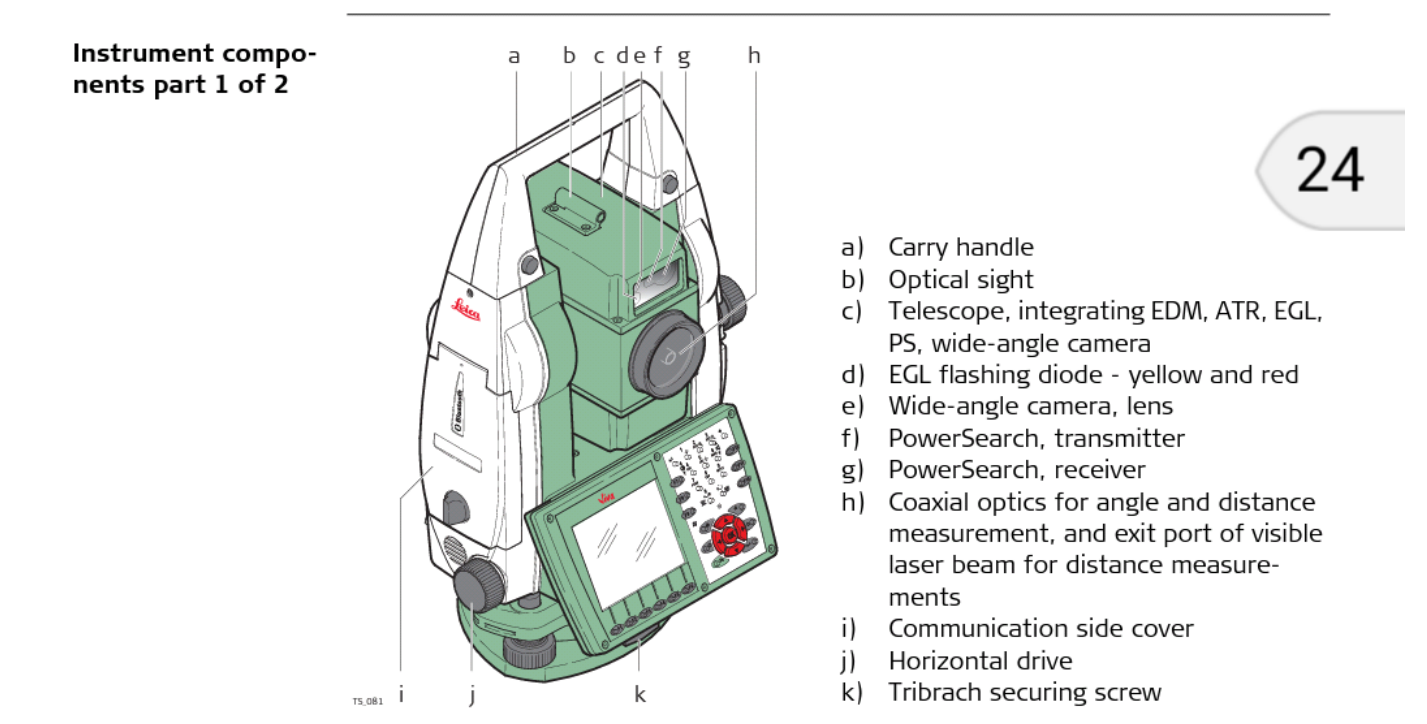

#### TS11/TS15, Description of the System

1.3

#### TS11/TS15, Description of the System

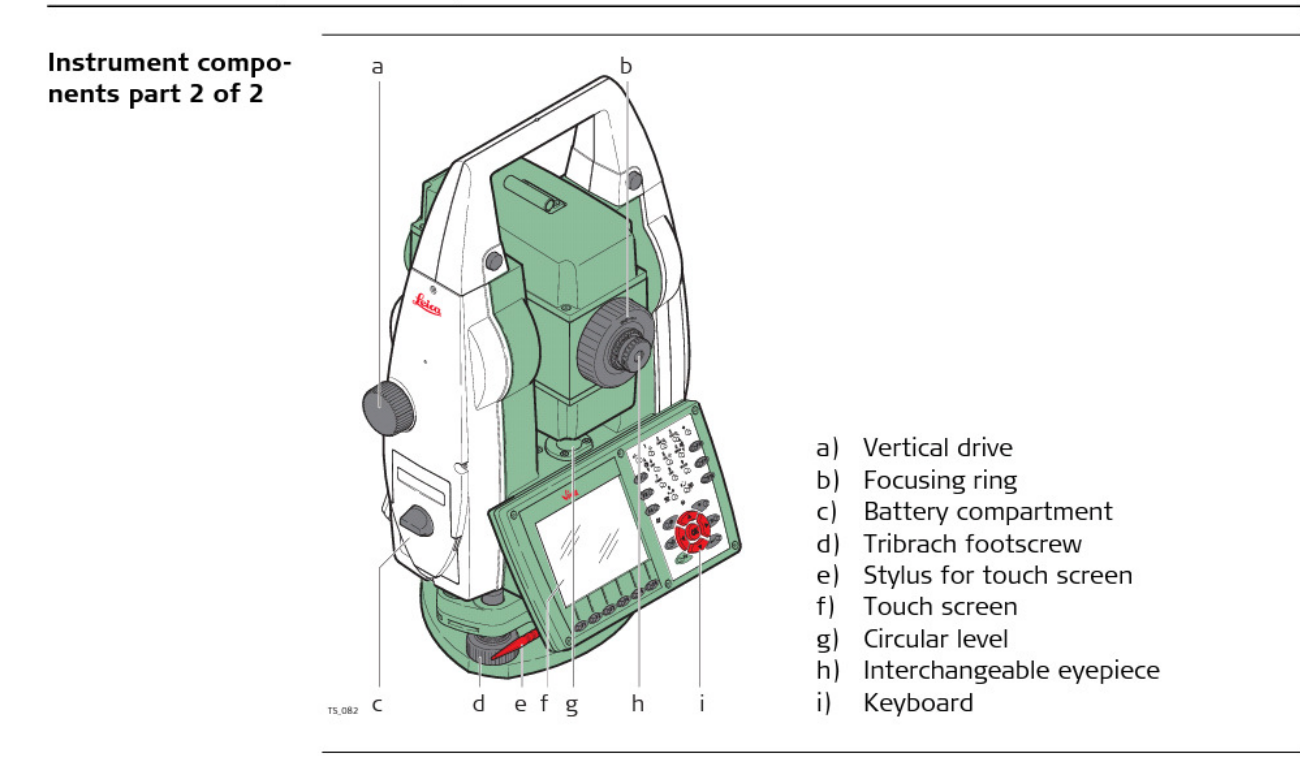

25

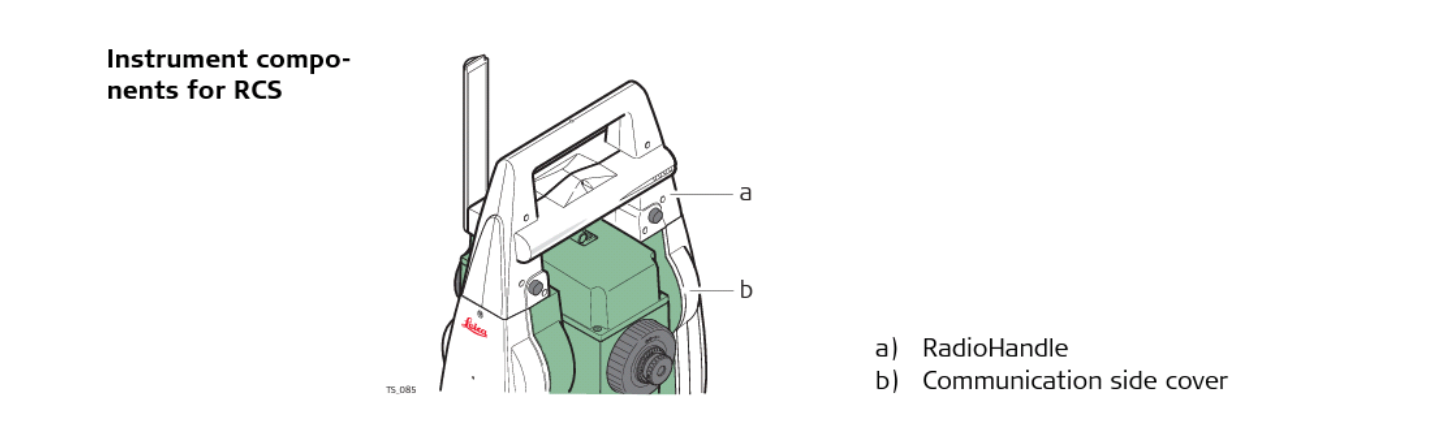

#### TS11/TS15, Description of the System

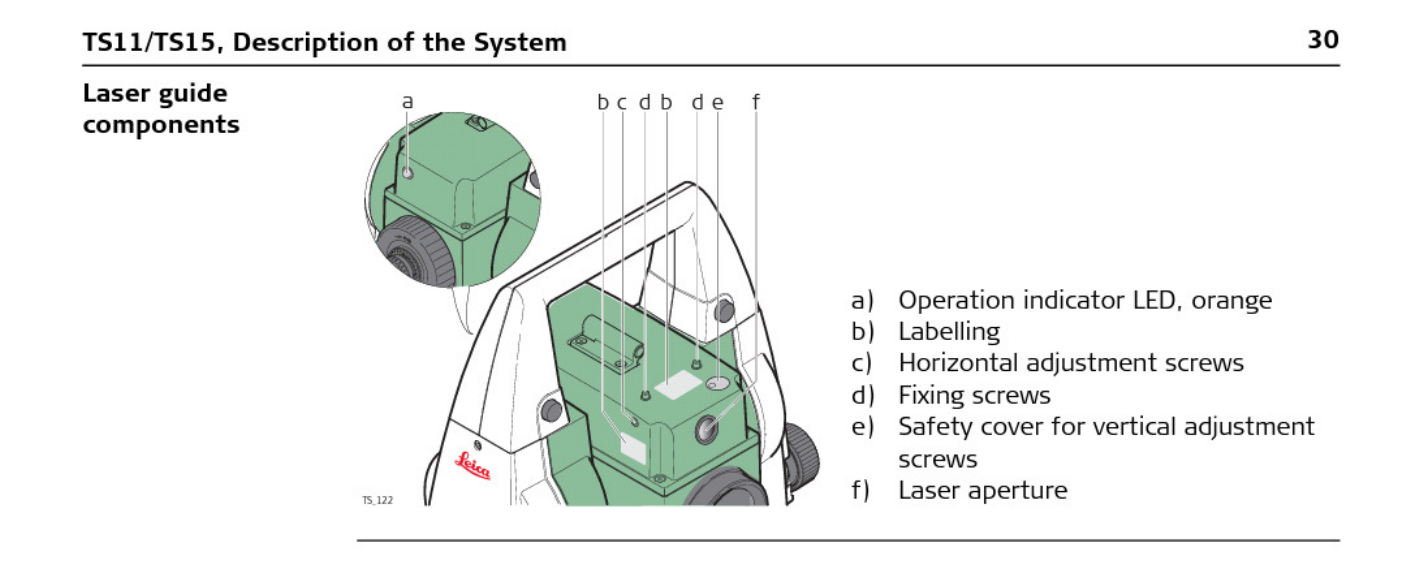

Communication side cover

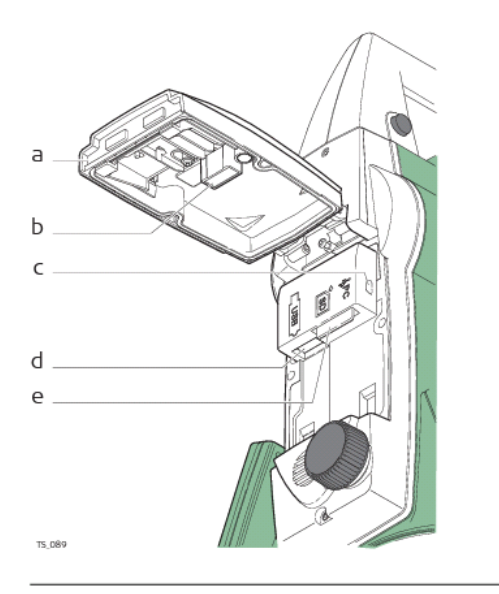

- a) Compartment lid
- b) USB stick cap storage
- c) USB device port (mini AB OTG)
- d) USB host port for USB stick
- e) SD card port

#### TS11/TS15, Description of the System

#### TS11/TS15, Description of the System

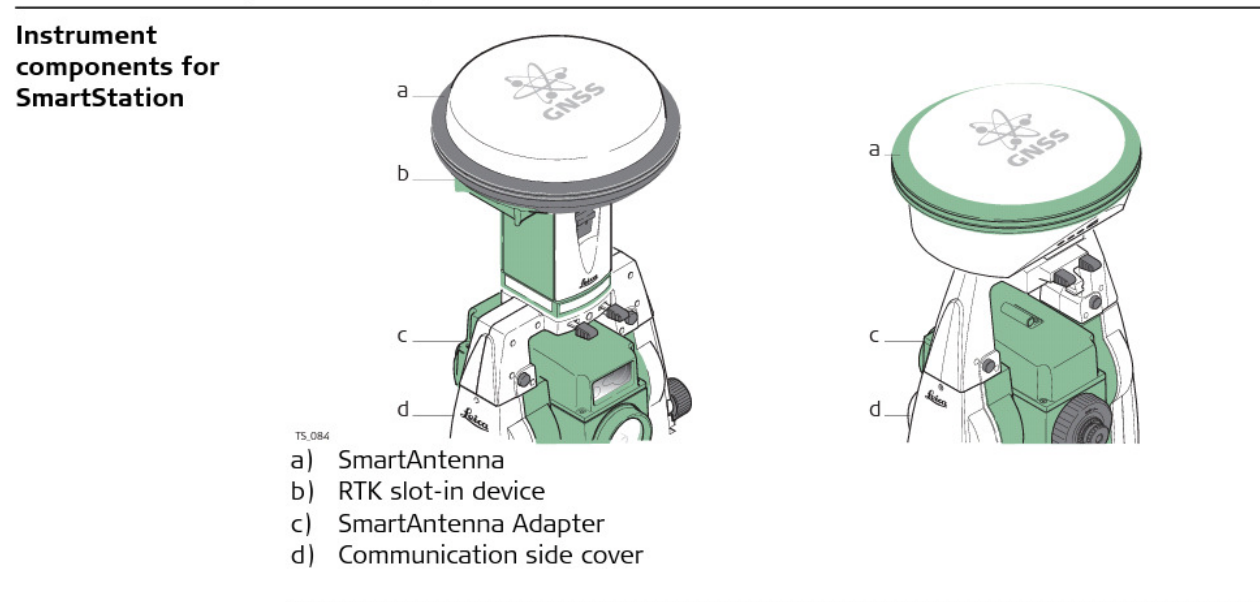

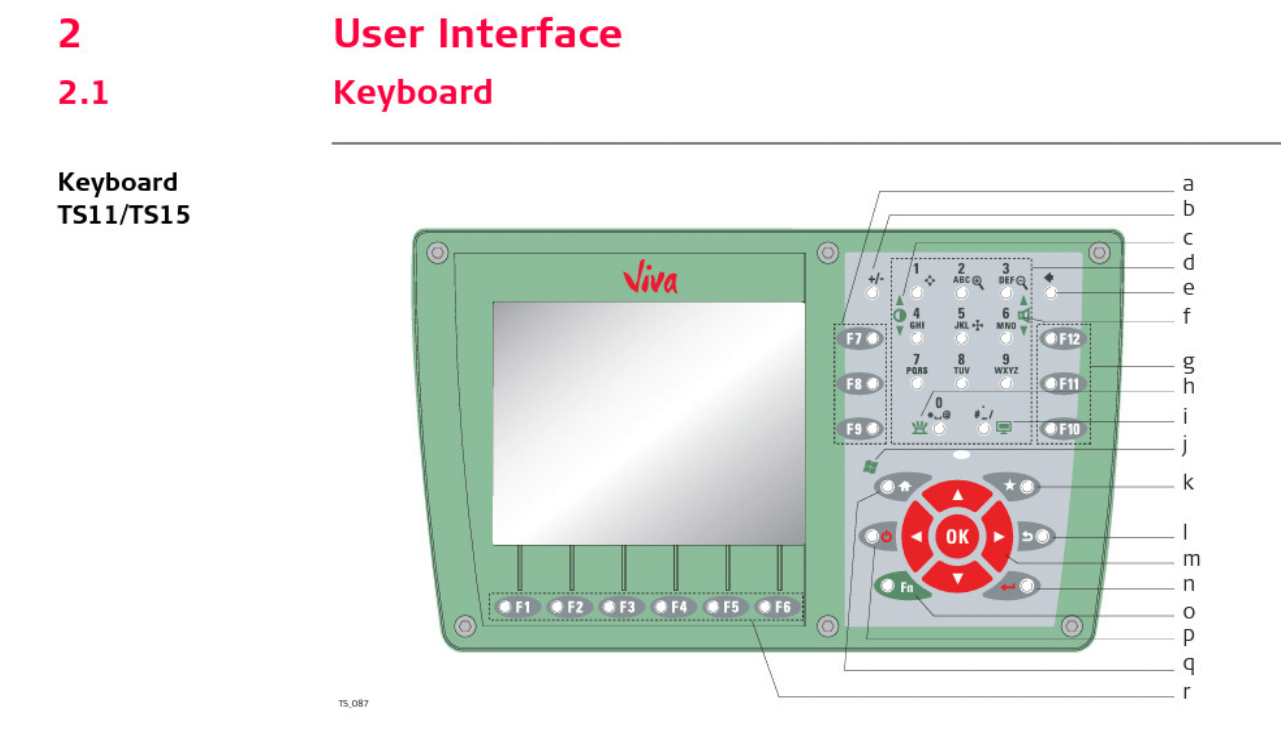

#### TS11/TS15, User Interface

TS11/TS15, User Interface

- a) Function keys F7 F9
- b) ± key
- c) Brightness
- d) Alphanumeric keys
- e) Backspace
- f) Volume
- g) Function keys F10 F12
- h) Keyboard illumination
- i) Screenshot

- j) Windows CE
- k) Favourites
- I) ESC
- m) Arrow keys, OK
- n) ENTER
- o) **Fn**
- p) ON/OFF
- q) Home
- r) Function keys F1 F6

#### Keys

| Кеу                                    |           | Function                                                                                         |
|----------------------------------------|-----------|--------------------------------------------------------------------------------------------------|
| Function keys<br><b>F1</b> - <b>F6</b> | • F1      | Correspond to six softkeys that appear on the bottom of the screen when the screen is activated. |
| Function keys<br>F7 - F12              | F7 🔘      | User definable keys to execute chosen commands or access chosen screens.                         |
| Alphanumeric keys                      | 7<br>PORS | To type letters and numbers.                                                                     |
| Esc                                    | 50        | Leaves the current screen without storing any changes.                                           |

31

| Кеу        |    | Function                                                                                                    |
|------------|----|----------------------------------------------------------------------------------------------------|
| Fn         | Fn | Switches between the first and second level of func-<br>tion keys.                                                       |
| Enter      | 40 | Selects the highlighted line and leads to the next logical menu / dialog.                                                |
|            |    | Starts the edit mode for editable fields.                                                                                |
|            |    | Opens a selectable list.                                                                                                 |
| ON/OFF     | 00 | If the instrument is already off: Turns on the instru-<br>ment when held for 2 s.                                        |
|            |    | If the instrument is already on: Turns to Power Options menu when held for 2 s.                                          |
| Favourites | *0 | Goes to a favourites menu.                                                                                               |
| Home       | 01 | Switches to the SmartWorx Viva Main Menu.<br>Switches to the Windows CE Start Menu when pressing<br>Fn at the same time. |
| Arrow keys | X  | Move the focus on the screen.                                                                                            |
|            |    |                                                                                                    |

# TS11/TS15, User Interface

#### 33

34

#### TS11/TS15, User Interface

| Кеу | Function                                                                  |
|-----|---------------------------------------------------------------------------|
| ок  | Selects the highlighted line and leads to the next logical menu / dialog. |
|     | Starts the edit mode for editable fields.                                 |
|     | Opens a selectable list.                                                  |

# "User Interface"

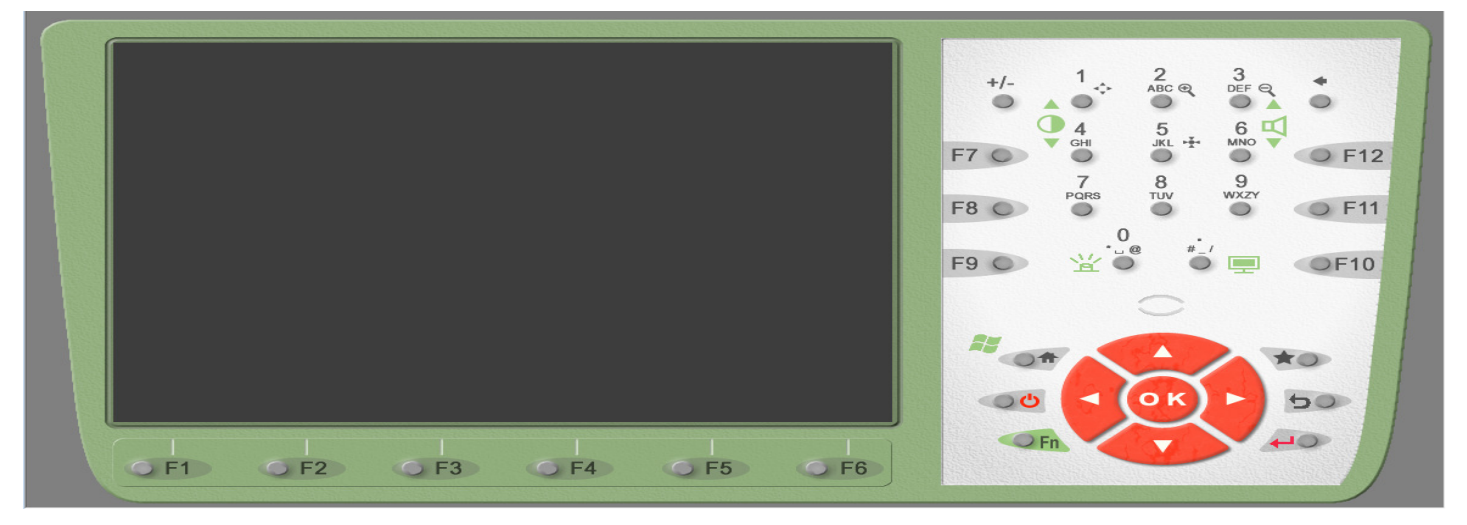

Power ON/OFF के लिये ON/OFF बटन को कुछ देर तक दबाकर रखे ।

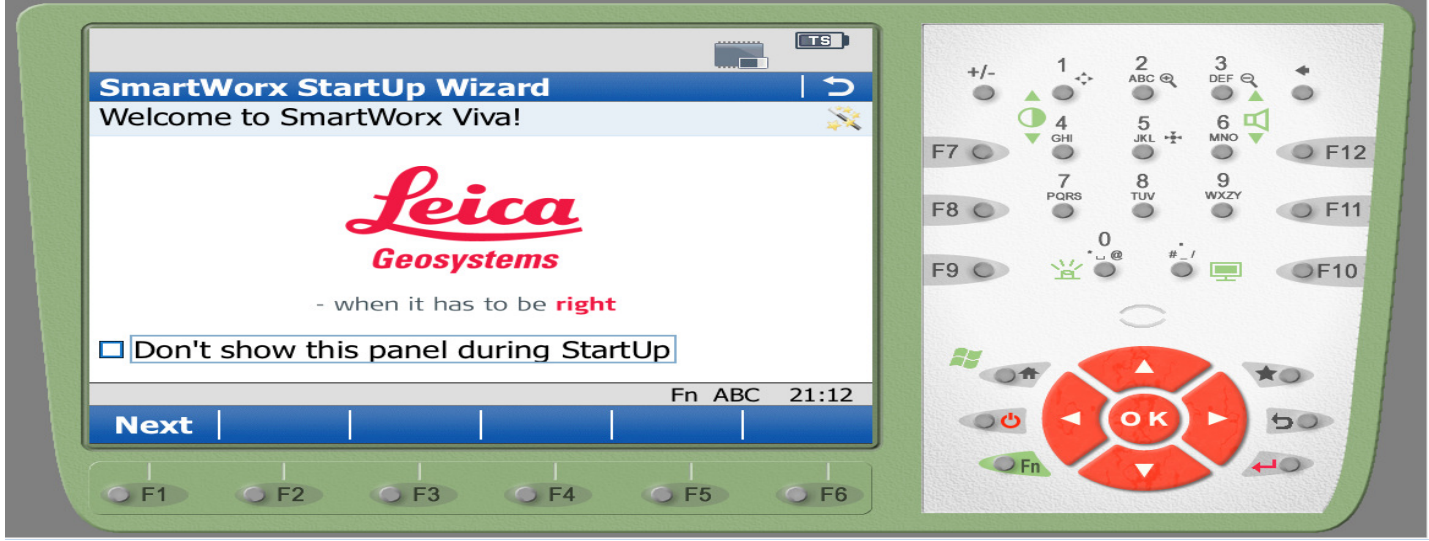

Next(F1) key press करें।

 $\geq$ 

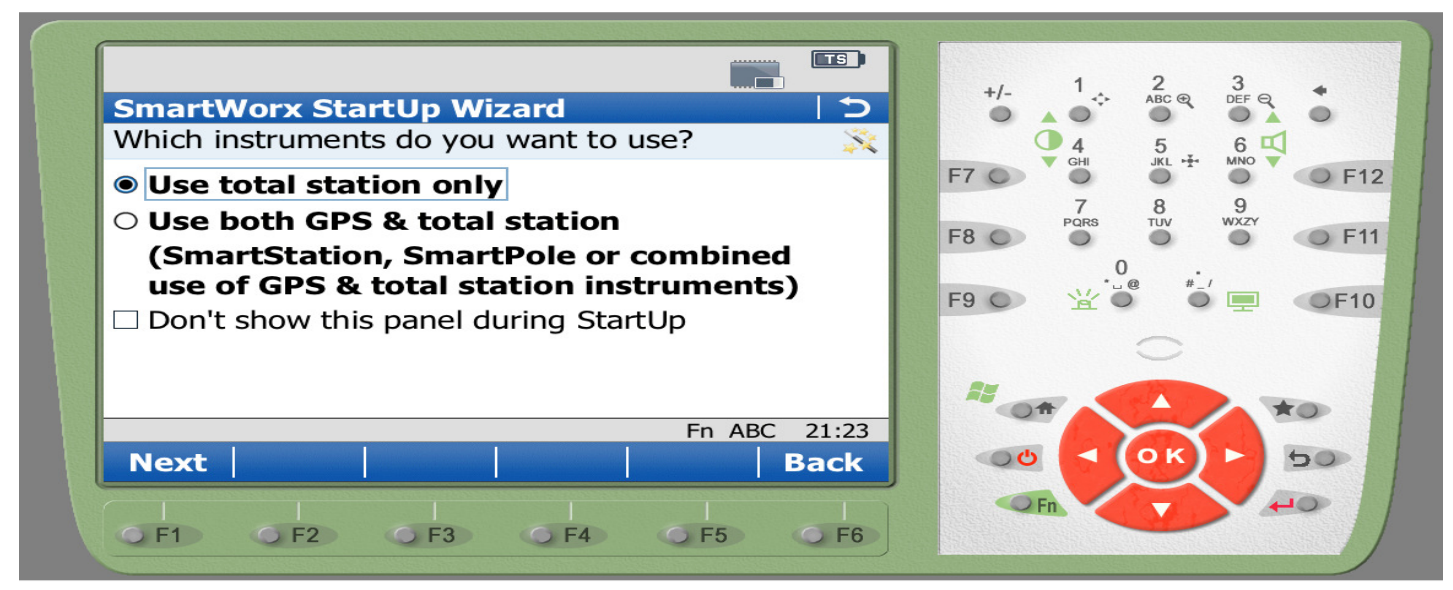

- Use total station only
- ≻ Next(F1) key press करें।

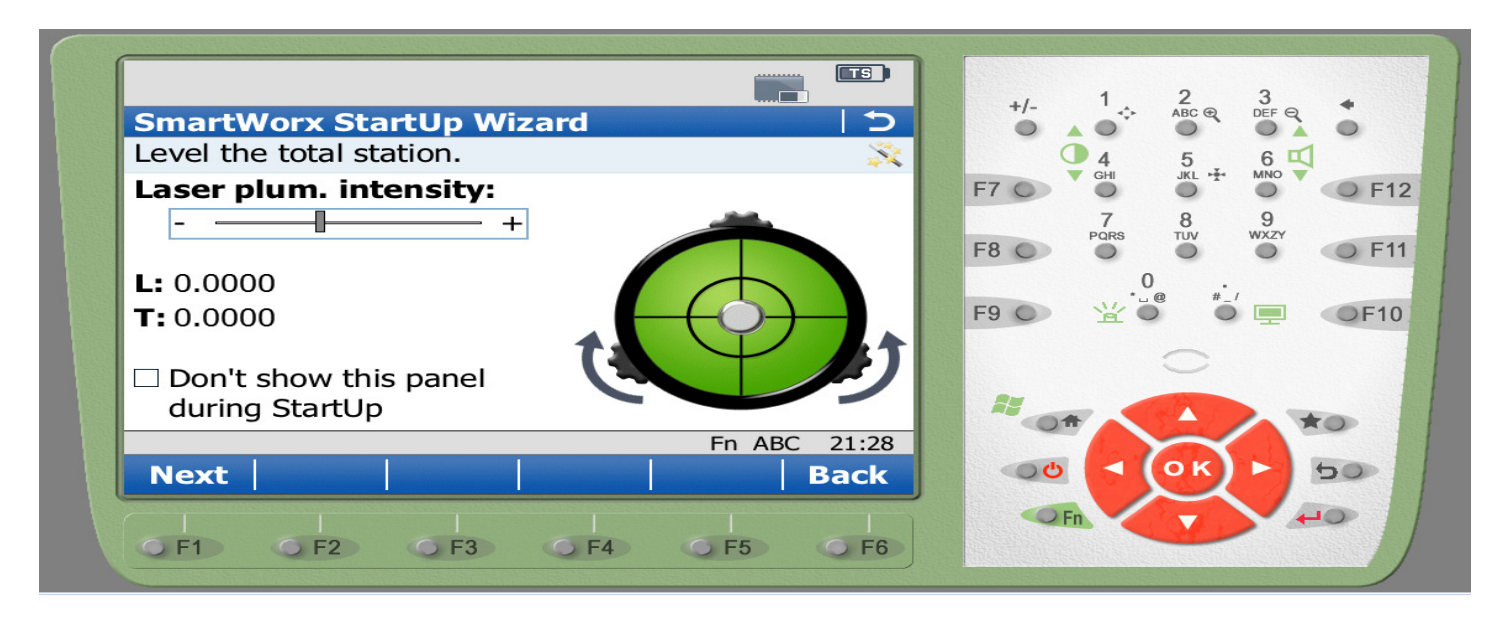

- ≻ इस विन्डो में ट्रायबेंच के फुट स्कू की मदद से स्क्रीन में दिखाई दे रहे ऐरो के दिशा में स्कू घुमाकर लेवल बबल सेट करते है ।
- ➢ Next(F1) key press करें।
- नोट :- लेवल बबल सेट करते समय ध्यान रहे की ट्रायबेच के दो फुट स्कू एवं मशीन की स्क्रीन उपयोगकर्ता के ठीक सामने हो।

| SmartWorx Startu<br>Enter the current ter                  | Ip Wizard<br>np & pressure.  |                   | +/- 1<br>↔<br>4                             |  |
|------------------------------------------------------------|------------------------------|-------------------|---------------------------------------------|--|
| Temperature:<br>Pressure:<br>Humidity:<br>Atmospheric ppm: | 12.0<br>1000.0<br>0.0<br>3.4 | PC<br>]mbar<br>]% | F7 C GHI<br>7<br>F8 C PORS<br>F9 C <u>Y</u> |  |
| ☑ Don't show this pa Next                                  | nnel during StartUp<br>Fn AB | C 22:18<br>Back   |                                             |  |
|                                                            | F3 F4 F5                     | G F6              | Fn                                          |  |

- इस विन्डो में पूर्व से दियें गए Temperature, Pressure, Humidity है, यदि हमे वर्तमान का पता है तो बदल सकते है अन्यथा यथावत रहने दे।
- TS +/-SmartWorx StartUp Wizard Which Job do you want to use? 6 F7 0 O F12 O Continue with last used job 8 Job name: Default F8 🔘 • F11 Date created: 23.06.18 F9 O OF10 New job ○ Choose working job □ Don't show this panel during StartUp 15 04 ro Fn ABC 22:22 Next Back 50 E 0 0 F1 ○ F2 ○ F3 ○ F4 ○ F5 ○ F6
- ➢ Next(F1) key press करें।

Mohan Dhurve Patwari Dist. Betul Cont. No.- 9407294559

- 🕨 इस विन्डो में हमे तीन प्रकार के जॉब प्रोफाइल मे कार्य करने के लिये आप्शन प्राप्त होते है ।
- Continue with last used job आप्शन का उपयोग किसी जॉब में काम करते हुए मशीन को शिफ्ट करके Continue उसी जॉब में कार्य करने के लिए किया जाता है ।
- New job –आप्शन का उपयोग प्रथम बार किसी सीमांकन के लिए जॉब प्रोफाइल बनाने के लिए करते है।
- Choose working job आप्शन का उपयोग किसी सीमांकन को अधूरा छोड़कर बाद में पुनःउसी जॉब में काम करने के लिए किया जाता है।
  —: यहाँ हमें New job आप्शन मे काम करना है इसलिए ऐरो Key की सहायता से New job चुनते है फिर Enter Key Press करते है।
- Next(F1) key press करें।

|                     |                       |           | TS     | +/-       | 1                              | 2          | 3 🖌       |
|---------------------|-----------------------|-----------|--------|-----------|--------------------------------|------------|-----------|
| New Job             |                       |           | 15     |           |                                | ABC Q      |           |
| General Codelist CA | D files Coord system  | ו TPS sca | le ◀ ► |           | 4                              | 5          | 6 🗹       |
| Name:               | Training              |           |        | F7 🔾      | GHI                            |            |           |
| Description:        | 11/2                  |           | 1      | 50.0      | 7<br>PQRS                      | 8<br>TUV V | 9<br>IXZY |
|                     | XYZ                   |           | i      | F8 0      | •                              | •          |           |
| Creator             | XX7                   |           | i      | F9 O      | ¥ 0                            | ± #_/      |           |
|                     |                       |           |        |           |                                | _          | ±         |
| Device:             | Internal memo         | ory 🔻     |        |           |                                | $\sim$     |           |
|                     |                       |           |        | <b>AU</b> | -                              |            | -         |
|                     |                       | Fn ABC    | 22:30  |           |                                | $\prec$    |           |
| Store               |                       |           | Page   | <u>о</u>  | <</th <th>οκι</th> <th>50</th> | οκι        | 50        |
|                     |                       |           |        | F         | n                              | -          | 04        |
| G F1 G F2           | <b>F</b> 3 <b>F</b> 4 | • F5      | ○ F6   |           | Shingle A                      | ST         |           |

- इस विन्डो में Name: के सामने Text Box में अल्फा न्यूमेरिक Keys की सहायता से जॉब का नाम Type करे।
- > Description: के सामने Text Box में अल्फा न्यूमेरिक Keys की सहायता से खसरा नम्बर एवं किसान का नाम Type करे।
- Creater:- के सामने Text Box में अल्फा न्यूमेरिक Keys की सहायता से सीमांकन दल या सीमांकनकर्ता का नाम Type कर सकते है।
- Note :- टाइप करते समय F5 -key के उपर स्कीन पर Upper/Lower show होता है, जिसका उपयोग कर Capital/Small Letter Type कर सकते है, एवं F6 पर Alpha/Num show होता है, जिसका उपयोग कर Alphabet/Number Type कर सकते है।
- > उपरोक्त जानकारी भरने के बाद Enter Key press करे।
- उपरोक्त भरी गयी जानकारी को जॉचने के बाद Store(F1) key press करें।

# "Home Display"

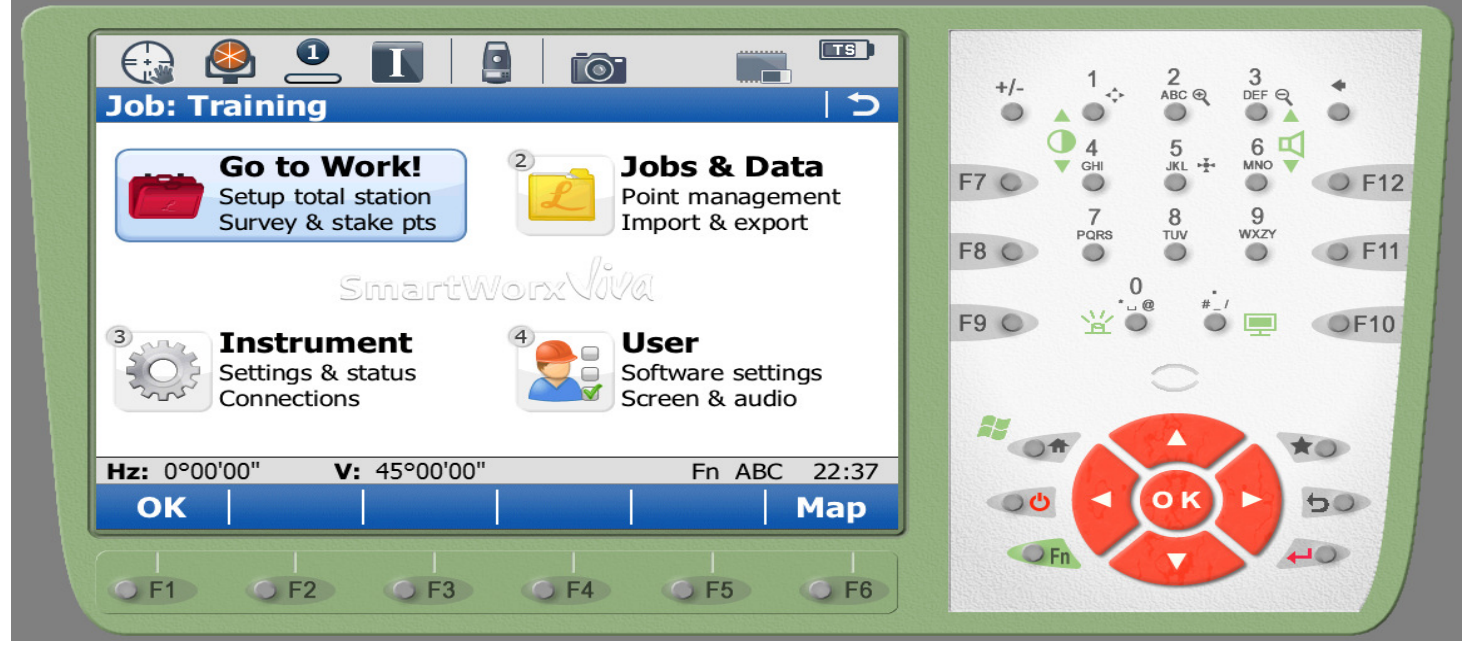

> Go to work select कर OK(F1)- key press करें।

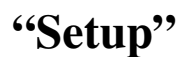

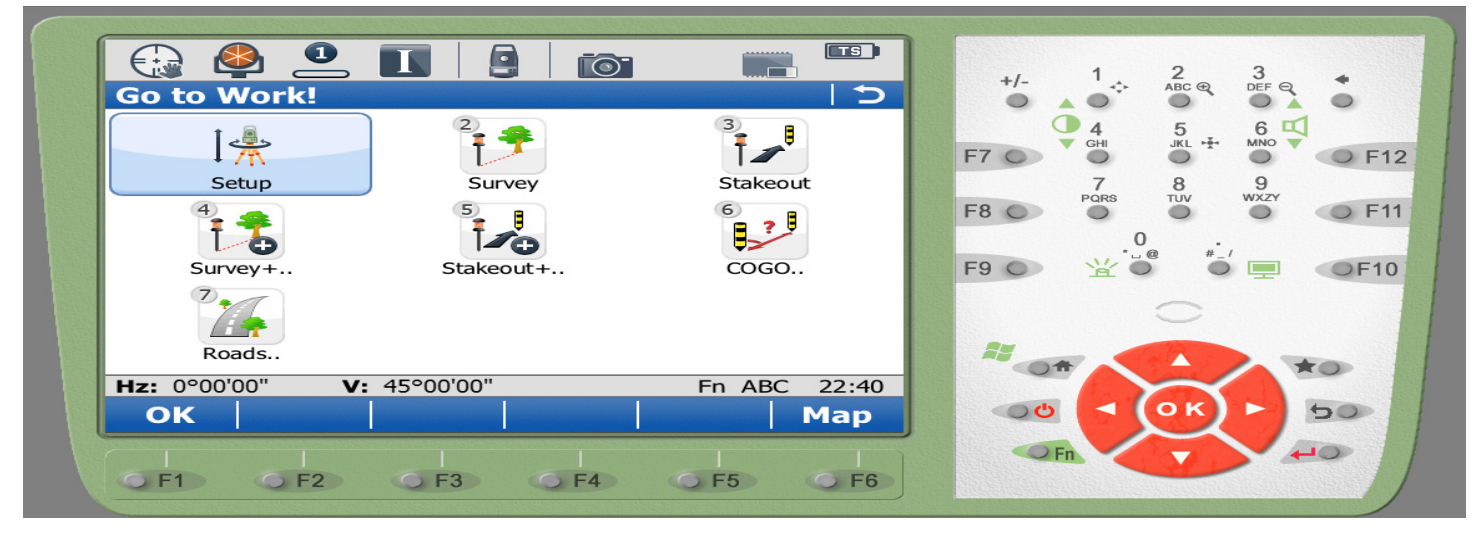

> "Setup" select कर OK(F1)- key press करें।

| Total Station Setu   |                                                                                                    | +/- 1 ÷ 2 3 ↔                                                                               |
|----------------------|----------------------------------------------------------------------------------------------------|---------------------------------------------------------------------------------------------|
| Setup method:        | Set orientation<br>Set orientation<br>Known backsight<br>Multiple backsights<br>Transfer height<br>Resection<br>Orientate to line | $\begin{array}{c} 4 \\ F7 \\ 7 \\ F8 \\ F8 \\ F9 \\ F9 \\ F9 \\ F9 \\ F9 \\ F9 \\ F9 \\ F9$ |
| Hz: 0°00'00" V: 45°0 | D0'00" Fn ABC 22:43                                                                                                    |                                                                                             |

इस विन्डो में मशीन को सीमांकन के लिए तैयार (Set) करने के लिए कुछ प्रकार प्राप्त होते है।

- > Set Orientation-आप्शन का उपयोग सीमांकन के शुरूआत में मशीन तैयार (Set) करने के लिए किया जाता है।
- Known backsight -आप्शन का उपयोग सीमांकन के दौरान मशीन शिफ्ट कर Last point के refrence में मशीन तैयार (Set) करने के लिए किया जाता है। Multiple backsight-आप्शन का उपयोग भी Known backsight की तरह ही उपयोग किया जाता है किन्तु एक से अधिक Last point के refrence में मशीन तैयार (Set) करते है।
- Resection- आप्शन का उपयोग अधुरे सीमांकन को बाद में पुनः करने या नया सीमांकन के लिए किया जाता है तब जब कि हम मशीन को कही भी जमा कर पिछले सीमांकन के दौरान लगाये गये दो या दो से अधिक point के refrence में मशीन तैयार (Set) कर सीमांकन करना हो। यहाँ हमे पुनः आधार पॉइंट लेने की आवश्यकता नही होगी ।

नःयहाँ हमें Set Orientation आप्शन मे काम करना है इसलिए Enter key, AeroKey & Ok Key की सहायता से Set Orientation चुने।

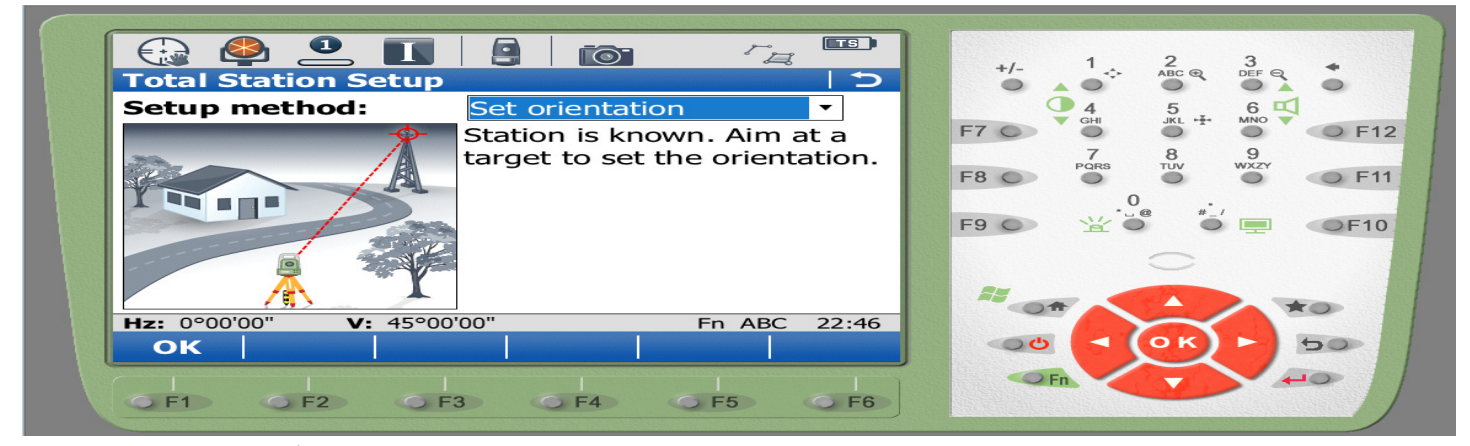

OK(F1)- Key Press करे।

| 🤮 🗳 🛄                 |                    |                        |
|-----------------------|--------------------|------------------------|
| Set Station Point     | C                  |                        |
| Station point from:   | Job 🔹              |                        |
| Job:                  | Training.          | F7 O O O F1            |
| Point ID:             |                    | 7 8 9<br>PQRS TUV WXZY |
| Instrument height:    | 0.0000 m           |                        |
| Easting:              | m                  | F9                     |
| Northing:             | m                  |                        |
| Elevation:            | m                  |                        |
| Current scale:        | 1.00000000000      |                        |
| Hz: 0°00'00" V: 45°00 | 0'00" Fn abc 06:54 |                        |
| ОК                    | Scale Atmos        | QQ < OK > 20           |
|                       |                    |                        |
| GF1 GF2 GF            | F3 5 F4 5 F5 5 F6  |                        |

- इस विन्डो में Job: के सामने Pull down menu की सहायता से current job चुनते है,जिसमें कार्य करना है।
- > Point ID-चुनकर Enter key press करें।

| 😥 🗳          |                     | r <sub>a</sub> E |     | +/- 1  | 2 3<br>ABC Q DEF Q |       |
|--------------|---------------------|------------------|-----|--------|--------------------|-------|
| Data: Trai   | ning.               |                  | 2   | • • •  | • • • •            | •     |
| Points * Ma  | o * (               |                  |     | 4 дні  |                    |       |
| Point        | Code Info           |                  | E   | 10 0   | • •                | 0 F12 |
|              |                     |                  | F   | 8 PQRS |                    | • F11 |
|              |                     |                  | F   | 90 😰   |                    | OF10  |
|              |                     |                  |     |        | $\bigcirc$         |       |
|              | M- 450001011        |                  |     | 11 0+  |                    | *0    |
| Hz: 0°00'00* | <b>V:</b> 45°00'01" | Fn abc 06        | :57 | and a  | OK                 | 50    |
| OKN          | ew                  | More   Pa        | ge  |        |                    | 35    |
|              | F2 F3 F4            | <br> <br>        | F6  | Fn     |                    |       |

> New(F2)- Key Press करे।

| New Point                           |                                    |               | +/- 1 2 3<br>ABC Q DEF Q                                                                                                    |
|-------------------------------------|------------------------------------|---------------|----------------------------------------------------------------------------------------------------|
| Coords Code Ima                     | jes<br>S1                          |               | F7 • 4 5 6 • • F12<br>7 8 9                                                                                                    |
| Easting:<br>Northing:<br>Elevation: | 2000.0000<br>4000.0000<br>100.0000 | m<br>m<br>m   | $\begin{array}{c c} F8 & PORS & TUV & WXY & F11 \\ 0 & & & \\ F9 & & & & \\ \end{array} \qquad \begin{array}{c} 0 & & & \\ & & & \\ & & & \\ \end{array} \qquad \begin{array}{c} 0 & & & \\ & & & \\ & & & \\ \end{array} \qquad \begin{array}{c} 0 & & & \\ & & & \\ & & & \\ \end{array} \qquad \begin{array}{c} 0 & & & \\ & & & \\ & & & \\ \end{array} \qquad \begin{array}{c} 0 & & & \\ & & & \\ \end{array} \qquad \begin{array}{c} 0 & & & \\ & & & \\ \end{array} \qquad \begin{array}{c} 0 & & & \\ & & & \\ \end{array} \qquad \begin{array}{c} 0 & & & \\ & & & \\ \end{array} \qquad \begin{array}{c} 0 & & & \\ & & & \\ \end{array} \qquad \begin{array}{c} 0 & & & \\ & & & \\ \end{array} \qquad \begin{array}{c} 0 & & & \\ \end{array} \qquad \begin{array}{c} 0 & & & \\ & & & \\ \end{array} \qquad \begin{array}{c} 0 & & & \\ & & & \\ \end{array} \qquad \begin{array}{c} 0 & & & \\ \end{array} \qquad \begin{array}{c} 0 & & & \\ \end{array} \qquad \begin{array}{c} 0 & & & \\ \end{array} \qquad \begin{array}{c} 0 & & \\ \end{array} \qquad \begin{array}{c} 0 & & & \\ \end{array} \qquad \begin{array}{c} 0 & & \\ \end{array} \qquad \begin{array}{c} 0 & & & \\ \end{array} \qquad \begin{array}{c} 0 & & \\ \end{array} \qquad \begin{array}{c} 0 & & \\ \end{array} \qquad \begin{array}{c} 0 & & \\ \end{array} \qquad \begin{array}{c} 0 & & \\ \end{array} \qquad \begin{array}{c} 0 & & \\ \end{array} \qquad \begin{array}{c} 0 & & \\ \end{array} \qquad \begin{array}{c} 0 & & \\ \end{array} \qquad \begin{array}{c} 0 & & \\ \end{array} \qquad \begin{array}{c} 0 & & \\ \end{array} \qquad \begin{array}{c} 0 & & \\ \end{array} \qquad \end{array} \qquad \begin{array}{c} 0 & & \\ \end{array} \qquad \begin{array}{c} 0 & & \\ \end{array} \qquad \begin{array}{c} 0 & & \\ \end{array} \qquad \begin{array}{c} 0 & & \\ \end{array} \qquad \begin{array}{c} 0 & & \\ \end{array} \qquad \end{array} \qquad \begin{array}{c} 0 & & \\ \end{array} \qquad \begin{array}{c} 0 & & \\ \end{array} \qquad \end{array} \qquad \begin{array}{c} 0 & & \\ \end{array} \qquad \begin{array}{c} 0 & & \\ \end{array} \qquad \begin{array}{c} 0 & & \\ \end{array} \qquad \end{array} \qquad \begin{array}{c} 0 & & \\ \end{array} \qquad \end{array} \qquad \begin{array}{c} 0 & & \\ \end{array} \qquad \end{array} \qquad \begin{array}{c} 0 & & \\ \end{array} \qquad \end{array} \qquad \begin{array}{c} 0 & & \\ \end{array} \qquad \end{array} \qquad \begin{array}{c} 0 & & \\ \end{array} \qquad \end{array} \qquad \end{array} \qquad \begin{array}{c} 0 & & \end{array} \end{array} \qquad \begin{array}{c} 0 & & \\ \end{array} \end{array} \qquad \end{array} \qquad \end{array} \qquad \begin{array}{c} 0 & & \\ \end{array} \qquad \end{array} \qquad \end{array} \qquad \end{array} \qquad \begin{array}{c} 0 & & \end{array} \end{array} \qquad \begin{array}{c} 0 & & \end{array} \end{array} \qquad \end{array} \qquad \end{array} \qquad \begin{array}{c} 0 & \end{array} \end{array} \qquad \end{array} \qquad \end{array} \qquad \end{array} \qquad \begin{array}{c} 0 & & \end{array} \end{array} \qquad \end{array} \qquad \end{array} \qquad \end{array} \qquad \end{array} \qquad \begin{array}{c} 0 & \end{array} \end{array} \qquad \end{array} \qquad \end{array} \qquad \begin{array}{c} 0 & \end{array} \end{array} \qquad \end{array} \qquad \end{array} \qquad \end{array} \qquad \end{array} \qquad \begin{array}{c} 0 & \end{array} \end{array} \qquad \end{array} \qquad \end{array} \qquad \end{array} \qquad \end{array} \qquad \end{array} \qquad \end{array} \qquad \end{array} \qquad \end{array} \qquad$ |
| Hz: 0°00'00" V:<br>Store Coord      | 45°00'00" Fn ABC                   | 07:00<br>Page |                                                                                                    |

- ▶ इस विन्डो में Point ID का नाम दें जहाँ वर्तमान में मशीन सेट किया है।
- > Easting,Northing & Elevation मे सीमांकन की लिमिट मीटर मे भरे जिसके अन्दर हमें काम करना है। जैसे 2000,4000,100 ।
- ≻ उक्त जानकारी भरकर Store(F1)-key press करें।

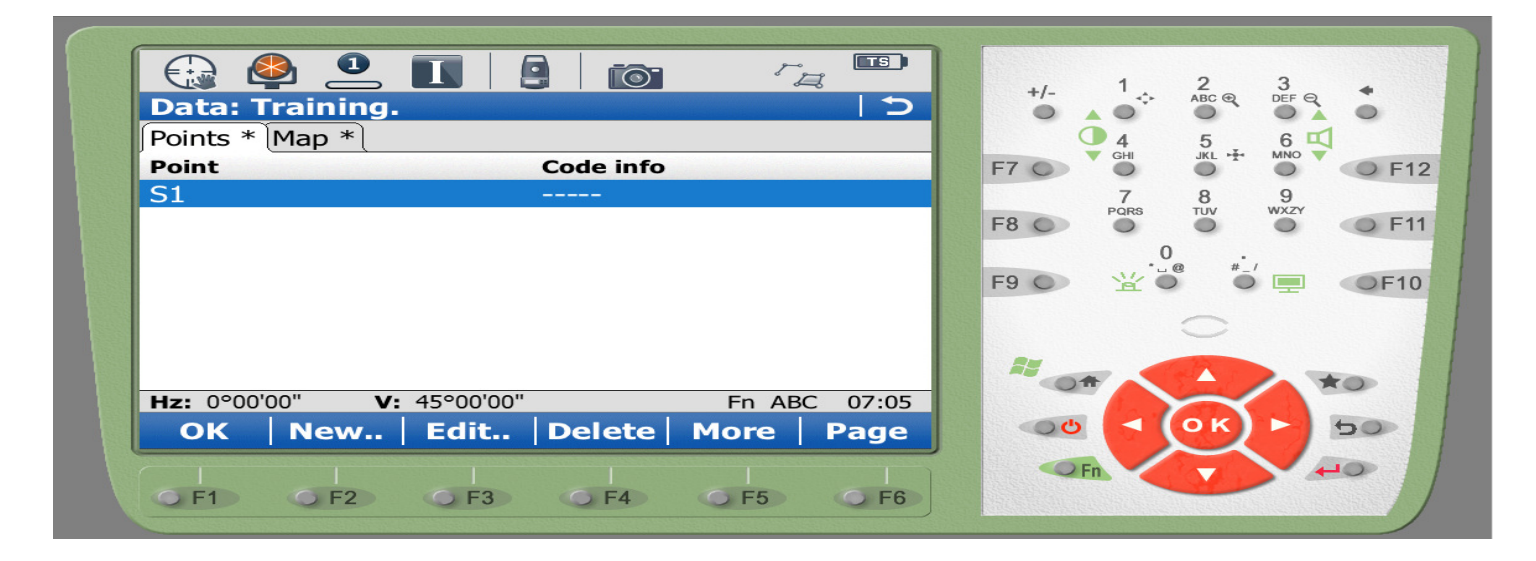

➢ OK(F1)-key press करें।

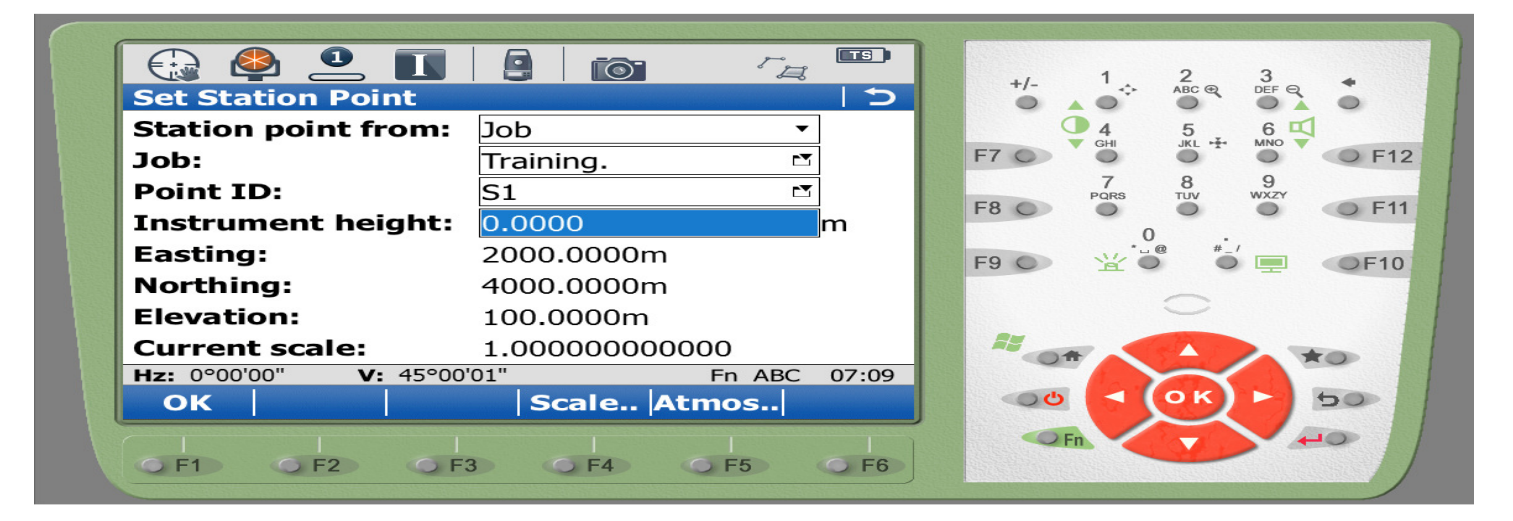

➢ OK(F1)-key press करें।

| Set Station Orientation                |                                          |
|----------------------------------------|------------------------------------------|
| Orientation Backsight Station Plot     | 4 5 6 🗹                                  |
| Backsight ID: N1                       | F7 O GHI JKL T MNO O F12                 |
| Target height:0.0000m                  | F8 F8 F8 F8 F8 F8 F8 F8 F8 F8 F8 F8 F8 F |
| <b>Direction:</b> 0°00'00"             | 0 *-/                                    |
| Horiz distance:m                       |                                          |
| Height difference:m                    | $\sim$                                   |
|                                        |                                          |
| Hz: 0°00'00" V: 45°00'00" Fn ABC 0/:10 |                                          |
| Set Dist   More   Page                 |                                          |
|                                        | OFh AD                                   |

- इस विन्डों में Backsight ID का नाम देकर मशीन से उत्तर दिशा की ओर कुछ दुरी पर प्रिज्म (Reflactor) लगाकर Dist(F2)-key press करें।
- > Horizontal distance के सामने प्रिज्म की दूरी प्राप्त होगी।
- ➢ Set(F1)-key press करें।
- Note:- Exam में Direction: के सामने प्रश्न पत्र में दिए गए एंगल जैसे (91°30'30'') एवं Backsight ID में प्रश्न पत्र में दिए ID की दिशा में मशीन सेट करना है।

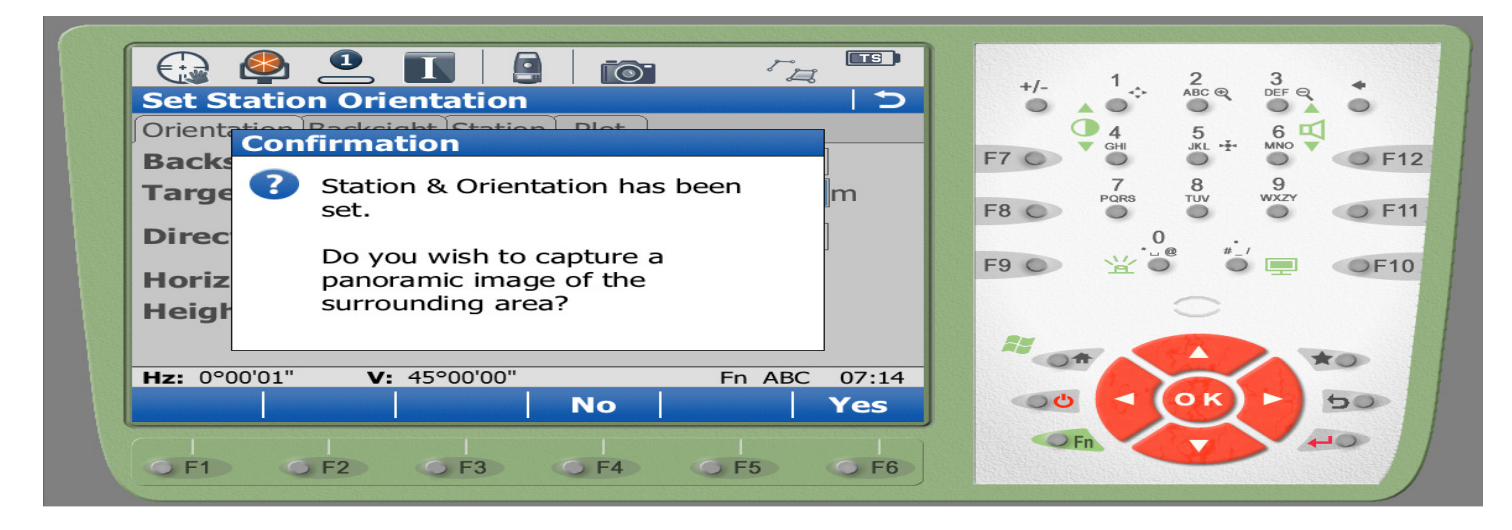

- "Station & Orientation has been set" Msg प्राप्त होगी ।
- ≻ OK(F4 )-key press करें।
- Note:- अब मशीन सीमांकन के लिए तैयार है। मशीन सेट होने के बाद सीमांकन के दौरान किसी भी स्थिति मे मशीन हिलना नही चाहिए।

### **Home Display**

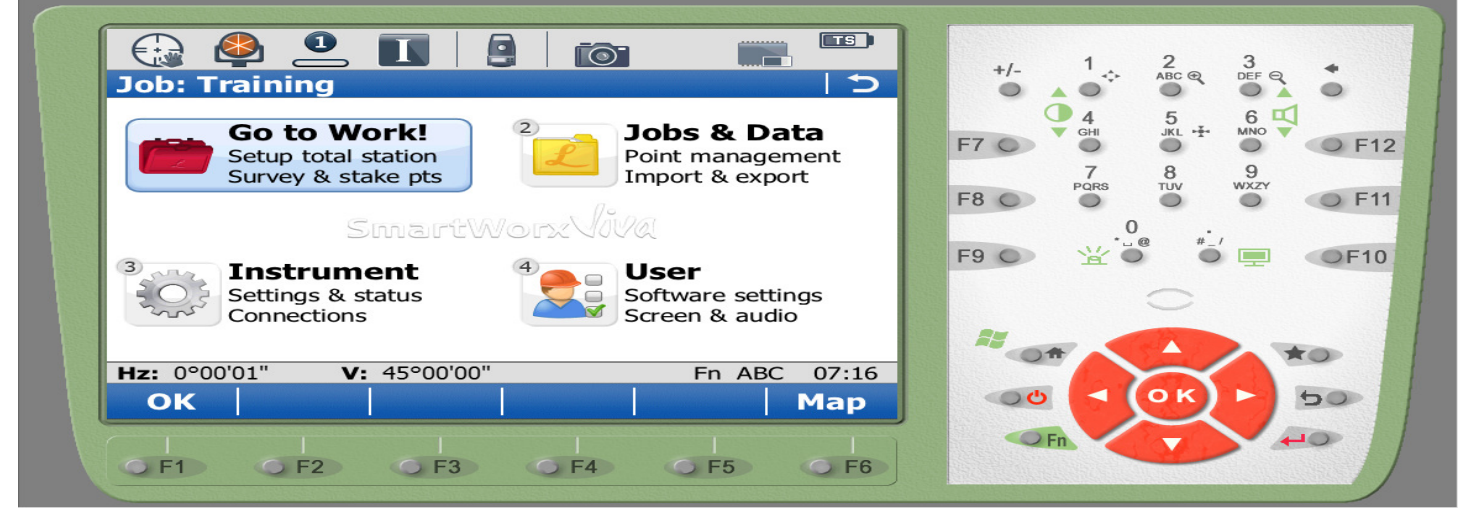

> Go to work select कर OK(F1)- key press करें।

# "Survey"

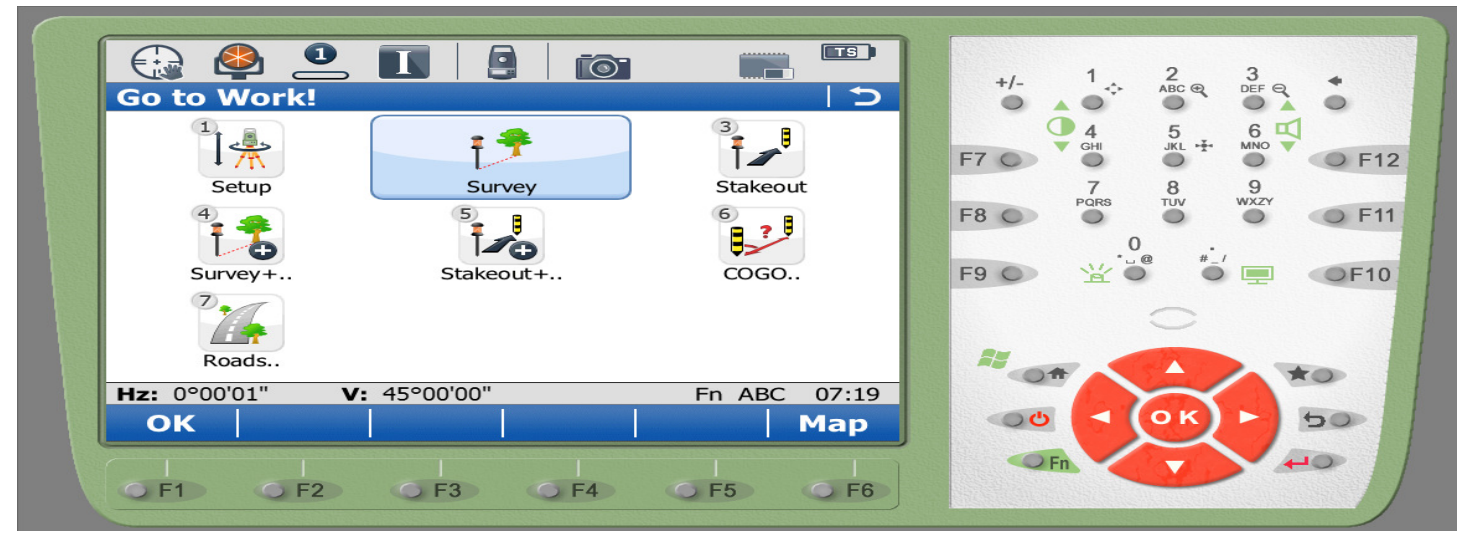

> "Survey" select कर OK(F1)-key press करे।

|                    |            |              | +/-  | 1.           | 2 3<br>ABC ⊕ DEF | q •    |
|--------------------|------------|--------------|------|--------------|------------------|--------|
| Survey Offset Code | Auto Map   |              |      | 4            | 5 6              |        |
| Point ID:          | TPS0001    |              | F7 O | GHI          |                  | F      |
| Target height:     | 0.0000     | m            | 50.0 | 7<br>PQRS    | 8 9<br>TUV WXZ   | Y      |
| Hz:                | 0°00'00"   | _            | F8 0 | 0            | ••••             | OF     |
| V:                 | 45°00'01"  |              | F9 O | ▶ <u>¥</u> ` |                  | • • F1 |
| Horiz distance:    | m          |              |      |              | $\bigcirc$       |        |
| Height difference  | <b>:</b> m |              | 85   |              |                  |        |
| Hz: 0°00'00" V: 4  | 5°00'01"   | Fn ABC 07:23 |      | -            | $\sim$           | *0     |
| Meas Dist S        | Store      | Page         |      | <u>ل</u>     | ок) 🕨            | 50     |
|                    |            |              |      | ⊇ Fn         | -                | 10     |

- इस विन्डो में Point ID के सामने Text box मे TPS0001 की जगह अलग id दे सकते है । जैसे P1,P2,P3..... आदि।
- Target point set करके Dist(F2)-key press करे Horizontal Distance के सामने screen पर target point की दूरी प्राप्त होगी।
   Store(F3)-key press करे। Target point मशीन मे सेव हो गयी ।
- पुनः अगले पॉइंट पर Target point set करके Dist(F2)-key press करे Store(F3)-key press करे यह प्रक्रिया बार बार तब तक दोहराये जब तक Target Field पूरा कवर न हो जाये।
- > Meas(F1)-key का उपयोग Target point की दूरी देखे बिना सीधे Target point को मशीन मे सेव करने के लिए किया जाता है।

# "Map"

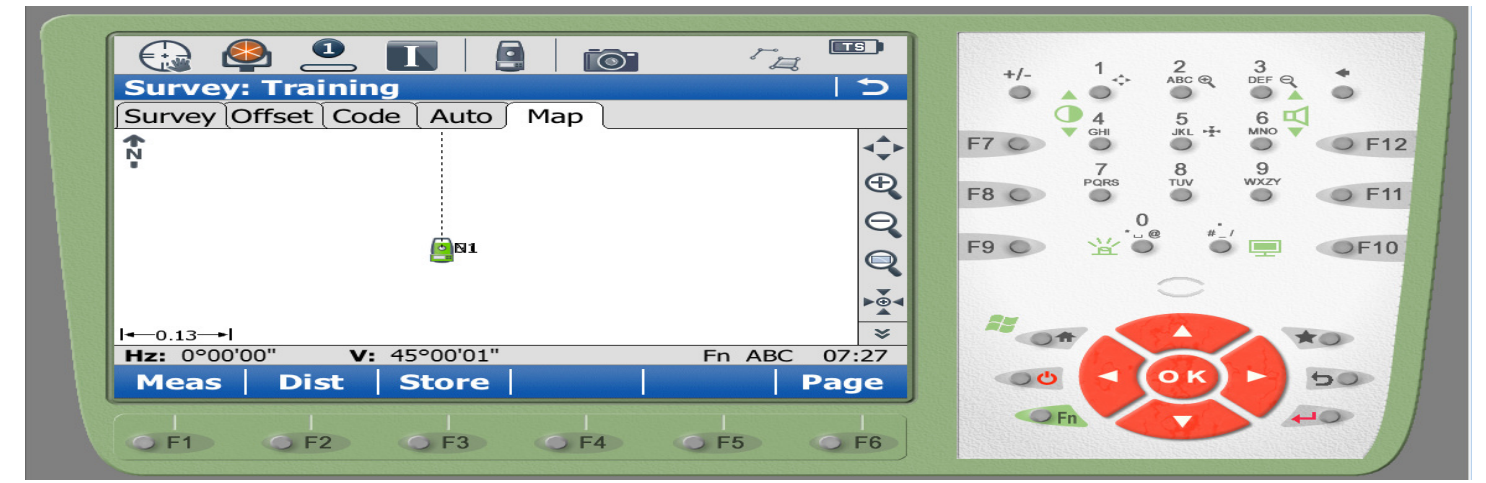

> Survey के दौरान store किये गये Target points को Page(F6)-key का उपयोग करके इस मैप पेज में Stored Survey Points देख सकते है।

## "Map बनाना एवं Area ज्ञात करना "

> F8 -key press करें या Home Display – Jobs & Data -View & edit data – Ok(F1)-key

| Data: Train    | ing                 |           |            | +/- 1 ↔ 2 3<br>ABC @ DEF @               |
|----------------|---------------------|-----------|------------|------------------------------------------|
| Points * Lines | (0) Areas (1) Imag  | ges Map * |            | <b>●</b> 4 5 6 <b>┖</b>                  |
| Point          | Code                | info      |            |                                          |
| P5             |                     |           |            | 7 8 9                                    |
| P4             |                     |           |            | F8 F8 F8 F8 F8 F8 F8 F8 F8 F8 F8 F8 F8 F |
| P3             |                     |           |            | 0.                                       |
| P2             |                     |           |            | F9 O 💥 🖁 👘 💷 📢                           |
| P1             |                     |           |            |                                          |
| S1             |                     |           |            |                                          |
| N1             |                     |           |            |                                          |
| Hz: 0°00'00"   | <b>V:</b> 45°00'00" | Fn AB     | C 07:46    |                                          |
| OK Ne          | w   Edit   Dele     | ete More  | Page       |                                          |
|                |                     |           |            | O Fn +O                                  |
| GE1 GI         | 2 0 F3 0 F          | -4 OF5    | <b>F</b> 6 |                                          |

गलत पांइट स्टोर होने पर यहाँ से पांइट चुनकर Delete(F4)-key press कर गलत पांइट मिटा सकते है। Mohan Dhurve Patwari Dist. Betul Cont. No.- 9407294559

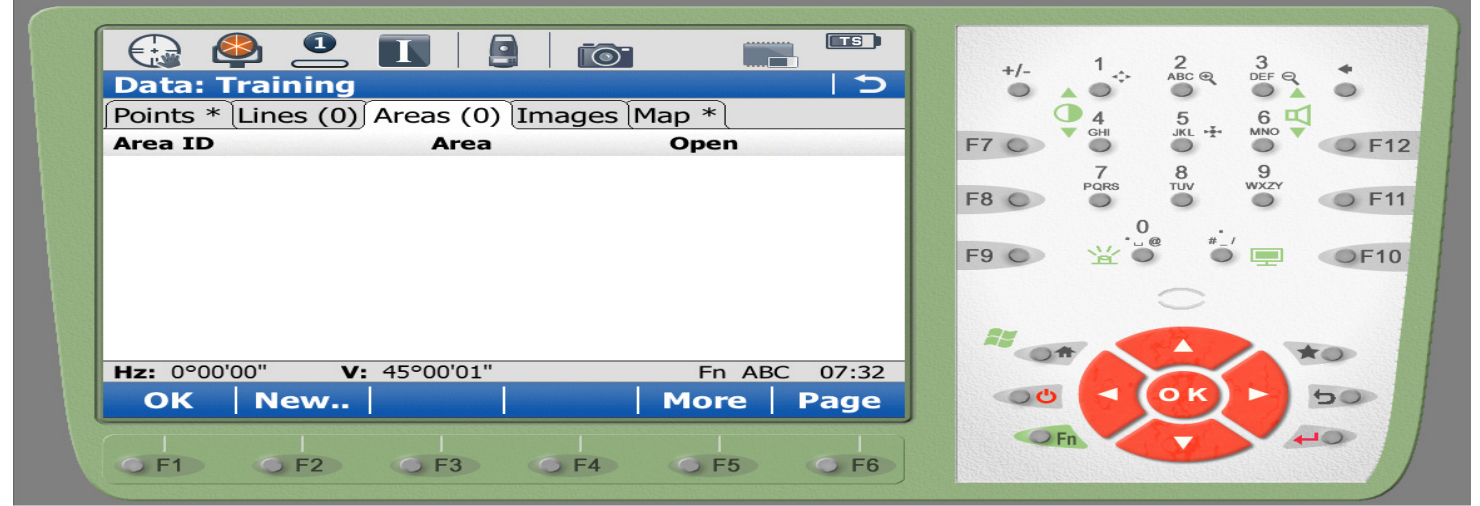

- > Page(F6)-key press करके Area Page में आयें ।
- > New(F2)-key press करें।

| New Area   General Code Images   Area ID:   Points to store:   All points   Style:   Colour:     •     •     •     •     •     •     •     •     •     •     •     •     •     •     •     •     •     •     •     •     •     •     •     •     •     •     •     •     •     •     •     •     •     •     •     •     •     •     •     •     •     •     •     •     •     •     •     •     •     •     •     •     •     •     • |
|----------------------------------------------------------------------------------------------------|
| General Code Images   Area ID:   Points to store:   All points   Style:   Colour:      F8                                                                                                    |
| Area ID:       Area0001         Points to store:       All points         Style:       Image: Colour:         Image: Colour:       Image: Colour:                                                                                                    |
| Points to store: All points        All points       Style:       Colour:                                                                                                    |
| Style:<br>Colour:                                                                                                    |
| Colour:                                                                                                    |
| $\bigcirc$                                                                                                    |
|                                                                                                    |
|                                                                                                    |
| Hz: 0°00'00" V: 45°00'01" Fn ABC 07:39                                                                                                    |
| Store   Page 00 (0K) > 50                                                                                                    |
|                                                                                                    |
| 0 F1 0 F2 0 F3 0 F4 0 F5 0 F6                                                                                                    |

- Area ID: के सामने Text box मे उस क्षेत्र का नाम या खसरा नम्बर लिखे जिसके Survey points को जोड़कर नक्शा बनाना है।
- > Store(F1)-key press करे।

|                                           | + 1 2 3                                                                                                    |
|-------------------------------------------|----------------------------------------------------------------------------------------------------|
| Data: Training 5                          |                                                                                                    |
| Points * Lines (0) Areas (1) Images Map * |                                                                                                    |
| Area ID Area Open                         | F7 • • • • • • • F12                                                                                                    |
| Area0001 Yes                              | $\begin{array}{c} 7 & 8 & 9 \\ \text{PORS} & \text{TUV} & \text{WXZY} \\ \hline F9 & & & & \\ \hline \hline F9 & & & \\ \hline \hline \end{array} & \begin{array}{c} 0 & & \\ & & & \\ \hline & & & \\ \hline \end{array} & \begin{array}{c} 0 & & \\ & & & \\ \hline & & & \\ \hline \end{array} & \begin{array}{c} 0 & & \\ & & & \\ \hline \end{array} & \begin{array}{c} 0 & & \\ & & & \\ \hline \end{array} & \begin{array}{c} 0 & & \\ \hline \end{array} & \begin{array}{c} F11 \\ \hline \end{array} \\ \hline \end{array}$ |
| HT: 0000'01" V: 45000'00" En ABC 07:41    |                                                                                                    |
|                                           | 00 1 OK > 50                                                                                                    |
| OK   New., Luit., Close   More   Page     |                                                                                                    |
| OF1 OF2 OF3 OF4 OF5 OF6                   |                                                                                                    |

- Area Id select करे।
- ➢ Edit(F3)-press करे।
- > Note:- Area ID Name गलत सेव होने पर Fn -key press करे | Delete(F4)-key Press करके delete कर सकते है।

|                |                     |              | . 1 2 3 .        |
|----------------|---------------------|--------------|------------------|
| Edit Area: A   | rea0001             |              |                  |
| General Points | Code Images         |              | 4 5 6 🗹          |
| Point          | 3D CQ               | Class        |                  |
| P5             | 0.0020              | Meas         | 7 8 9            |
| P4             | 0.0020              | Meas         | F8 PQRS TUV WXZY |
| P3             | 0.0020              | Meas         | 0 .              |
| P2             | 0.0020              | Meas         | F9               |
| P1             | 0.0020              | Meas         |                  |
|                |                     |              |                  |
| Hz: 0°00'00"   | <b>V:</b> 45°00'00" | Fn ABC 08:14 |                  |
| Store Ad       | d Edit Remov        | v More Page  |                  |
|                | 2 5 F3 5 F4         | 5 F5 5 F6    |                  |

- > Page(F6)-key press करके points page पर जाये।
- Add(F2)-key press करें survey points की list प्राप्त होगी, यहाँ खेत की आकृति के कम मे survey point select कर Ok(F1)-key press करें | पुनः Add(F2)-key press करें survey points की list प्राप्त होगी, यहाँ खेत की आकृति के कम मे अगला survey point select कर Ok(F1)-key press करें | यह प्रकिया तब तक दोहराये जब तक की खेत की आकृति अनुसार पूरे survey points Add न हो जाये | Note:- Points Add करते समय गलत कम में कोई Point add होने पर Remove(F4)-key press करके हटा सकते है।
- > Store(F1)-key press करे।

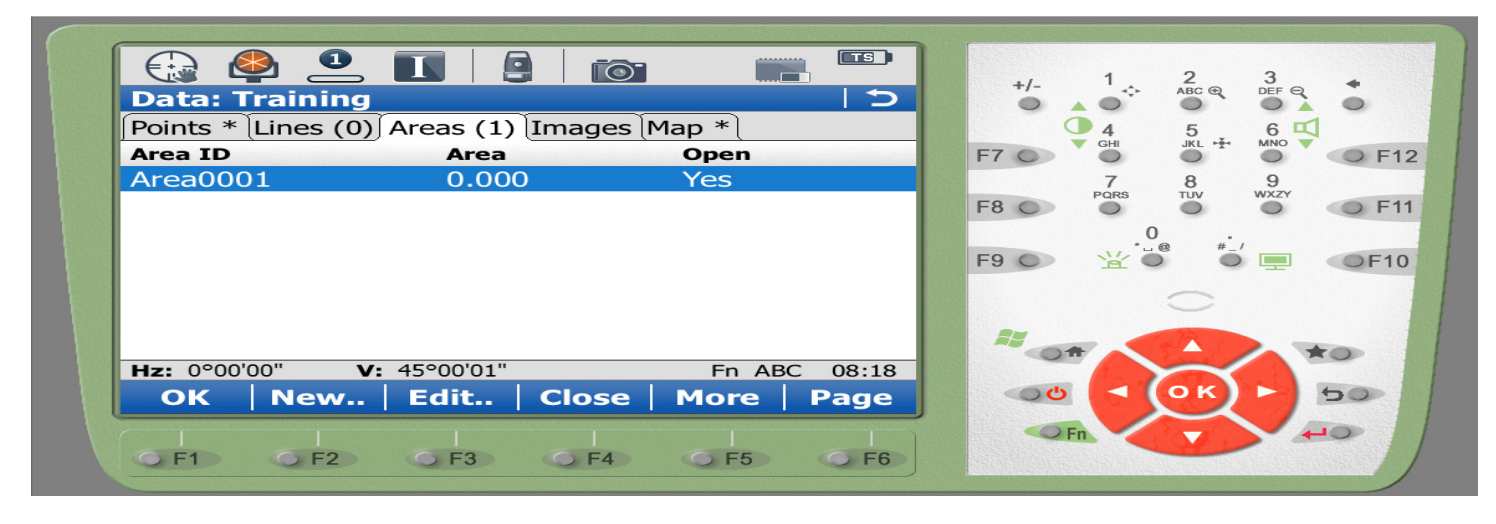

- यहाँ हमें Area Id (क्षेत्र का नाम/खसरा नम्बर) के सामने उसका क्षेत्रफल/ रक्बा प्राप्त होगा।
- > Page(F6)-key press करके Map Page मे जाकर survey points द्वारा बनाया गया Map देख सकते है।
- > Map page मे Numeric key 1-2-3 से Maximize, Minimize कर सकते है।
- > Lines Page में भी Area Page की तरह Line Draw करके नक्शा बना सकते है।

# "Stakeout"

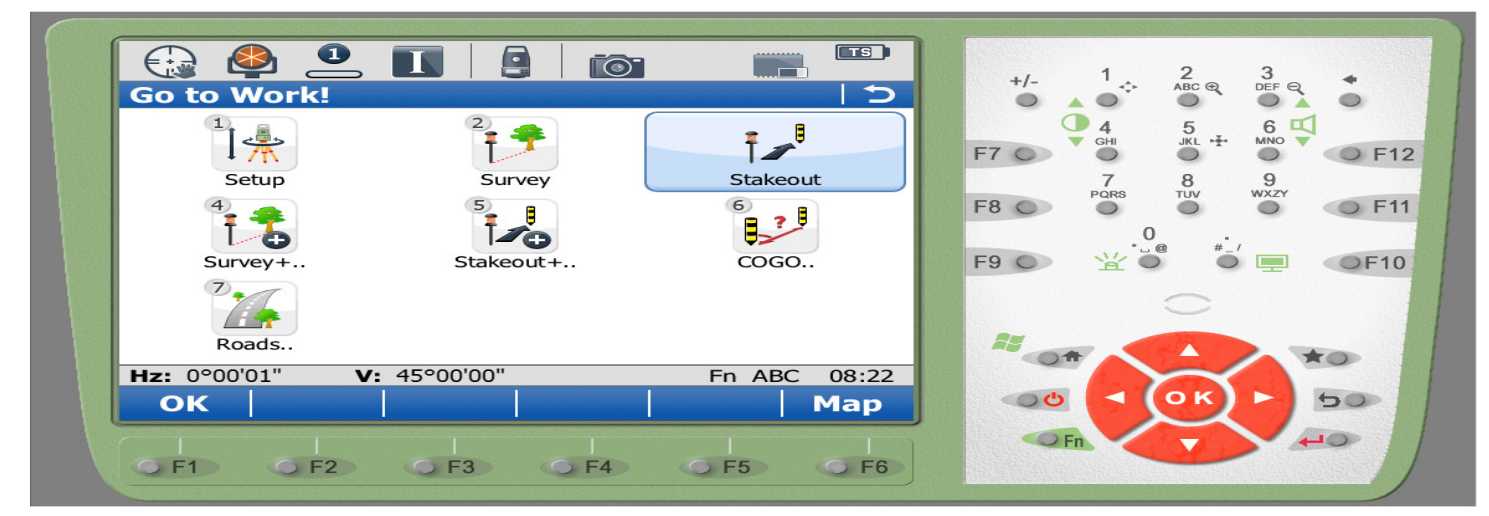

- > "Stakeout" select कर OK(F1)-key press करे।
- Stakeout की मदद से सीमांकन के दौरान मशीन मे बनाये गये पॉइंट को मौके पर ट्रेस करते है।

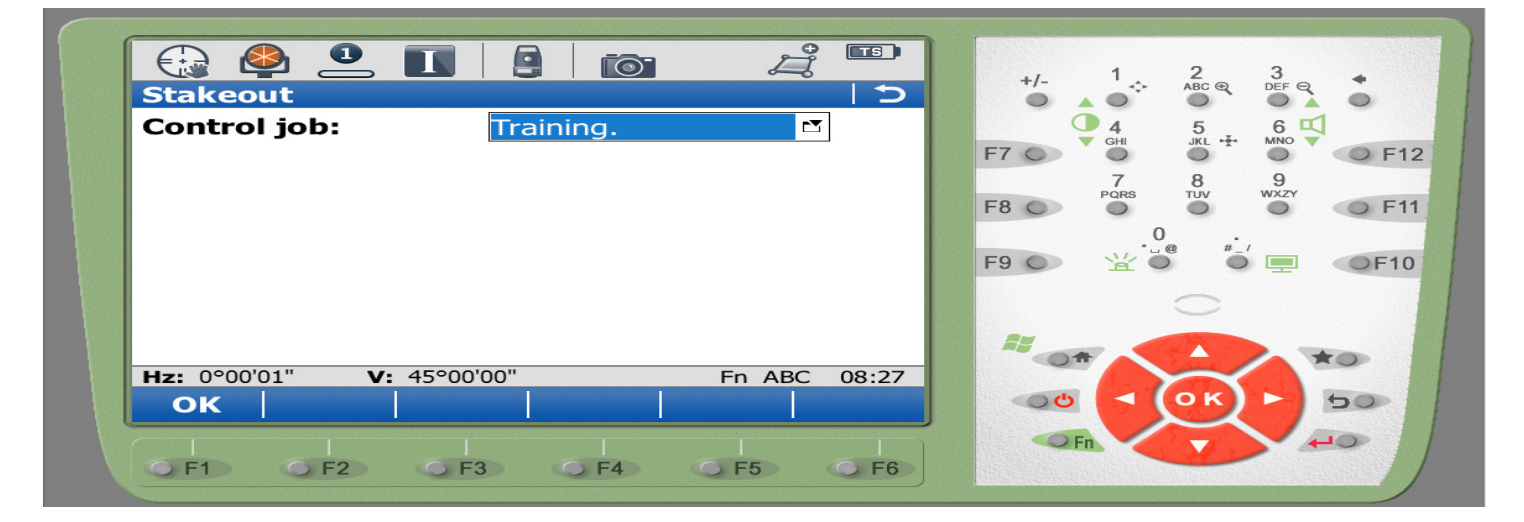

> Current job Select कर OK(F1)-key press करे।

| Stakeout 🗧                             |                      |
|----------------------------------------|----------------------|
| Stake Map                              | ● 4 5 6 🗹            |
| Point ID:                              |                      |
| S1 I                                   | 7 8 9                |
| Current height:                        | F8 • • • • • • • F11 |
| 100.0000m                              | F9 ⊙ 😤 😇 👘 🖵 ⊙F10    |
| Target height:                         |                      |
| 0.0000 m 🔼 0.000                       |                      |
| Hz: 0°00'00" V: 45°00'00" Fn ABC 08:30 |                      |
| Meas   Dist   Store   Survy   Page     |                      |
|                                        | CFn CO               |
|                                        |                      |

- यहॉ उस Point Id को select करते है जिसे मौके पर ट्रेस करना है।
- मशीन द्वारा स्कीन पर दिखाए जा रहे दिशा एवं दूरी पर प्रिज्म रखकर Dist(F2)-key press करते है । यह प्रकिया तब तक करते है जब तक Point Id की रीडिंग 0.000 न आ जाये | Point store(F3)-key press करे।
- > Note:- "Stakeout" के दौरान Point Id की रीडिंग 0.000 न आये तब तक Meas(F1) या store(F3)-key press न करे।

## "COGO"

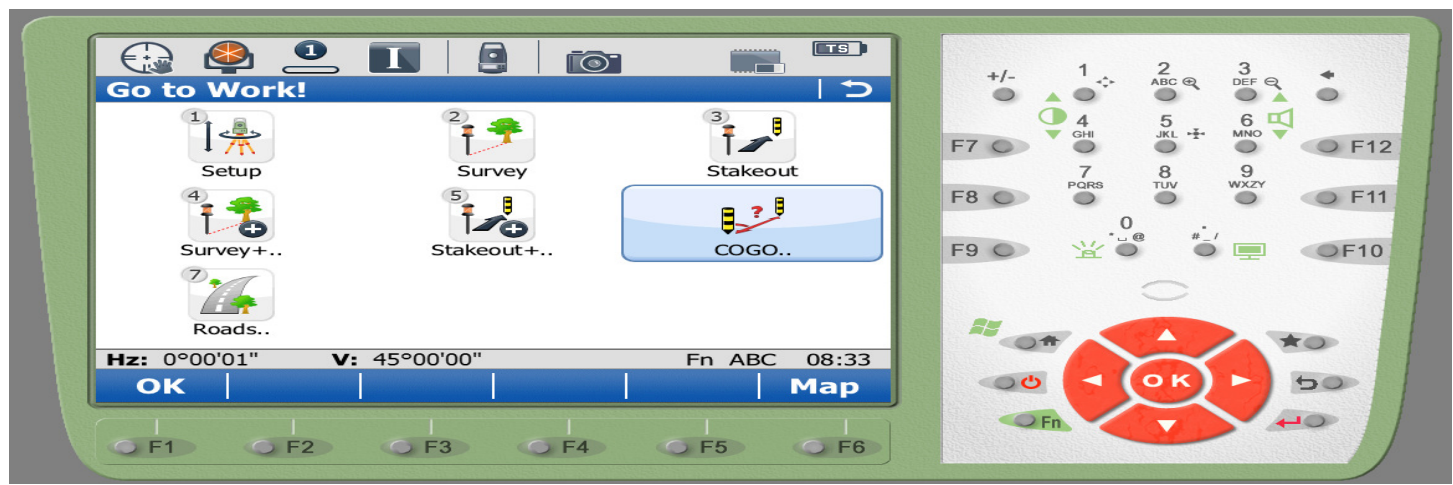

COGO select कर OK(F1)-key press करे।

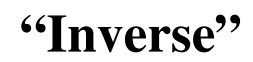

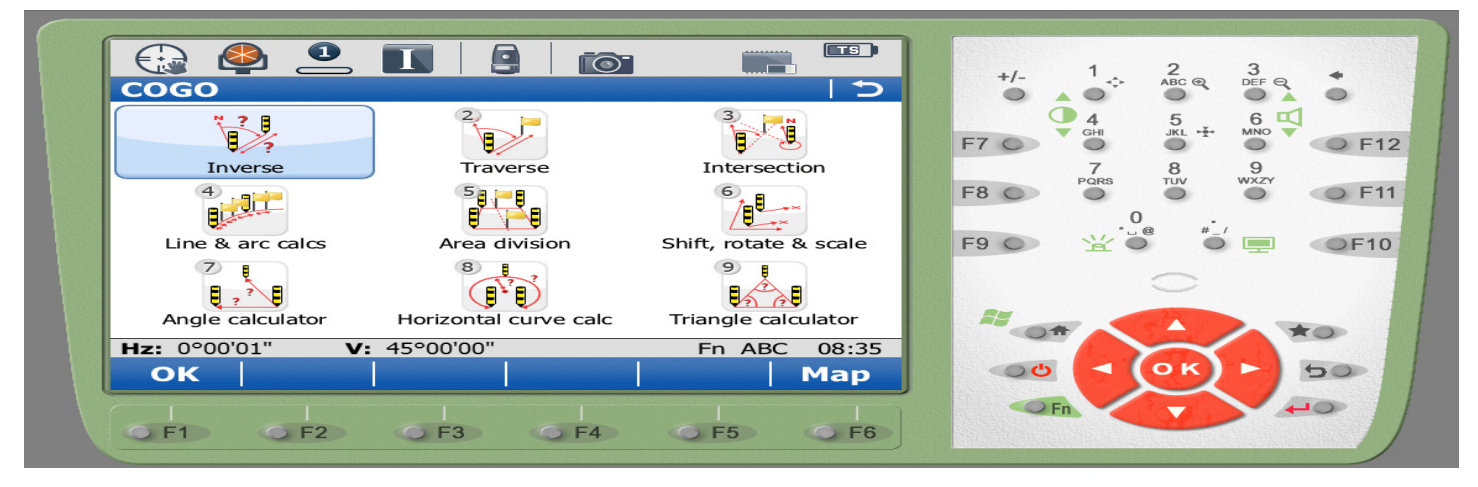

> Inverse- आप्शन का उपयोग किन्ही दो Points के बीच की दूरी देखने के लिए किया जाता है।

## "Traverse"

|                  |                       |                       | 1 2 3            |
|------------------|-----------------------|-----------------------|------------------|
| COGO             |                       | 5                     | +/- ABC @ DEF @  |
|                  |                       |                       |                  |
| Inverse          | Traverse              | Intersection          | 7 8 9            |
|                  |                       |                       | F8 0 0 F11       |
| Line & arc calcs | Area division         | Shift, rotate & scale | F9 🔿 😤 🖉 📮 🔍 F10 |
|                  | 8 H 7                 |                       | $\bigcirc$       |
| Angle calculator | Horizontal curve calc | Triangle calculator   |                  |
| Hz: 0°00'01" V:  | 45°00'00"             | Fn ABC 08:37          |                  |
| ОК               |                       | Мар                   |                  |
|                  | F3 F4                 | <b>F</b> 5 <b>F</b> 6 |                  |

Traverse में Angle right mathod का उपयोग करके जरीब की तरह ही 90 डिग्री पर left and right offset ले सकते है।

| 🚱 🗳 🚨 🔳               |             |          |                                          |
|-----------------------|-------------|----------|------------------------------------------|
| Traverse Input        |             | 5        |                                          |
| Input Map             |             |          | <b>●</b> 4 5 6 <b>⊄</b>                  |
| Method:               | Angle right | ▼ ▲      |                                          |
| From:                 | P1          |          | F8 PQRS TUV WXZY                         |
| Backsight:            | P2          |          | 0 .                                      |
| Angle right:          | 0°00'00''   |          | F9 • * • • • • • • • • • • • • • • • • • |
| Azimuth:              | 0°00'00"    |          |                                          |
| Horiz distance:       | 0.0000      | m        |                                          |
| Offset:               | 0.0000      | 🗖        |                                          |
| Hz: 0°00'00" V: 45°00 | )'00" Fn A  | BC 08:40 |                                          |
| Calc   Inv   SSh      | ot Last     | Page     | ●0 <b>○ ○ ○ ○ ○</b>                      |
|                       |             |          |                                          |
| GE1 GE2 GE            | 3 0 F4 0 F5 | E F6     |                                          |

यहाँ पर हम From: के सामने उस पॉइंट को चुनते है जिसे हम जरीब लाइन जैसा प्रथम पॉइंट मान रहे एवं Backsight: पर उस पॉइंट को चुनते है, जिसके सीध मे चलकर हमें offset लेना है।Horizontal distance: के सामने दूरी लिखे जहाँ हमें offset लेना हो, offset: के सामने offset की दूरी लिखे। right मे offset लेने के लिए offset: के सामने +ve(Exp. 100,50,70)दूरी एवं left offset के लिए –ve(Exp -100,-50,-70) दूरी भरकर Calc(F1)-key press करे। Stake..(F5)-key press कर मौके पर offset ट्रेस कर Store(F3)-key press करे।

# "Intersection"

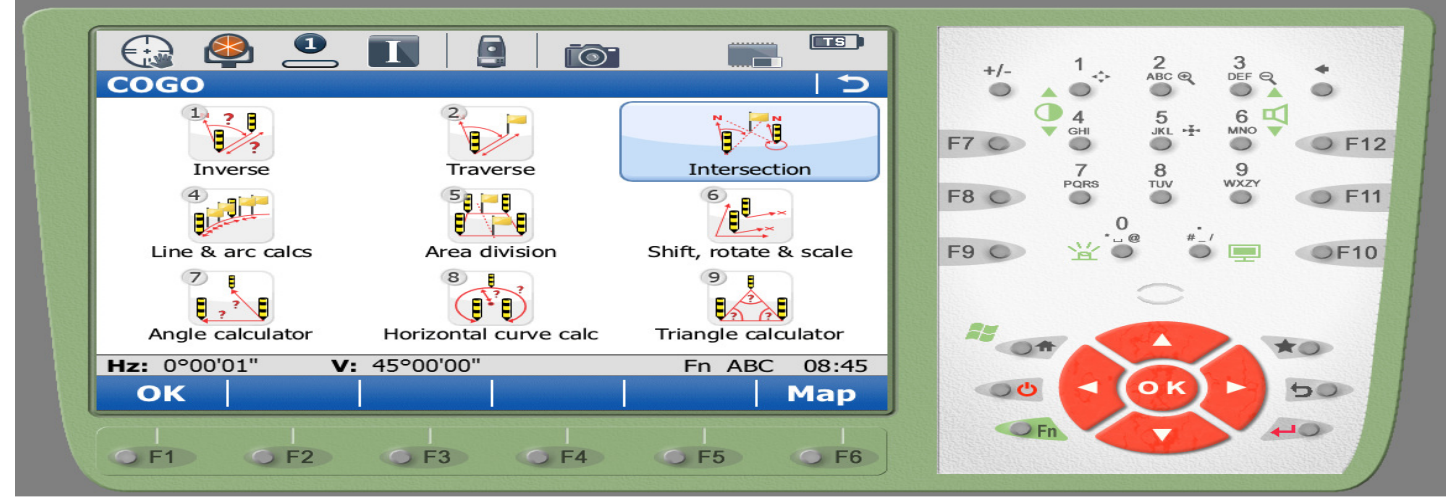

> Intersection select कर OK(F1)-key press करें।

| COGO Intersection                 |                                                                                              | +/- 1 ÷ 2 3                                                                                                    |
|-----------------------------------|----------------------------------------------------------------------------------------------|----------------------------------------------------------------------------------------------------|
| Intersect method:                 | Double bearing  Double bearing Double distance Bearing & distance By points TPS observations | $\begin{array}{c} 4 \\ 5 \\ 6 \\ 7 \\ 7 \\ 8 \\ 9 \\ 7 \\ 7 \\ 7 \\ 8 \\ 9 \\ 7 \\ 7 \\ 8 \\ 9 \\ 7 \\ 8 \\ 9 \\ 9 \\ 7 \\ 9 \\ 7 \\ 9 \\ 9 \\ 7 \\ 7 \\ 8 \\ 9 \\ 9 \\ 9 \\ 9 \\ 9 \\ 9 \\ 9 \\ 9 \\ 9$ |
| Hz: 0°00'00" V: 45°00<br>F1 F2 F3 | OO"         Fn ABC         08:47           3         5         5         5                   |                                                                                                    |

- ▶ उपरोक्त सभी आप्शन के द्वारा जरूरत के मुताबिक अलग—अलग विधि से मशीन मे पॉइंट बना सकते है।
- Double distance का उपयोग दो आधार पॉइट से दूरी देकर दो नये पॉइट जनरेट करने के लिए किया जाता है।
- > By points का उपयोग आमने सामने के चार सर्वे पॉइंट से सेन्टर पॉइंट जनरेट करने के लिए किया जाता है। (जैसे कुएँ का सेन्टर पॉइंट)
- > Double distance select कर OK(F1)-key press करे।

| Intersection Double Distance                                                                                                    | +/- 1 2 3<br>ABC Q DEF Q                                                                                                    |
|----------------------------------------------------------------------------------------------------|----------------------------------------------------------------------------------------------------|
| Input Map                                                                                                    |                                                                                                    |
| 1st point:C1Horiz distance:0.0000                                                                                                    | F7 F12<br>7 8 9<br>F8 F8 F12 F12<br>F12 F12 F12<br>F12 F12 F12<br>F12 F12 F12<br>F12 F12 F12 F12<br>F12 F12 F12 F12 F12 F12 F12 F12 F12 F12 |
| 2nd point:C2Horiz distance:0.0000m                                                                                                    | F9 ○ ☆ ● * · / ■ ● F10                                                                                                    |
|                                                                                                    |                                                                                                    |
| Hz: 0°00'00" V: 45°00'01" Fn ABC 10:21                                                                                                    |                                                                                                    |
| Calc Inv Last Page                                                                                                    |                                                                                                    |
| I         I         I | Fin (1)                                                                                                    |

- 1<sup>st</sup> point:,2<sup>nd</sup> point: के सामने आधार point चुने जिनके आधार पर नया point बनाना है। Horizontal distance के सामने Text box में दोनो point से नये point की दूरी लिखें।
- > Calc(F1)-key press करें।

| Intersection Res                                          | L 6                                  | ا ال ال ال ال ال ال ال ال ال ال ال ال ال | +/- 1 2 3<br>ABC Q DEF Q                                                  |     |
|-----------------------------------------------------------|--------------------------------------|------------------------------------------|---------------------------------------------------------------------------|-----|
| Result 1 Code Plo                                         | t                                    |                                          |                                                                           | E11 |
| Easting:<br>Northing:<br>Elevation:                       | 2005.5000m<br>4072.7980m<br>100.0000 | m                                        | 7 8 9<br>F8 0 Pars TUV WX2Y<br>F9 0 2 1 1 1 1 1 1 1 1 1 1 1 1 1 1 1 1 1 1 | F11 |
| Hz:         0°00'00"         V:           Store         F | 45°00'01"<br>Result2   St            | Fn ABC 10:34<br>ake Page                 |                                                                           | 4   |
|                                                           |                                      |                                          |                                                                           |     |

- दो New point Genrate होंगें Result 1 एवं Result 2 जिन्हे हम Page(F6)-key press कर Map पेज में जाकर देख सकते है,जो निम्न विन्डो अनुसार Newpoint 1 एवं Newpoint 2 दिखेगें यहाँ हम Map देखकर चुनेगें की हमें कौनसा point लेना है। Result 1/Result 2(F3)-key press करके Point1या Point2 को select कर सकते है। Point id का नाम( जैसे P1,P2,P3......) देकर Store(F1)Key press कर या Stake..(F5) Key Press कर मौके(Feild) पर Point ट्रेस करेगें।
- Stake..(F5)-Key Press करें।

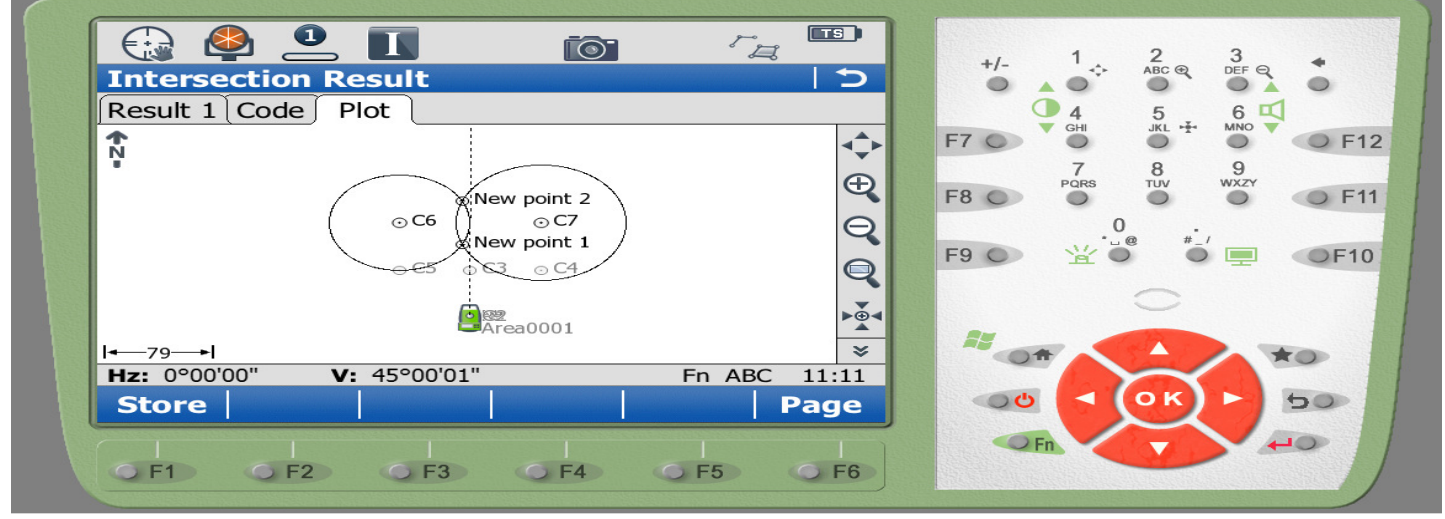

> Generate हुए point Map Page मे इस प्रकार दिखाई देते है।

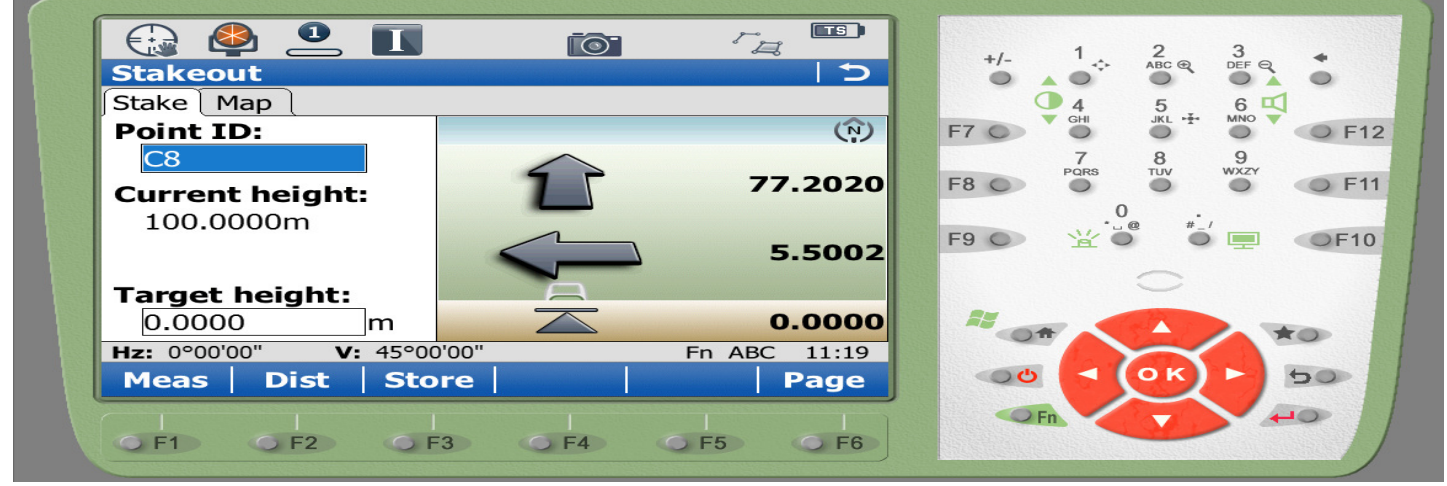

- मशीन द्वारा स्कीन पर दिखाए जा रहे दिशा एवं दूरी पर प्रिज्म रखकर Dist(F2)-key press करते है । यह प्रक्रिया तब तक करते है जब तक Point Id की रीडिंग 0.000 न आ जाये। Point store(F3)-key press करे।
- > उक्त stakeout की पूरी प्रकिया बार बार तब तक दोहरायेगें जब तक की जिस खेत का सीमांकन कर रहे उसका पूरा क्षेत्र कवर न हो।
- > Note:- इस प्रकिया में जब तक रीडिंग 0.000 न आये तब तक Meas(F1) या store(F3)-key press न करे।

"COGO" :- cogo में उक्त आप्शन के अलावा अन्य आप्शन भी है, जिनका उपयोग उनके नाम के मुताबिक कार्य करने के लिए किया जाता है ।

## "मशीन शिफ्ट करना":-

सीमांकन के दौरान जब हमें वर्तमान में सेट कंट्रोल पाइंट(जहॉ मशीन है) से सीमांकन कर रहे क्षेत्र/खसरा नम्बर का कुछ भाग दिखाई नही दे रहा हो जिसका हमे सीमांकन करना है,तो हमे मशीन को शिफ्ट करने की आवश्यकता होती है। मशीन को शिफ्ट करने के लिए हम उस स्थान का चयन करते है, जहॉ से हमें वर्तमान कंट्रोल पाइंट एवं शेष क्षेत्र जिसका हम सीमांकन कर रहे है, दोनो दिखाई दे रहे हो । चयनित स्थान पर Tripod एवं Tribatch लगाकर लेवल बबल सेट करके उसमें कैरीयर व प्रिज्म लगाकर वर्तमान कंट्रोल पाइंट से सर्वे आप्शन द्वारा पाइंट का नाम देकर शिफटिंग पाइंट स्टोर करते है। अब मशीन बंद करके Tribatch का Lock Open कर मशीन निकाल कर शिफटिंग पाइंट में लगाते है एवं शिफटिंग पाइंट से कैरीयर व प्रिज्म निकालकर कंट्रोल पाइंट मे लगाते है । इस प्रक्रिया में ध्यान रहे कि ट्राइबेच सहित मशीन न निकाले।

- ➢ Machine ON करे।
- > Next(F1)-key press करे।
- Use Total Station Only
- ▶ Level Set करे।
- Current Temp. & Presure (Next)
- Continue with last used job
- Home Display
- Go to work
- Setup
- > Known Backsight

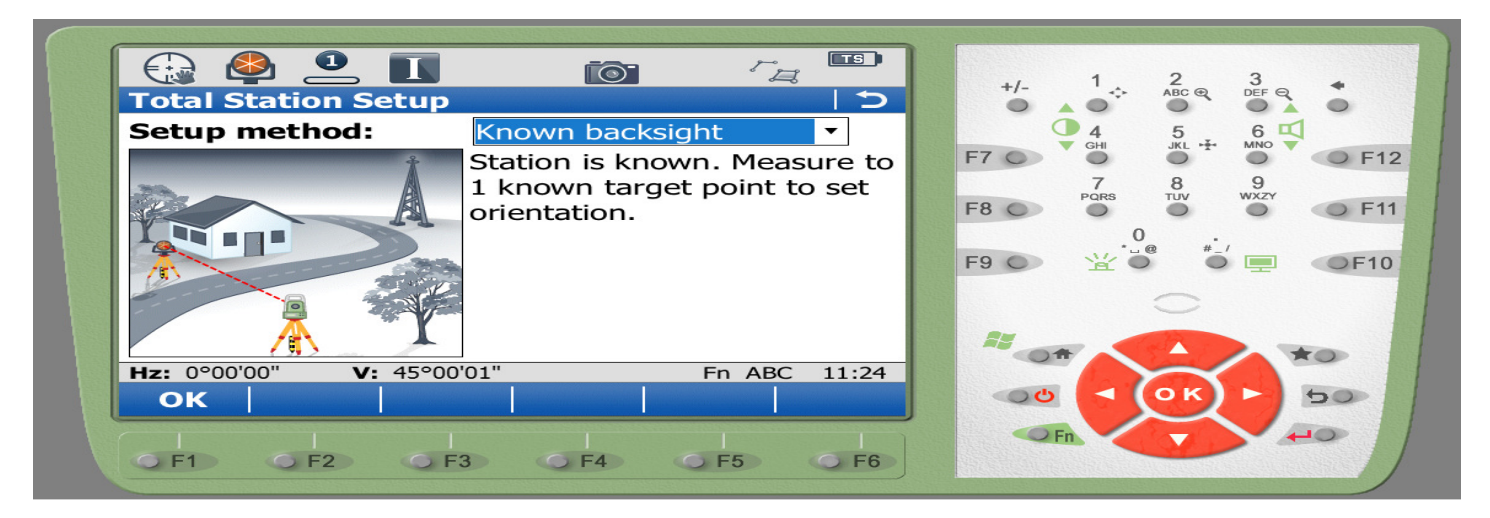

➢ Ok(F1)-key Press करे।

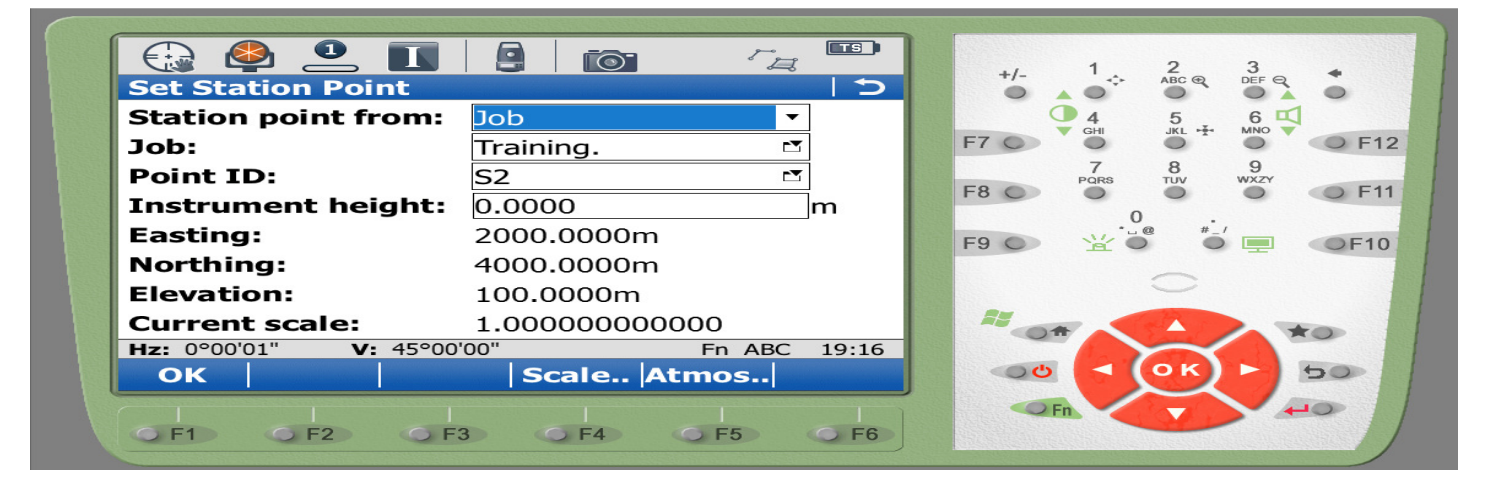

Mohan Dhurve Patwari Dist. Betul Cont. No.- 9407294559

- ➢ Job: के सामने Current job(Last used) job select करे।
- Point ID के सामने Current Point select करे जहाँ मशीन शिफ्ट किए है।
- ➢ Ok(F1)-key press करे।

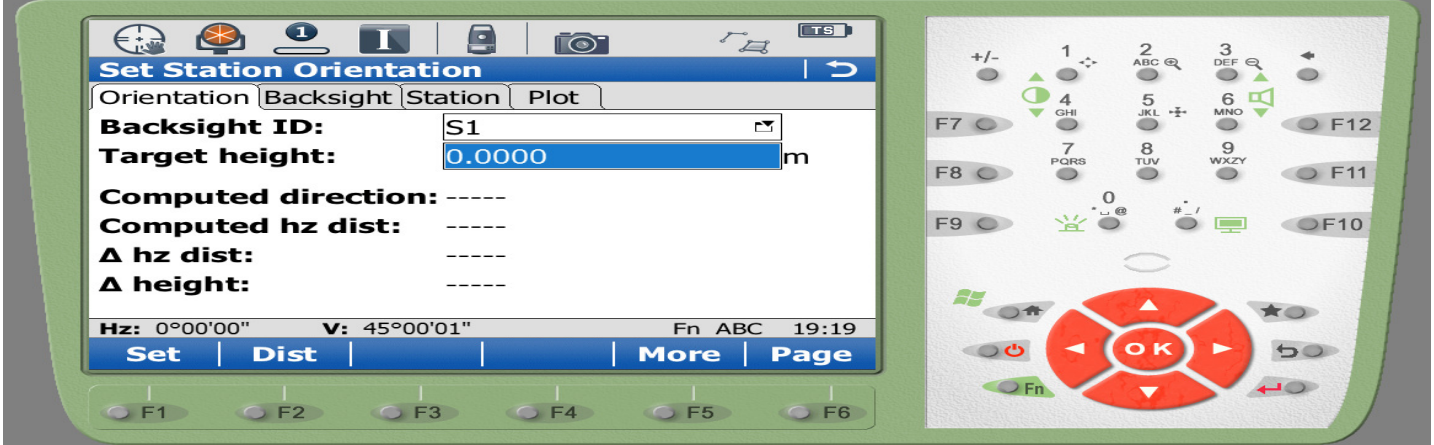

- Backsight ID: के सामने Last Point select करे जहाँ से मशीन शिफ्ट किये है या अन्य कोई Point select करे जिसके Refrence में मशीन सेट करना है।
- Target Point(backsight id) पर Target सेट करके Dist(F2)-key press करे Horizontal Dist: के सामने Error distance प्राप्त होगी, जैसे 0.0250,0.0011,0.0005 Error distance 0.0000 प्राप्त होने पर Set(F1)-key press करें।
- "Station & Orientation has been set" Msg प्राप्त होगी, अब मशीन Last Point के Refrence में shifting point पर सेट है । अब हम shifting point से Last Job में Continue काम कर सकते है।

# "Resection" विधि से मशीन सेट करना" :-

Resection विधि का उपयोग पूर्व सीमांकन के दौरान चिन्हित कर मौके पर लगाये गये दो या दो से अधिक refrence पाइंट के आधार पर नये कंट्रोल पाइंट पर मशीन सेट कर अधुरे सीमांकन को करने या नया सीमांकन करने के लिए किया जाता हैं। इस विधि से मशीन सेट करने पर हमें मौके पर स्थित आधार पाइंटस को पुनः सर्वे कर स्टोर करने की आवश्यकता नहीं होती।

- ➢ Machine ON करे।
- > Next(F1)-key press करे।
- Use Total Station Only
- ▶ Level Set करे।
- Current Temp. & Presure (Next)
- Choose working Job (ok F1)
- > Job list से job select करे।
- ➢ Home Display
- Go to work
- Setup
- Resection

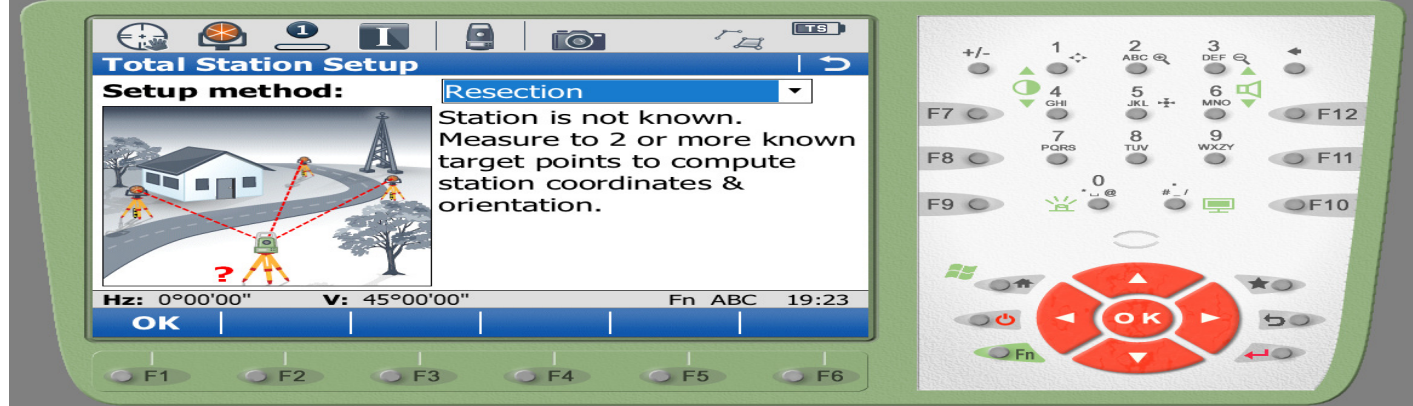

➢ Ok(F1)-key press करे।

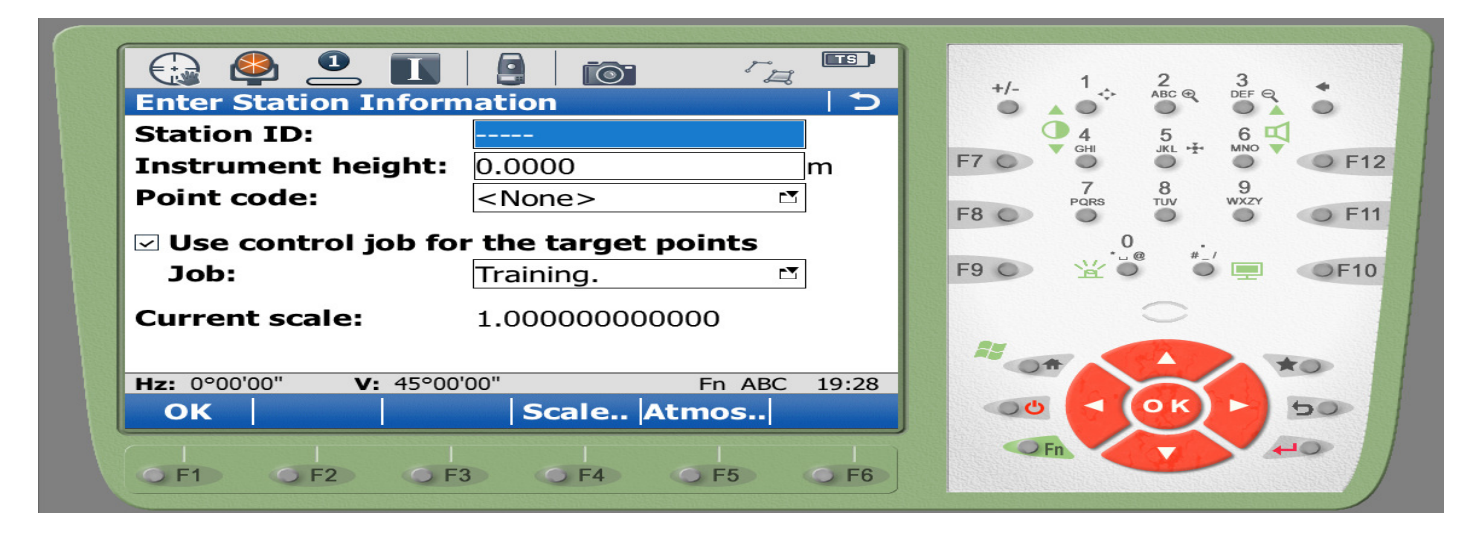

- ▶ यहॉ पर station Id के सामने Control Point का नाम देते है ।
- > Job: के सामने जिस जॉब में काम करना है उसे select करते है।
- ➢ Ok(F1)-key press करे।

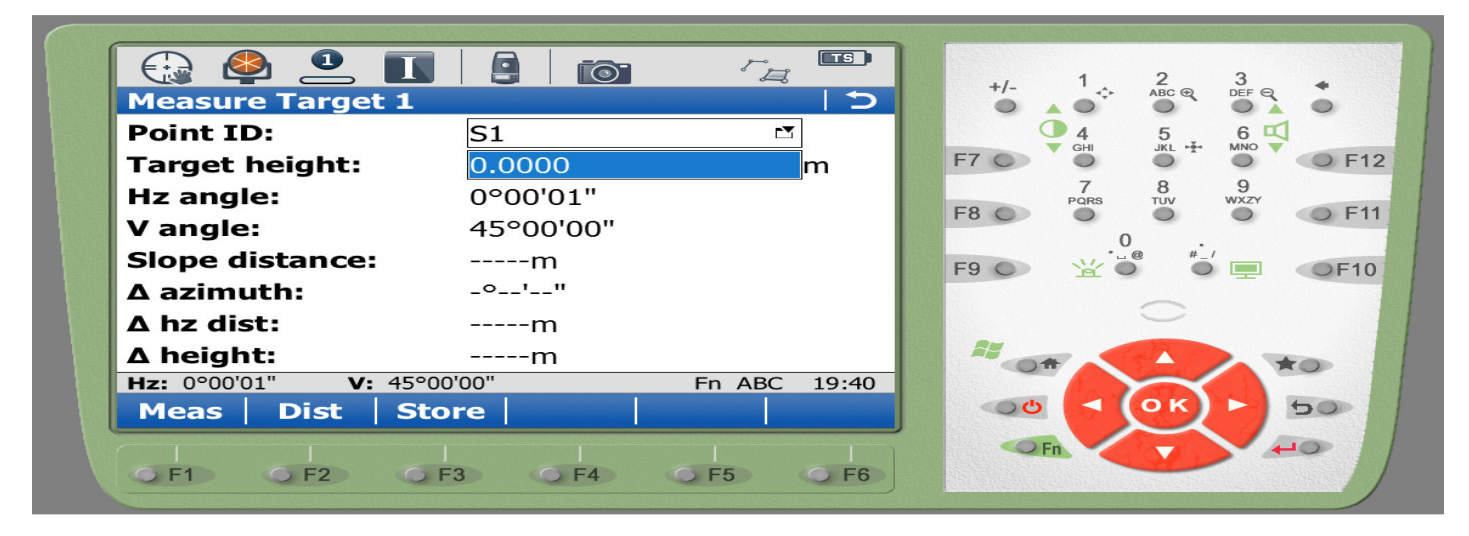

- Point ID: के सामने पूर्व सीमांकन के दौरान मौके पर लगाये गये पाइंट को चुनकर कर टारगेट सेट कर Dist(F2)-key press कर point store करे।
- पूनः मौके पर लगाये गये अगला पाइट को चुनकर कर टारगेट सेट कर Dist(F2)-key press कर point store करे।
- 🕨 इस प्रक्रिया में कम से कम दो पाइट या दो से अधिक पाइट लेना ।

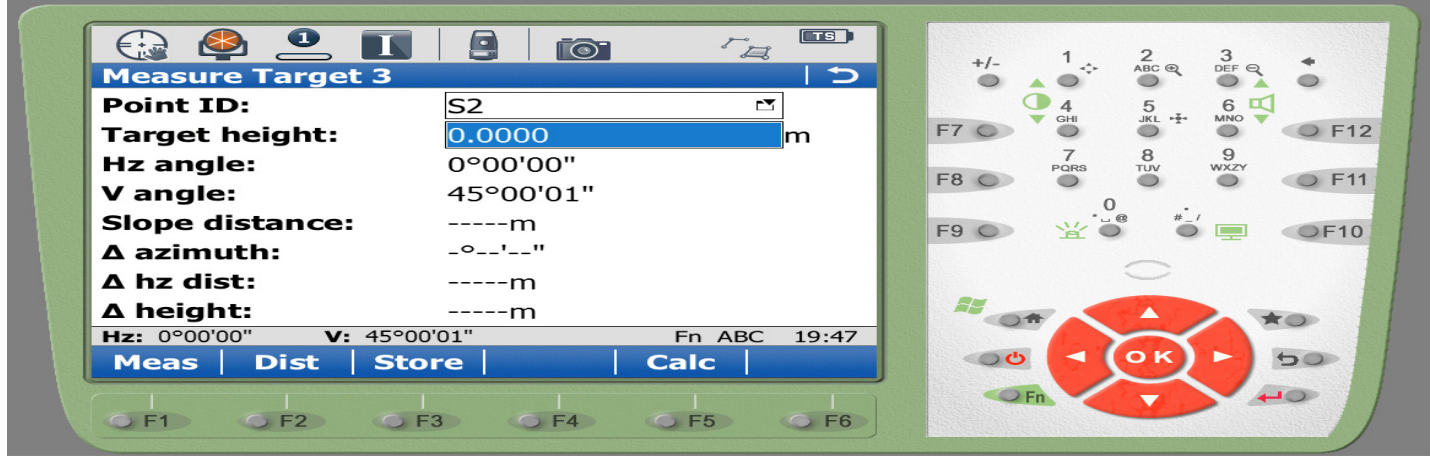

- इस प्रक्रिया में जैसे ही मौके के दो पाइंट स्टोर करते है, हमे स्क्रीन पर Calc(F5) option प्राप्त होगी ।
- ➤ Calc(F5)-key press करे।
- ➢ Set(F1)-key press करे।
- "Et,Nt,Ht, & Orientation has been set" Msg प्राप्त होगा।
- ▶ Ok(F4)-key press करे। अब मशीन सीमांकन के लिए तैयार है।

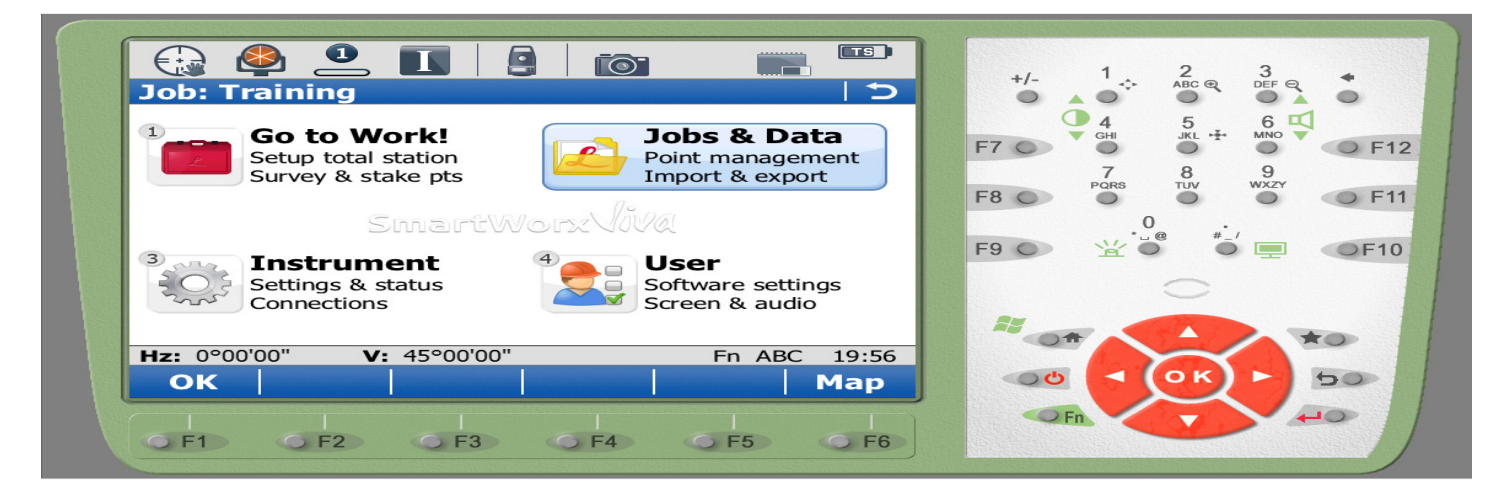

> Jobs & Data select कर OK(F1)-key press करे।

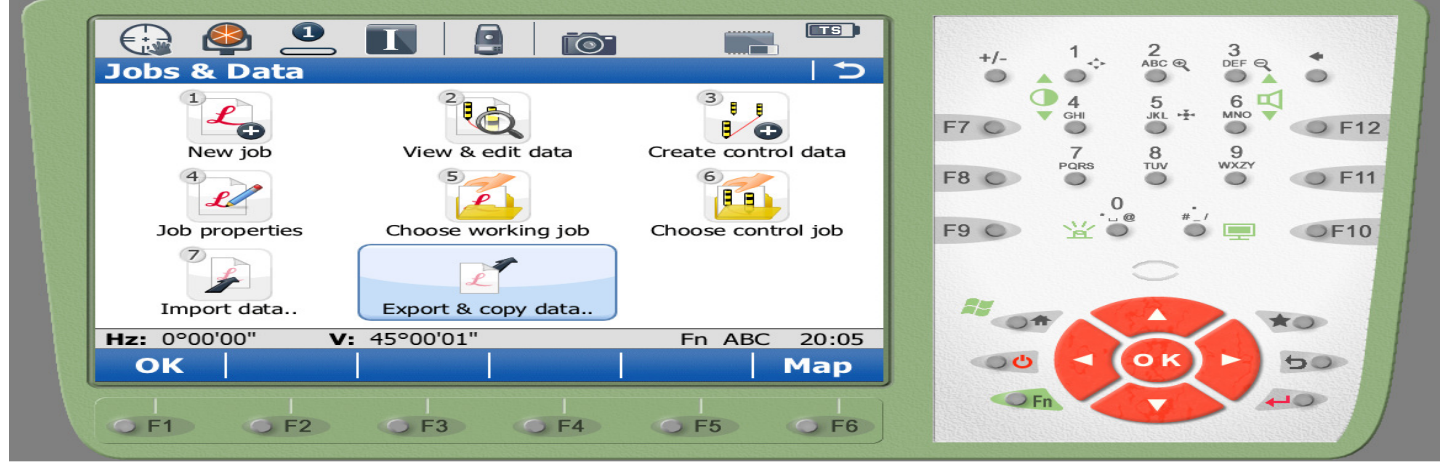

- New Job option का उपयोग नया जॉब बनाने के लिये किया जाता है।
- View & edit data option का उपयोग सर्वे पाइंट को जोड़कर नक्शा बनाने एवं रक्बा ज्ञात करने के लिये किया जाता है।
- > Choose working job option का उपयोग जॉब प्रोफाइल चुनकर कार्य करने के लिये किया जाता है।
- Export & copy data option का उपयोग सर्वे Data Pendrive में लेने के लिये एवं किसी जाब का डेटा दूसरे जाब में कापी करने के लिए किया जाता है।
- Import data option का उपयोग सर्वेडाटा Pendrive से मशीन में लेने के लिये किया जाता है।

# "दूरी एवं क्षेत्रफल की ईकाई (Unit) में परिवर्तन करना"

 $\blacktriangleright \quad \text{Home display} \rightarrow \text{User} \rightarrow \text{System setting} \rightarrow \text{Regional setting} :--$ 

|                                               | 4 3 3                  |
|-----------------------------------------------|------------------------|
| Regional Settings                             | +/-                    |
| Distance Slope Angle Time Coords Language Ott | 4 5 6 4                |
| Distance: Metre (m)                           | F7 O O O F1            |
| Distance decimal: 4                           | 7 8 9<br>PORS TUV WXZY |
| Chainage format: +123456.789 ▼                |                        |
|                                               | F9 O 🖞 🖁 💭 💽 F10       |
| Area: m <sup>2</sup>                          |                        |
| Volume: m <sup>3</sup> •                      |                        |
| Hz: 0°00'00" V: 45°00'00" Fn ABC 20:07        | ***                    |
| OK   Page                                     |                        |
|                                               |                        |
| 0 F1 0 F2 0 F3 0 F4 0 F5 0 F6                 |                        |

Mohan Dhurve Patwari Dist. Betul Cont. No.- 9407294559

- > Distance के सामने प्रदर्शित Drop down menu से दूरी की इकाई (unit) परिवर्तित करते है।
- Area के सामने प्रदर्शित Drop down menu से क्षेत्रफल की इकाई (unit) परिवर्तित करते है।

## "सर्वे डाटा को मशीन से पेनड्राइव में लेना"

- सर्वप्रथम पेनड्राइव को मशीन में लगाते है।
- > सर्वे किए डाटा को पेनड्राइव में दो प्रकार से लिया जाता है।
  - 1- नक्शे के लिए .dxf फाइल pendrive में लेना :- नक्शे के लिए .dxf File लेने के लिए Home display →Jobs & data →Export & copy data →Export DXF data:--

| Export DXF Data       |                           | r <sub>A</sub> |       | +/- 1 ÷ 2 3<br>+/- 1 ÷ ABC ⊕ DEF € |     |
|-----------------------|---------------------------|----------------|-------|------------------------------------|-----|
| Folder:<br>Export to: | Data<br>USB stick         | •              |       | F7 GHI 5. 6 V                      | F1  |
| Job:<br>Coord system: | Training<br><none></none> | Ľ              | ]     |                                    | F1  |
| File name:            | Training.dxf              |                |       |                                    | F1( |
| Hz: 0°00'01" V: 45°   | 00'00"                    | Fn ABC         | 20:11 |                                    |     |
|                       | F3 G F4                   | <br> <br>      | G F6  |                                    |     |

- > Export to: के सामने Usb stick/Pendrive चुनते है।
- Job: के सामने जिस जाब का डेटा लेना है उसे चुनते है। Config. (F2)- Press कर उसमें प्रदर्शित होने वाले Option में से Export points, Export Lines, Exoprt areas, Export images को सिलेक्ट कर Ok (F1)- Press करते है। Export data complete का message प्राप्त होगा एवं और दूसरा डेटा लेने के लिए पूछा जायेगा। यदि हमें और डेटा लेना है तो हम Yes पर क्लिक करेगें और नहीं लेना है तो No आप्शन पर क्लिक करेगें। Exoprt Data Pendrive में Data Folder में Store होगा।
  - 2- फील्डबुक के लिए DBX फाइल Pendrive में लेना :- फील्डबुक के लिए DBX फाइल लेने के लिए Home display →User →Tools & Utilities→Transfer user objects :-

| Transfer User Object                |                                                                                                    | +/- 1 2 3<br>ABC Q DEF Q                 |
|-------------------------------------|----------------------------------------------------------------------------------------------------|------------------------------------------|
| Object to transfer:<br>From:<br>To: | Job   Internal memory  USB                                                                                                    | 4 5 6 ↓<br>F7 0 7 8 9<br>Para Tuy WZY F1 |
| Job:<br>Transfer all object         | Training raining raini | F9 ○ ☆ <sup>*</sup> □ ○ F10              |
| Hz: 0°00'00" V: 45°00               | )'00" Fn ABC 20:16                                                                                                    |                                          |
|                                     | 3 5 F4 5 F5 F6                                                                                                    |                                          |

- ➢ Objest to Transfer के सामने Job Option select होना चाहिए।
- 🕨 from के सामने Internal memory चुनते है।
- To के सामने Usb/pendrive चुनते है।
- ≻ Job के सामने उस जाब को चुनते है जिस जाब का डाटा हमें फील्डबुक के लिए पेनडाइव में लेना है।
- Ok (F1)- Press करते है। Transfer successfully completed का message प्राप्त होगा एवं और दूसरा डेटा लेने के लिए पूछा जायेगा। यदि हमें और डेटा लेना है तो हम Yes पर क्लिक करेगें और नहीं लेना है तो No आप्शन पर क्लिक करेगें।
- 🕨 Exoprt Data Pendrive में DBX Folder में Store होगा।

- Pendrive में डाटा लेने के पश्चात् पेन डाइव को कम्प्यूटर में उपयोग किया जाकर Leica Geo Office एवं Auto Cad की मदद से फील्डबुक एवं नक्शा तैयार किया जायेगा।
- 1. Computer में Pendrive का उपयोग कर Fieldbook एवं Leica Map बनाना :--
  - सर्वप्रथम कम्प्युटर में Leica Geo Office Application Open करते हैं।

| 🚓 LEICA Geo Office                 |                                                                                           |        |                |
|------------------------------------|-------------------------------------------------------------------------------------------|--------|----------------|
| File Import View Tools Export Help |                                                                                           |        |                |
| 🗅 🛎   🚳 🖪   🏝 📾   😓   역 역 역 🥙 🔗 😂  | - + + = = = + < < < < < < < + =   + + + = = + + < = =   + + + + = = = = = = = = = = = = = | -) 🕼 🖩 |                |
| Management                         |                                                                                           |        |                |
| Projects                           |                                                                                           |        |                |
| Coordinate Systems                 |                                                                                           |        |                |
| Antennas                           |                                                                                           |        |                |
| Codelists                          |                                                                                           |        |                |
| Satellite Availability             |                                                                                           |        |                |
| Precise ephemeris                  |                                                                                           |        |                |
| Scripts                            |                                                                                           |        |                |
| Report Templates                   |                                                                                           |        |                |
| Image Referencing                  |                                                                                           |        |                |
|                                    |                                                                                           |        |                |
|                                    |                                                                                           |        |                |
| Tools                              |                                                                                           |        | 700 - 100 - 10 |
| Ready                              |                                                                                           |        | NUM            |

#### ➢ File menu से New Project चुने।

| 🔩 LEICA Geo Office                                                                                                    | And the local sectors and the local sectors and the local sectors |     |
|----------------------------------------------------------------------------------------------------|----------------------------------------------------------------------------------------------------|-----|
| File Import View Tools Export Help                                                                                                    |                                                                                                    |     |
| 🗅 🖆   즉 🖪   ७ 🖻 😫 😂   🔍 의 의 의 🖓 🛃 🤤                                                                                                    |                                                                                                    |     |
| Management<br>Very Projects<br>Projects<br>Coordinate Systems<br>Coordinates<br>Coordinates | New Project           General         Coordinates         Dictionary         Background Image         CAD Files         Coolekat Template           Project Name:         Training         Image         Coordinate         Coordinate <t< th=""><th></th></t<>                                                                                                    |     |
|                                                                                                    |                                                                                                    |     |
| Tools                                                                                                    |                                                                                                    |     |
| Ready                                                                                                    |                                                                                                    | NUM |

> Project Name के सामने Textbox में project name लिखकर Ok press करे।

| 🔩 LEICA Geo Office - Project Training1                             |                                                     |     |
|--------------------------------------------------------------------|-----------------------------------------------------|-----|
| File Import Edit View Tools View/Edit Export Window Help           |                                                     |     |
| D 🛎   🖨 D,   🖻 📾   🔄 Q Q Q 🕅 🔗 🤤 🔽 🔍 🗸 🛠                           | S. 🛆 🐌 🖂   🐢 ≉ ≉   😽 🚺 🚽 🖉 📗                        |     |
| Open Documents                                                     |                                                     |     |
| Training                                                           |                                                     |     |
| View/Edit 🖏 GPS-Proc 😩 TPS-Proc 🚯 Level-Proc 📢 Adjustment 🛞 Points | 🐼 Surfaces 🍞 Antennas 🚨 Results 🚫 Codelist 🗖 Images |     |
|                                                                    |                                                     |     |
|                                                                    |                                                     |     |
|                                                                    |                                                     |     |
|                                                                    |                                                     |     |
| Management                                                         |                                                     |     |
| Tools                                                              |                                                     |     |
| Ready                                                              | Coord.Svs.: WGS 1984                                | NUM |

➢ Import Menu से Raw Data चुने।

| 🔩 LEICA Geo Office - Proje | ect Training1                        | Processon and an and a second second s                                                                                                    |  |
|----------------------------|--------------------------------------|----------------------------------------------------------------------------------------------------|--|
| File Import Edit View      | Tools View/Edit Export Window Help   |                                                                                                    |  |
| 🗅 😂   🖨 🖪   🗞              | n 🗧 🔍 🔍 🕅 🖉 🖉 🗐 💭                    | -                                                                                                    |  |
| Open Documents             | Project Training1                    |                                                                                                    |  |
| Training1                  |                                      |                                                                                                    |  |
|                            |                                      | The second second secon |  |
|                            |                                      | Look in: J TRAINING-D_2394_1111_085800                                                                                                    |  |
|                            |                                      | Job-SensorID         /         Size         Description         I           Images         File folder         1           Image Setup         E         E                                                                                                    |  |
|                            |                                      | Scans File folder 1                                                                                                    |  |
|                            |                                      | TRAINING-D 231 KB 121118 M 1                                                                                                    |  |
|                            |                                      | · · · · · · · · · · · · · · · · · · ·                                                                                                    |  |
|                            |                                      | Path: G:\DBX\TRAINING-D_2394_1111_085800                                                                                                    |  |
|                            | •                                    | File name: TRAINING-D Import                                                                                                    |  |
|                            | 💘 View/Editt 👯 GPS-Proc 🏼 🛔 TPS-Proc | Files of type: SmartWorx raw data Cancel Codelist Cal Images                                                                                                    |  |
|                            |                                      | include subfolders                                                                                                    |  |
|                            |                                      |                                                                                                    |  |
|                            |                                      |                                                                                                    |  |
|                            |                                      |                                                                                                    |  |
|                            |                                      |                                                                                                    |  |
| Management                 |                                      |                                                                                                    |  |
| Tools                      |                                      |                                                                                                    |  |

> Open sub Window में Look in: के सामने My Computer → Removable disk/Pendrive →DBX Folder →Job Folder →Job File को select कर Import क्लिक करे।

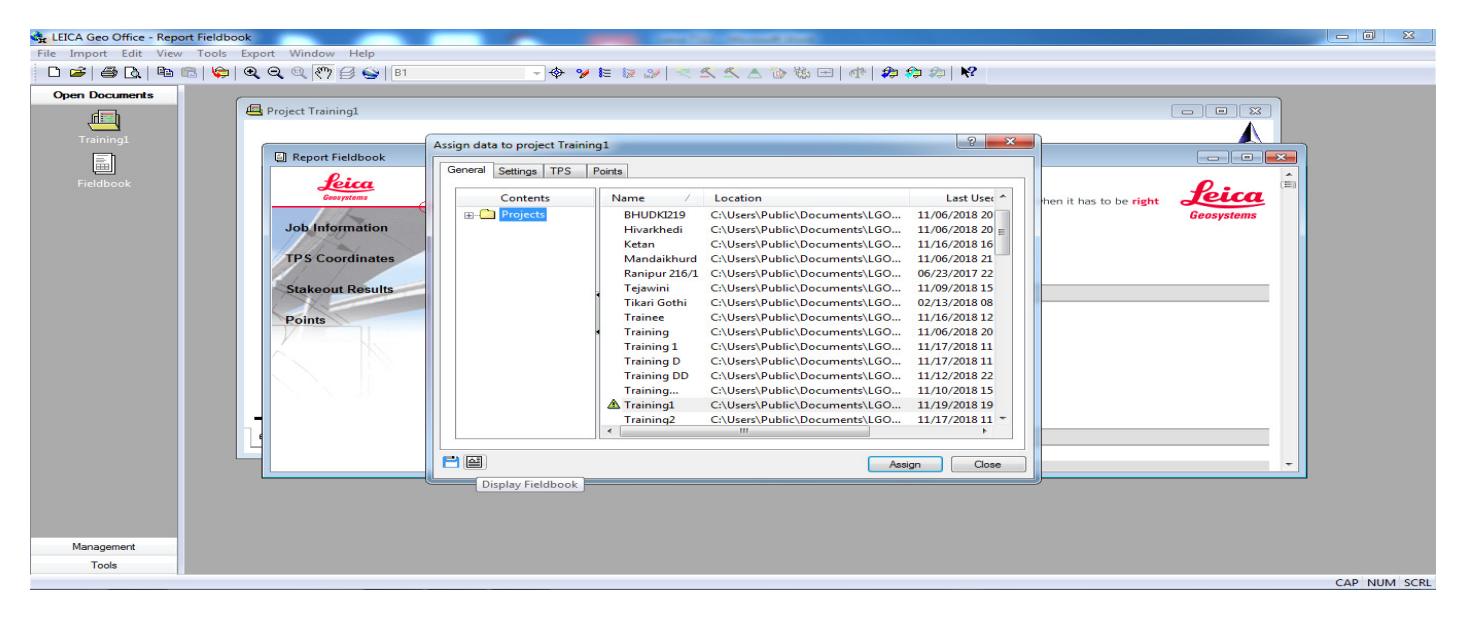

- Open sub Window में Left Down Corner पर Display Fieldbook Icon पर क्लिक करे फिल्डबुक जनरेट होकर Main window के Left Upper में Fieldbook Icon दिखाई देता है। Note- Fieldbook Icon पर क्लिक कर फिल्डबुक ओपन करके प्रिंट कर सकते है।
- > Assign क्लिक करे  $\rightarrow$  Close क्लिक करे।  $\rightarrow$  Cancel क्लिक करे।

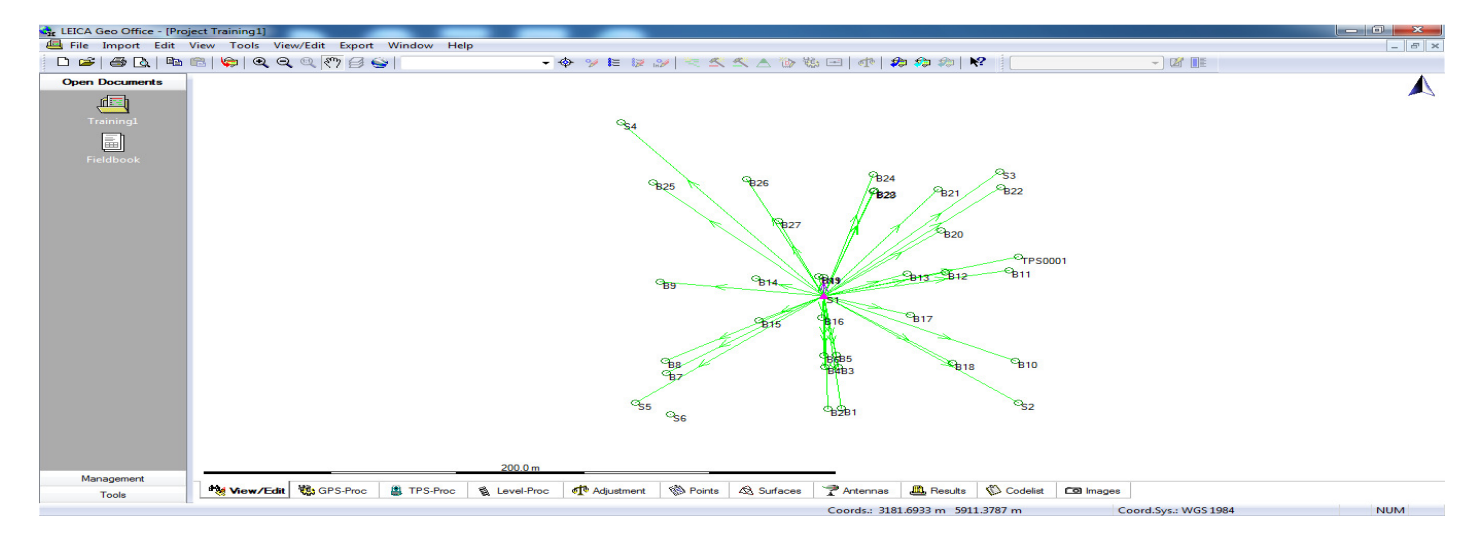

➤ इस प्रकार View/Edit page Open होकर हमे Survey Points and Observation lines दिखाई देते है।

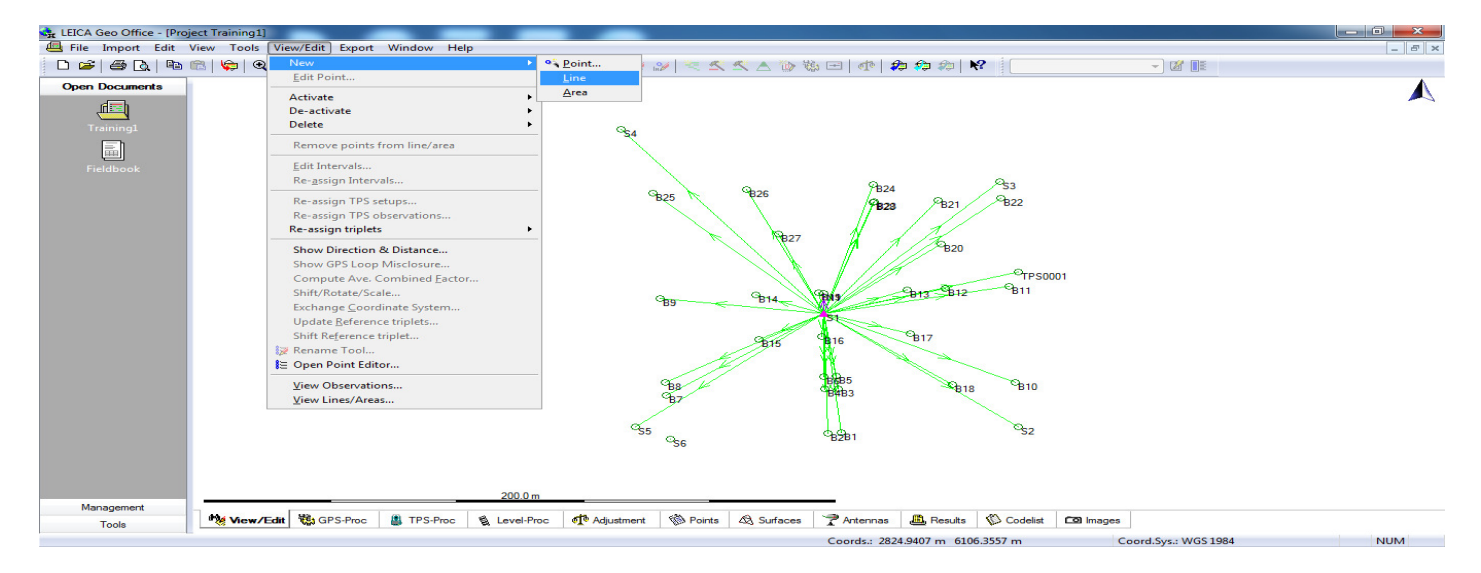

➤ View/Edit Menu या write click कर → New → Line पर क्लिक करे अब माउस पाइंटर पर लाइन कमाण्ड एक्टिव है अब हम पाइंट से पाइंट नक्शे के कम में क्लिक करके नक्शा बनाते है। एक्टिव Line कमाण्ड को डिएक्टिव करने के लिए एन्टर बटन दबाते है।

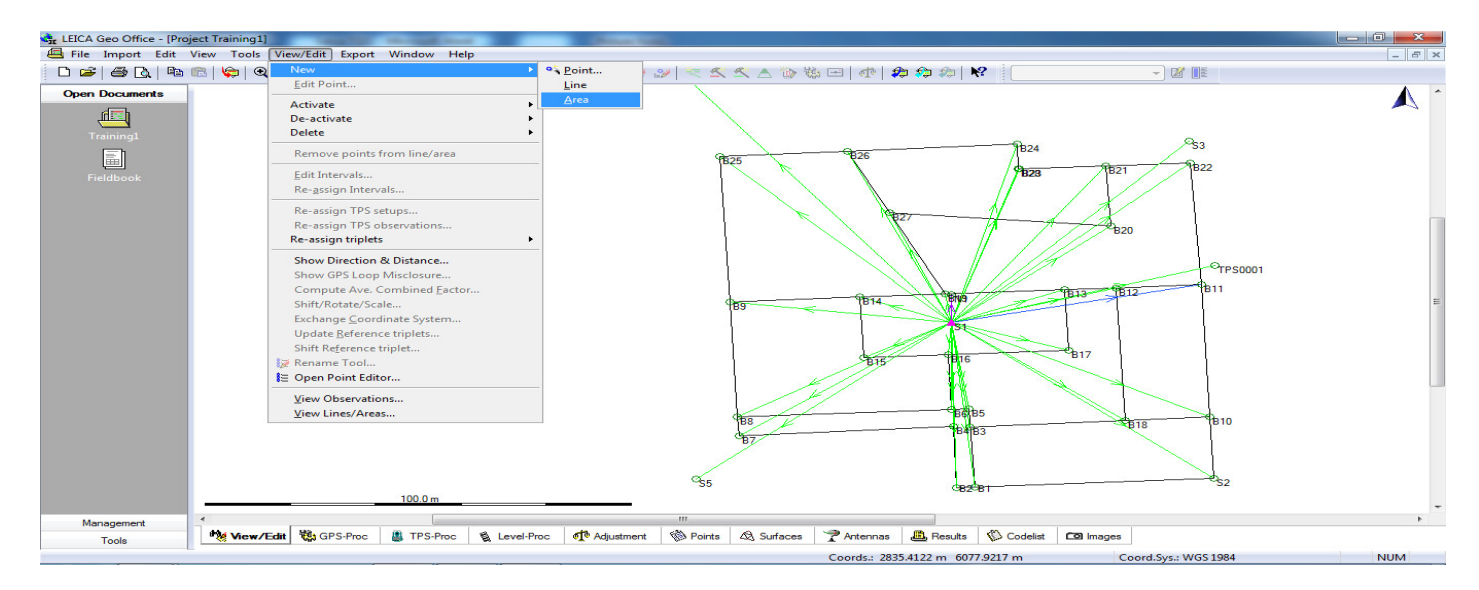

View/Edit Menu या write click कर → New → Area पर क्लिक करे अब माउस पाइंटर पर Area कमाण्ड एक्टिव है अब हम पाइंट से पाइंट नक्शे के कम में क्लिक करके Area ज्ञात करते है। एक्टिव Area कमाण्ड को डिएक्टिव करने के लिए एन्टर बटन दबाते है।

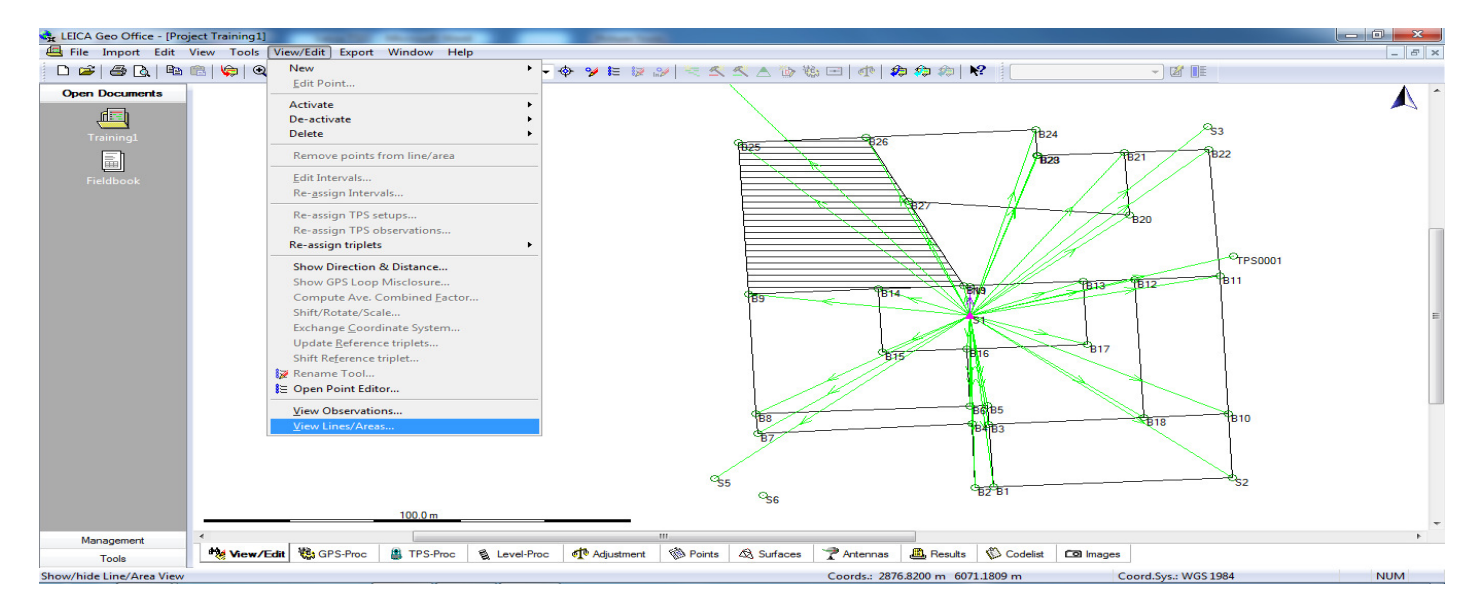

➤ View/Edit Menu या write click कर → View Lines/Areas किलक करे ।

| LEICA Geo Office - [Project Training1]                     | - Anna Sala                                                                        |       |
|------------------------------------------------------------|------------------------------------------------------------------------------------|-------|
| 🔄 File Import Edit View Tools View/Edit Export Window Help |                                                                                    | _ 8 × |
| 🗅 🛎   🖨 🗛   ங 🛍   😓   🍳 🍳 🍭 🥐 🎒 🥁   817                    | - � 🏏 k 🕼 🖉   🗮 🔨 🛆 🛆 🗞 🗁   🕐   🏘 🏟 🏟   🎗 📔                                        |       |
| Open Documents                                             | B25<br>B26<br>B27<br>B27<br>B27<br>B27<br>B27<br>B27<br>B27<br>B27<br>B27<br>B27   | •     |
| View Lines/Areas Training1                                 |                                                                                    |       |
| Туре                                                       | Area Id Code G Code Code D Attribut Line/Bo Are / Perimet Area                     |       |
| New Areas                                                  | New Area 180.4437 1929.2245                                                        | E     |
|                                                            |                                                                                    |       |
| Toole                                                      | rel-Proc 🕂 Adjustment 🛞 Points 💩 Surfaces 🍞 Antennas 🚨 Results 🛞 Codelist 🗖 Images |       |
| Ready                                                      | Coords.: 3152.5774 m 5889.8976 m Coord.Sys.: WGS 1984                              | NUM   |

- Open sub window के Left down corner में Lines और Areas show होता है हम Areas को चुनते है हमें Area Id और उसका क्षेत्रफल प्राप्त होता है। Area Id पर write click कर Modify/Rename Tool की मदद से Area Id का नाम सुधार कर सकते है।
- > Area Id पर write click कर Properties option का उपयोग कर लाईन के प्रकार एवं कलर बदला जा सकता है।

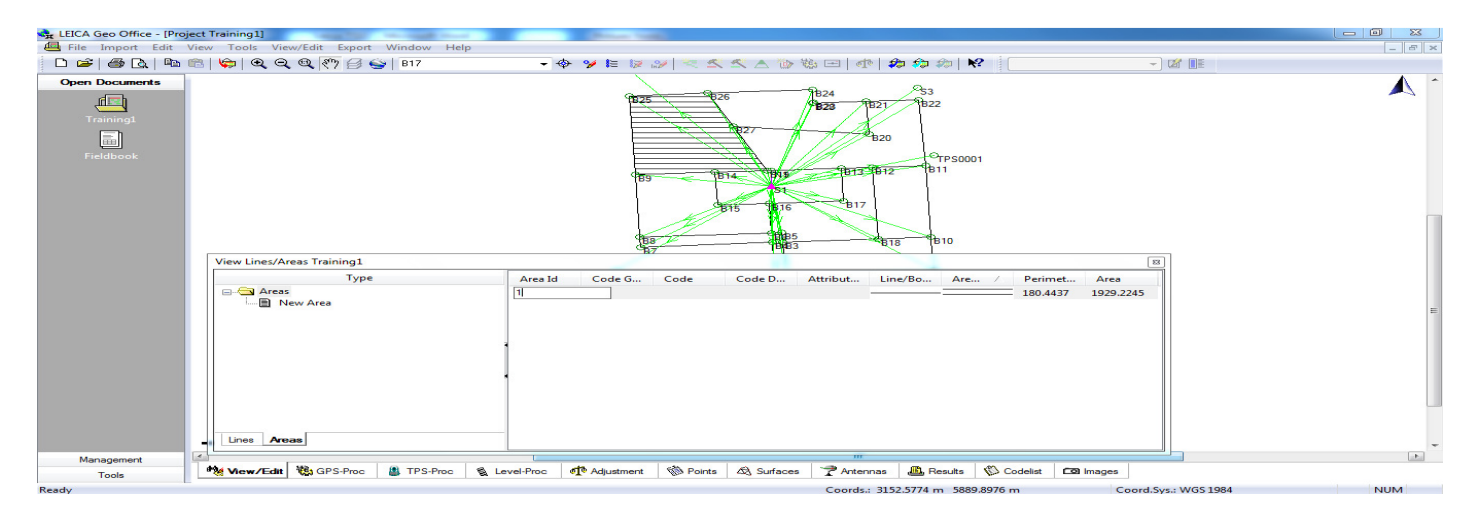

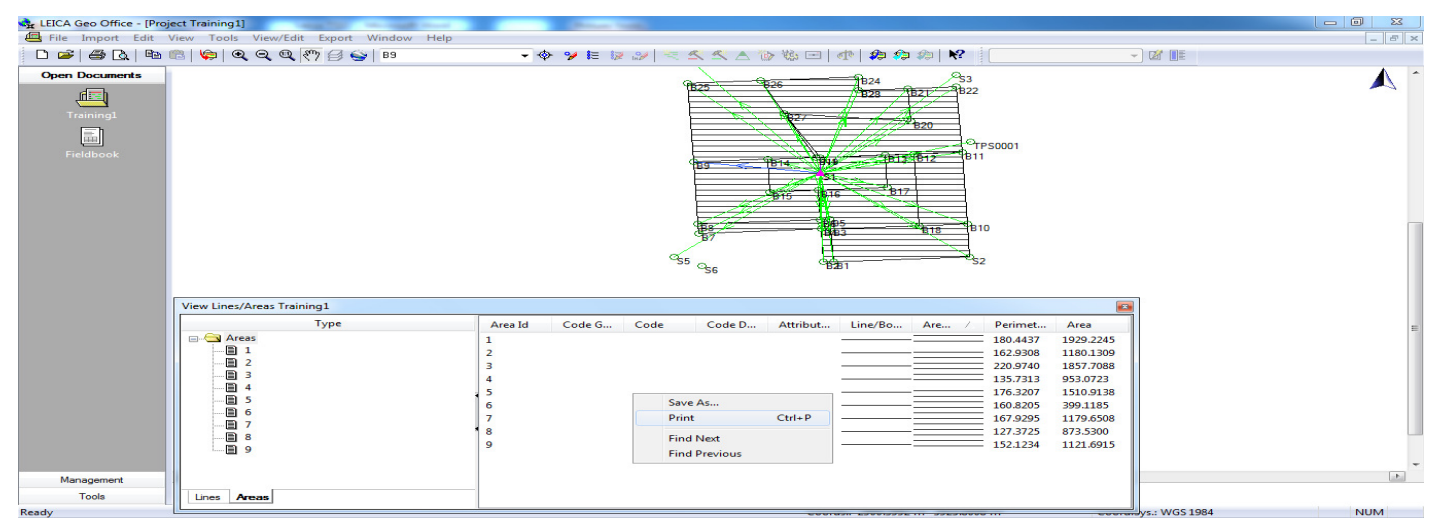

> उपरोक्त sub window "View Lines/Area" में सारे एरिया जोडने के बाद प्रिंट करने के लिए write click करके → Print →OK View Menu → Graphicale Settings

| CELEICA Geo Office - [Pro | oject Training1]                                                                                                    |          |
|---------------------------|----------------------------------------------------------------------------------------------------|----------|
| 🔄 File Import Edit        | View Tools View/Edit Export Window Help                                                                                                    | _ 8 ×    |
| D 📽   🖨 🖪   🖻             | ■ 1                                                                                                    |          |
| Open Documents            | Craphical settings         Image: Contract Tracking         Image: Contract Tracking         Image: Contrack |          |
|                           |                                                                                                    | -        |
| Management                | Here with March March March March March March March March March March March                                                                                                    |          |
| Tools                     | vertical 🖏 Gro-troc 👜 IFo-troc 📲 Level-troc var Adjustment 🛞 roints 4∆ Suffaces 🝸 Antennas 📇 Results 🕼 Codelist 🖸 Images                                                                                                    |          |
|                           |                                                                                                    | l launal |

Open "Graphicale Settings" Sub window में General and Data के नीचे दिए गए आप्शन के सामने चिकबाक्स मे जिस आब्जेक्ट को नक्शे में दिखाना है उसे select कर Ok press करे।

| LEICA Geo Office - [Pro | oject Training1] | Contract of the local division of the local division of the local |                   |               |                                         |        |              |         |            |             |            |            |        |          |
|-------------------------|------------------|----------------------------------------------------------------------------------------------------|-------------------|---------------|-----------------------------------------|--------|--------------|---------|------------|-------------|------------|------------|--------|----------|
| Import Edit             | View Tools       | Points Export                                                                                                    | t Window Help     |               |                                         |        |              |         |            |             |            |            |        | _ & ×    |
| 🗅 😅   🍩 🖾   🖻           | 🕮   🤤   🔍        |                                                                                                    | 🗟 😂   B1          |               | II 😥 🔶                                  | 20 🗮   | $\leq \leq $ | 1112 11 | \$ =   • • | 🌮 🌮 🕬   I   | <b>?</b>   |            | -) 🕼 💵 |          |
| Open Documents          | Point Id         | Point                                                                                                    | Date/Time         | Easting       | Northing                                | /      | Ortho. H     | G       | Posn       |             |            |            |        | <u>^</u> |
| 4-                      | ✓ B7             | Measured 11                                                                                                    | /11/2018 15:22:24 | 2950.4197     | 5962.7172                               | -      | 99.2460      | -       | 0.0028     |             |            |            |        |          |
|                         | B8               | Measured 11                                                                                                    | /11/2018 15:25:53 | 2950.0743     | 5968.7565                               | -      | 99.2867      | -       | 0.0027     |             |            |            |        |          |
| Training1               | V B10            | Measured 11                                                                                                    | /11/2018 15:53:11 | 3060.6006     | 5968.7813                               | -      | 99.3927      | -       | 0.0029     |             |            |            |        |          |
|                         | B2               | Measured 11                                                                                                    | /11/2018 15:03:31 | 3001.3387     | 5945.4906                               | -      | 99.4543      | -       | 0.0035     |             |            |            |        |          |
|                         | V 89             | Measured 11                                                                                                    | /11/2018 15:27:45 | 2948.2982     | 6006.6999                               | -      | 99.5120      | -       | 0.0026     |             |            |            |        |          |
| Fieldbook               | B18              | Measured 11                                                                                                    | /11/2018 16:25:19 | 3040.6601     | 5967.6337                               | -      | 99.5455      | -       | 0.0026     |             |            |            |        |          |
|                         | V B1             | Measured 11                                                                                                    | /11/2018 15:00:43 | 3005.6600     | 5945.7590                               | -      | 99.5675      | -       | 0.0035     |             |            |            |        |          |
|                         | 🗹 B4             | Measured 11                                                                                                    | /11/2018 15:10:24 | 3000.5144     | 5965.7560                               | -      | 99.6413      | -       | 0.0023     |             |            |            |        |          |
|                         | 🔽 B3             | Measured 11                                                                                                    | /11/2018 15:08:22 | 3004.4974     | 5965.6139                               | -      | 99.6547      | -       | 0.0023     |             |            |            |        |          |
|                         | B6               | Measured 11                                                                                                    | /11/2018 15:16:17 | 3000.1687     | 5971.3700                               | -      | 99.6745      | -       | 0.0022     |             |            |            |        |          |
|                         | 🔽 B5             | Measured 11                                                                                                    | /11/2018 15:13:18 | 3004.0659     | 5971.6148                               | -      | 99.6821      | -       | 0.0022     |             |            |            |        |          |
|                         | B15              | Measured 11                                                                                                    | /11/2018 16:10:49 | 2979.6561     | 5988.2815                               | -      | 99.6860      | -       | 0.0022     |             |            |            |        |          |
|                         | B16              | Measured 11                                                                                                    | /11/2018 16:18:12 | 2999.3515     | 5989.4380                               |        | 99.7899      | -       | 0.0020     |             |            |            |        |          |
|                         | B25              | Measured 11                                                                                                    | /11/2018 17:09:47 | 2945.9612     | 6054.5766                               | -      | 99.8017      | -       | 0.0031     |             |            |            |        |          |
|                         | B17              | Measured 11                                                                                                    | /11/2018 16:22:16 | 3027.4310     | 5990.8657                               | -      | 99.8400      | -       | 0.0022     |             |            |            |        |          |
|                         | B12              | Measured 11                                                                                                    | /11/2018 16:01:17 | 3038.5207     | 6011.3415                               | -      | 99.8510      | -       | 0.0024     |             |            |            |        |          |
|                         | V B11            | Measured 11                                                                                                    | /11/2018 15:58:25 | 3058.5064     | 6012.3582                               | -      | 99.8684      | -       | 0.0027     |             |            |            |        |          |
|                         | B14              | Measured 11                                                                                                    | /11/2018 16:08:16 | 2978.6174     | 6008.2530                               | -      | 99.8825      | -       | 0.0021     |             |            |            |        |          |
|                         | S5               | Measured 11                                                                                                    | /11/2018 14:41:01 | 2940.4121     | 5948.4025                               | -      | 99.9016      | -       | 0.0031     |             |            |            |        |          |
|                         | V B19            | Measured 11                                                                                                    | /11/2018 16:30:27 | 2998.5876     | 6009.2714                               | -      | 99.9148      | -       | 0.0020     |             |            |            |        |          |
|                         | V 52             | Measured 11                                                                                                    | /11/2018 14:34:52 | 3061.4552     | 5948.6264                               | _      | 99.9884      | -       | 0.0031     |             |            |            |        |          |
|                         | V S1             | Control 11                                                                                                    | /11/2018 14:29:36 | 3000.0000     | 6000.0000                               | -      | 100.0000     | -       | 0.0000     |             |            |            |        |          |
|                         | B13              | Measured 11                                                                                                    | /11/2018 16:04:38 | 3026.5761     | 6010.7133                               | -      | 100.0011     | -       | 0.0022     |             |            |            |        |          |
|                         | ✓ B20            | Measured 11                                                                                                    | /11/2018 16:44:30 | 3037.3162     | 6031.6192                               | -      | 100.0302     | -       | 0.0025     |             |            |            |        |          |
|                         | B26              | Measured 11                                                                                                    | /11/2018 17:12:59 | 2975.7471     | 6056.3389                               | -      | 100.0692     | -       | 0.0027     |             |            |            |        |          |
|                         | V N1             | Measured 11                                                                                                    | /11/2018 14:31:09 | 3000.0000     | 6009.0165                               | -      | 100.0703     | -       | 0.0020     |             |            |            |        |          |
|                         | ✓ B27            | Measured 11                                                                                                    | /11/2018 17:36:30 | 2985.6290     | 6036.0930                               | -      | 100.1206     | -       | 0.0024     |             |            |            |        |          |
|                         | B22              | Measured 11                                                                                                    | /11/2018 16:54:12 | 3055.9225     | 6052.4109                               | -      | 100.1342     | -       | 0.0031     |             |            |            |        |          |
|                         | V B21            | Measured 11                                                                                                    | /11/2018 16:49:00 | 3036.1375     | 6051.4780                               | -      | 100.2172     | -       | 0.0028     |             |            |            |        |          |
|                         | B28              | Measured 11                                                                                                    | /11/2018 17:26:21 | 3015.6846     | 6050.4109                               | -      | 100.2251     | -       | 0.0026     |             |            |            |        | -        |
| Management              | PM Manu/Ed       | * We GPS.P                                                                                                    | TPS-Proc          | S Level Proc  | Adjustment                              | St Po  | A Su         | faces   | Antennas   | I Results   | S Codelist |            |        |          |
| Tools                   | C C VIEW/EU      | a j www.dram                                                                                                    | traffic           | A COVERFIELDO | • T · · · · · · · · · · · · · · · · · · | NOS PO |              | 14085   |            | ene results | Codelist   | Las inages |        |          |

#### 2. Computer में Pendrive का उपयोग कर AutoCad Map बनाना :--

- > सर्वप्रथम कम्प्युटर में AutoCad Application Open करते हैं।
- > निम्नानुसार window open होगी।

| 📐 🗸 🗅 🗁 🗔 📑 🗅            | 🕞 😂 🗢 👻 🕫 🖓 Drafting & Annotation 👘 🗸     | 🔉 📰 🖑 🔻 🛛 AutoCAD 2013 Drawing1.dv             | Ng Type a keyword or phrase 🕮 🚨 Sign In                                                                                                    | - X A - 2 ×                      |
|--------------------------|-------------------------------------------|------------------------------------------------|----------------------------------------------------------------------------------------------------|----------------------------------|
| Home Insert A            | Annotate Layout Parametric View Manage    | Output Plug-ins Online Express Tools           | <b>•</b> •                                                                                                    |                                  |
| 1200                     | 🗝 🖃 🔹 +‡+ Move 🔿 Rotate -/ Trim 👻 🏒       |                                                | Linear - 🔂 💀 Create 👄 🔤 ByLayer 🔹                                                                                                    | 🔆 🗶 📩 🖻 👘 🗶                      |
| Line Polyline Circle A   | rc 💁 • 😚 Copy 🥼 Mirror 🦳 Fillet • 👘       | Unsaved Layer State Text                       | /° Leader - Insert 🕰 Edit 🔤                                                                                                    | Group 12 Measure Paste           |
|                          | Stretch Scale Array -                     | · · · ·                                        | Table 🐨 - ByLayer -                                                                                                    |                                  |
| Draw 👻                   | weicome                                   | Lagare * Non                                   |                                                                                                    | sroups  Utilities  Clipboard     |
| [-][Top][2D Wireframe]   | AutoCAD <sup>®</sup> 2013                 |                                                | Autodesk <sup>.</sup>                                                                                                    | - = × ^<br>N                     |
|                          | image Courtesy of Castro Mello Architects |                                                | A MARKED DE LA CALLON                                                                                                    | W TOP E                          |
|                          | et 101 00                                 |                                                | A CONTRACTOR OF THE OWNER OF THE OWNER OWNER OF THE OWNER OF THE OWNER OF THE OWNER OWNER OWNER OF THE OWNER OWNER OWNER OWNER OWNER OWNER OWNER OWNER OWNER OWNER OWNER OWNER OWNER OWNER OWNER OWNER OWNER OWNER OWNER OWNER OWNE | S                                |
|                          |                                           |                                                |                                                                                                    |                                  |
|                          | work                                      | Learn                                          | Extend                                                                                                    | (G)                              |
|                          | New                                       | Featured Topics                                | Autodesk Exchange Apps                                                                                                    |                                  |
|                          | Dpen                                      | Model Documentation                            | Extend AutoCAD with apps and plugins from                                                                                                    |                                  |
|                          |                                           | Create drawings from a variety of 3<br>models. | D Autodesk Exchange Apps.                                                                                                    | db.                              |
|                          |                                           | Customization Sync                             |                                                                                                    |                                  |
|                          | Recent Files                              | Sync custom settings with your onlin           |                                                                                                    |                                  |
|                          | 24/11/2018                                | Autodesk® 360 account.                         | Autodesk 360                                                                                                    |                                  |
| , Y                      | AutoCAD 2010                              | Sync drawings with your online                 | and the second second se                                                                                                    |                                  |
|                          | 24/11/2018                                |                                                | Store, share, view, and collaborate on design<br>files online. Access your custom AutoCAD®                                                                                                    |                                  |
| │                        | AutoCAD 2010                              | AutoCAD® WS                                    | settings and support files from any computer.                                                                                                    |                                  |
|                          | 24/1 XIA E Type a command                 | application.                                   | Get Started                                                                                                    |                                  |
| I I I Model Layout1      | TRAINING-Dro                              | Autodesk® Exchange Apps                        |                                                                                                    |                                  |
| -1.0833, -1.4586, 0.0000 | 24/11/2018                                | Find various apps to use with your             |                                                                                                    |                                  |
|                          | 🤉 😉 📖 🔛 🗠                                 |                                                | EN                                                                                                    | No.52 PM → 10:52 PM → 24/11/2018 |

Sub window में Open क्लिक करे या sub window close कर Main window के Loon पर क्लिक कर Open क्लिक करे। निम्नानुसार window open होगी।

| 📐 📄 🗁 🗔 😓 📐 - 🚍 🖘 - 🔿 - 😥 Drafting & A                                            | nnotation 👻 🖬 🖑 💌 🗸                                                                                            | AutoCAD 2013                                                                                                    | e a keyword or phrase 🏻 🏦 👤 Sig | n In 🛛 - 🗙 🛆 - 📿 - 🔍 - 🔍 - 🔍 - 🔍 |
|-----------------------------------------------------------------------------------|----------------------------------------------------------------------------------------------------|----------------------------------------------------------------------------------------------------|---------------------------------|----------------------------------|
| Home Insert Annotate Layout Parametric '                                          | iew Manage Output Plug-ins Online                                                                              | Express Tools 🚥 -                                                                                                    |                                 |                                  |
| Line Polyline Circle Arc                                                          | -/- Trim •<br>Fillet •<br>Harray •<br>→<br>→<br>→<br>→<br>→<br>→<br>→<br>→<br>→<br>→                           | Text Table                                                                                                    | Sert Edit Edit                  | Group Br Measure Paste           |
| Draw - Modify                                                                     | Layers                                                                                                    | Annotation 🔫                                                                                                    | Block - Properties -            | Soups                            |
| [-][Top][2D Wireframe]                                                            |                                                                                                    |                                                                                                    |                                 | — 🗆 × 🦳                          |
| Lo                                                                                | k in: 🚺 Data                                                                                                   | 💽 🖛 🖳 🧟 🗙 🖳 🛛 Mews 🤜                                                                                                    | 🕶 Toola 📼                       | N                                |
| Autories: Sir<br>Autories: Sir<br>Heavy<br>Documents<br>Documents<br>Fire<br>Fire | Name<br>Geocom<br>Gopt dr<br>KANTEL dr<br>MINANEHA.dr<br>ROLLI1.dr<br>QUE A2<br>ROLLI1<br>ROLLI1<br>TRAINING-D | Date         Proview           09/1         09/1           16/1         16/1           15/1         Initial Wew           15/1         Initial Wew           15/1         Initial Wew           15/1         Initial Wew           15/1         Initial Wew           15/1         Initial Wew           15/1         Initial Wew |                                 | WES<br>WES                       |
|                                                                                   |                                                                                                    |                                                                                                    |                                 |                                  |
|                                                                                   | File name: TRAINING-D<br>Files of type: DXF (".dd)                                                             | •                                                                                                    | Open  Cancel                    |                                  |
| 6 9049 19 1341 0 0000                                                             | ≶ = + ◎ ■ 1a 4                                                                                                 |                                                                                                    | MOD                             |                                  |

> Open subwindow से DXF file select कर open click करे।

| <u>k</u> - <u>-</u>       | 🖻 - 🚍 🖘 - 🔿 - 🔯 Dra                                                                                                    | fting & Annotation 🛛 👻 🗔 |                                           | TRAINING-D.dxf  | Type a keyword or phrase | 🕮 🚨 Sign In          | × 🗛 • 🕜 • 🗖 💌             |
|---------------------------|----------------------------------------------------------------------------------------------------|--------------------------|-------------------------------------------|-----------------|--------------------------|----------------------|---------------------------|
| Home Insert               | Annotate Layout Param                                                                                                    | netric View Manage O     | utput Plug-ins Online Ex                  | press Tools 📼 🕶 |                          |                      |                           |
|                           | + + Move C                                                                                                    | ) Rotate -/ Trim -       |                                           | A Linear        | G Create                 | ByBlock •            | ž 🛏 🖞 🖪 😤                 |
| Line Polyline Circle      | Arc                                                                                                    | Scale O Array -          | Onsaved Layer State                       | Text Text       | Insert                   | ByLayer Group        | Measure Paste             |
| Draw 👻                    | tot - Car Success                                                                                                    | Modify -                 | Lavers T                                  | Annotation T    | Block T                  | Properties * > Group | s T Utilities T Clipboard |
| I-)[[an][2]) Wiseframe]   |                                                                                                    |                          |                                           |                 |                          |                      |                           |
| [=][Top]]2D Wireframe]    |                                                                                                    |                          |                                           |                 |                          |                      | W TOP E                   |
|                           |                                                                                                    |                          |                                           |                 |                          |                      |                           |
|                           |                                                                                                    |                          |                                           |                 |                          |                      | 。<br>ジベ·や 胆               |
| ×                         |                                                                                                    | The a command            | ÷                                         | Ξ               |                          |                      |                           |
| K K D D Model / Lave      | out1 /                                                                                                    | S Can Ispe a command     | - And And And And And And And And And And |                 |                          |                      |                           |
| 3057.635, 5963.286, 0.000 | , to the total of the total of total of total of tota | ∠ 🛃 ቈ + 💹 🛛 †ъ 🕄         |                                           |                 |                          | MODEL 🕒 🖳            | 🙏 1:1 🔻 🏡 🐼 🔐 🖏 💽 🔹 🗔     |

> Z -Enter E -Enter उपरोक्त अनुसार Survey Points Drawing Area में दिखाई देते है।

|                           | 🗈 - 🖨 🕤 - 🎓 - 🔯 Drafting & Annotat | tion 👻 🗟 🛄 🖑 🔻 AutoCAD 2013        | TRAINING-D.dxf Type a keyword or phrase | e 🥂 🔔 Sign In 👘 🗧       | X & · ? · - • ×                            |
|---------------------------|------------------------------------|------------------------------------|-----------------------------------------|-------------------------|--------------------------------------------|
| Home Insert               | Annotate Layout Parametric View    | Manage Output Plug-ins Online Expr | ess Tools 🚥 -                           |                         |                                            |
| 120                       | + Move O Rotate                    | Trim • 🖉 🟥 🎒 💱 🕃 💐 🖏 😜             | A Create                                | ByBlock - Of B          | : 🛏 😤 🖪 😤 .                                |
| Line Polyline Circle      | Arc                                | Array - 🖉 🖓 🔅 👘 🗍 0                | Text Table                              | ByLayer - Group         | Measure Paste                              |
| Draw 👻                    | Modify ~                           | Layers 👻                           | Annotation - Block -                    | Properties 👻 🖌 Groups 👻 | <ul> <li>Utilities 	✓ Clipboard</li> </ul> |
| -  [Top] 2D Wireframe]    |                                    |                                    |                                         |                         |                                            |
| ×                         | 🛛 🗙 🍕 🔀 - Type                     | a command                          |                                         |                         |                                            |
| Model Layo                |                                    |                                    | [ •                                     |                         |                                            |
| 3079.193, 6000.147, 0.000 | _¬¬¬≥  ==  =_  ≤  _  ∠  ∠  ∠  ≤ +  |                                    |                                         | MODEL L 2               |                                            |

> Line - command से Point to Point Map draw करते है।

| 📐 🗅 🗁 🗔 🤤                | 1 🗈 - 🖨 🖘 - n  | 🖘 🔹 💮 Drafting & Annotation 🛛 👻 🗔                                                        | AutoCAD 2013 TR                                                                                                    | AINING-D.dxf Type a keyword or phras      | se 🥂 🔔 Sign In 🔹 🕽              | ( 🛆 - 🕜 - 🗖 🗙 🛛                       |
|--------------------------|----------------|------------------------------------------------------------------------------------------|----------------------------------------------------------------------------------------------------|-------------------------------------------|---------------------------------|---------------------------------------|
| Home Inser               | t Annotate Lay | out Parametric View Manage                                                               | Output Plug-ins Online Express                                                                                                    | Tools 🚥 -                                 |                                 |                                       |
| Line Polyline Circle     | Arc .          | → Move 🖒 Rotate -/ Trim - 🖌<br>Copy / Mirror / Fillet - 👘<br>Stretch 🗍 Scale 🔡 Array - @ | E         E         E         E         C         C           Unsaved Layer State         ▼         O         ▼         C         C | Text Create<br>√° Leader -<br>Table Table | ByBlock  ByLayer  Group ByLayer | Measure                               |
| Draw -                   |                | Modify 👻                                                                                 | Layers 👻                                                                                                    | Multiline Text                            | Properties 👻 🖬 Groups 👻         | Utilities - Clipboard                 |
| [—][Top]]2D Wireframe]   |                |                                                                                          |                                                                                                    | Creates a multiline text object           |                                 |                                       |
| ×<br>L                   |                | 🗙 🔍 🛌 Type a command                                                                     |                                                                                                    |                                           | -                               | Ţ                                     |
|                          | vout1 /        |                                                                                          |                                                                                                    | [ 4                                       |                                 | • • • • • • • • • • • • • • • • • • • |
| 3043.461, 6079.716, 0.00 | 0 43 💷 🔠 🛌     | @ 🗋 🛃 Z 🛃 🖕 📕 🗉 🛅 🖻                                                                      |                                                                                                    |                                           | MODEL 🔄 🖳 🙏                     | ,1:1 🔻 🛵 🔍 😳 🔐 👘 💭 💌 🛄                |

> Map में Number or Text लिखने के लिए Multiline Text(MTEXT) command use करते है।

| 📐 🚬 🗁 🗁 😓 🗢 🔶 🔶 🖓 🖓 🖓 🐨 🍼 🖓 🚱 Drafting & Annotation 🛛 👻 🖓 💌         | AutoCAD 2013 TRAINING-D.dxf          | Type a keyword or phrase | 👫 🔔 Sign In 🚽 🗙 📥 -           |                   |
|---------------------------------------------------------------------|--------------------------------------|--------------------------|-------------------------------|-------------------|
| Home Insert Annotate Layout Parametric View Manage Output Plug      | ins Online Express Tools Text Editor | <b>0</b> •               |                               |                   |
| A Annotative B I TTimes New Roman v<br>6 V O ByBlock standard Style | Justification                        | Columns Symbol Field     | Spell Check > Tools > Options | Close Text Editor |
| I=IITop][2D Wireframe]                                              |                                      |                          |                               |                   |
|                                                                     |                                      |                          |                               |                   |
| A MIEXT                                                             |                                      |                          |                               |                   |
| K K Model Layout1 /                                                 |                                      | <u> </u>                 |                               |                   |
| 2965.114, 6033.219, 0.000 💠 💷 🎹 🛌 ൙ 🗀 💭 🚄 🔛 🛤 🖶 📴 🏷                 |                                      |                          | MODEL 🖳 🖳 🙏 1:1 🕶 🍂           | 🖄 🛱 🗂 🔽 🗖         |

Multiline Text(MTEXT) command Active करने के बाद Map में जहाँ हमें Number or Text लिखना है Mouse Pointer ले जाकर क्लिक करके हल्का सा Mouse Drag ।

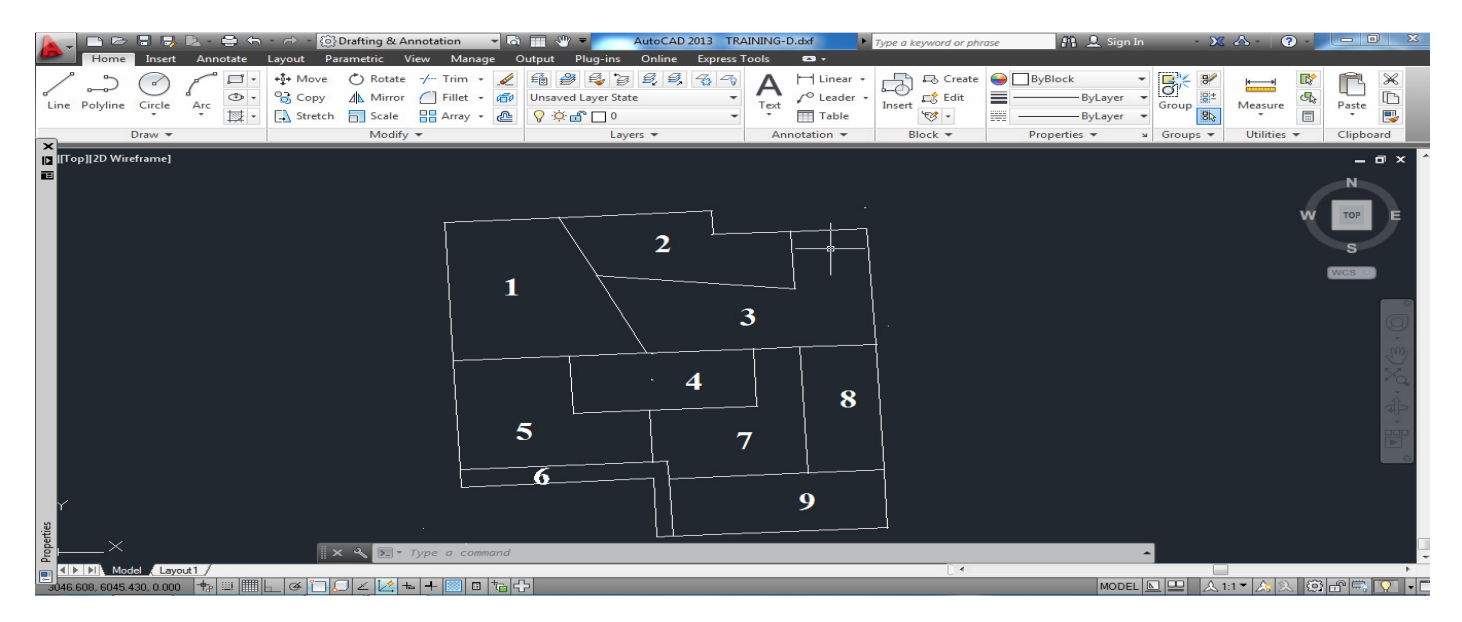

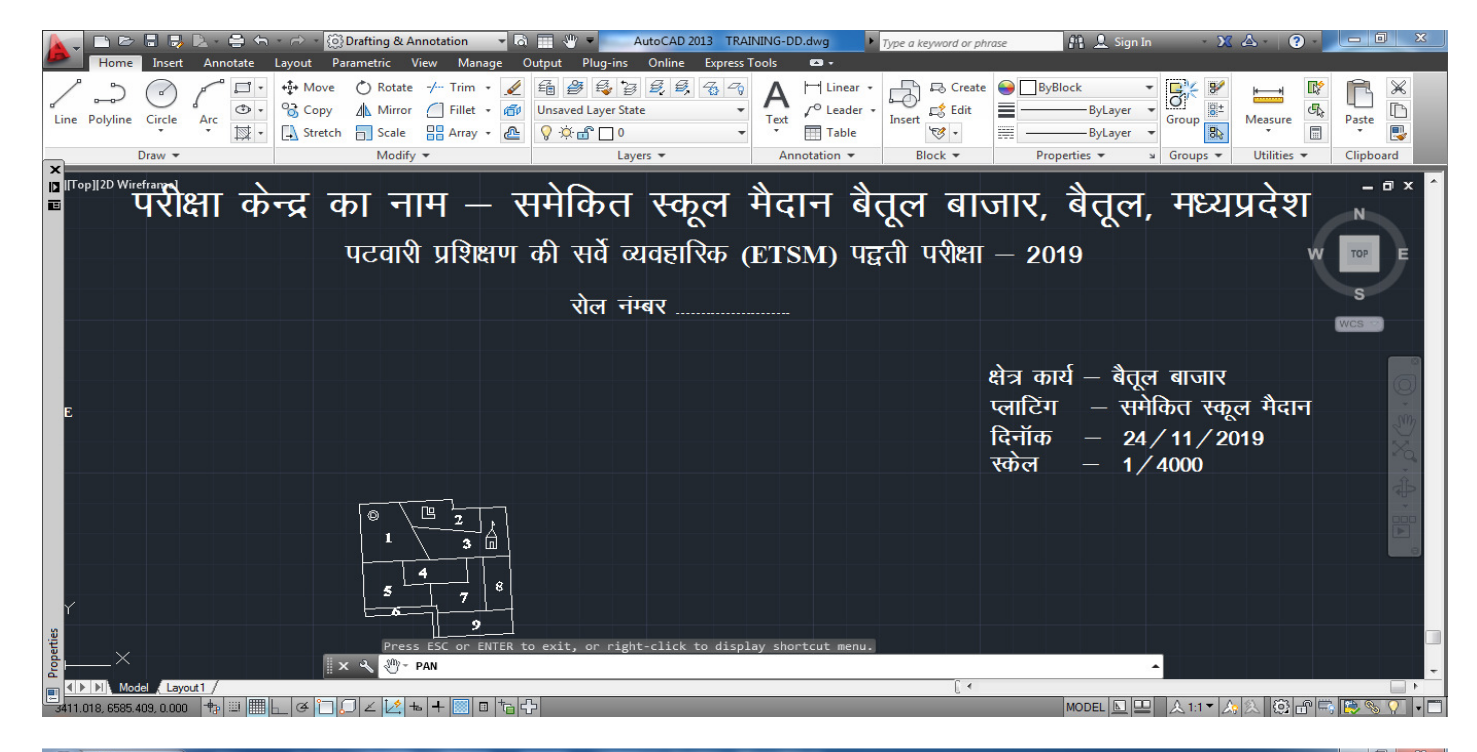

| C   | ) - C                                  | <u>· · )</u> ⊽ | -                 |         |                    |      |                      | Tranining         | - Microsoft | excel            |            |         |          |              |        |         |          |      |       |
|-----|----------------------------------------|----------------|-------------------|---------|--------------------|------|----------------------|-------------------|-------------|------------------|------------|---------|----------|--------------|--------|---------|----------|------|-------|
|     | Home                                   | Insert Page La | yout Formulas     | Data Re | view Vie           | ew.  |                      |                   |             |                  |            |         |          |              |        |         |          | - 10 | - = × |
| Pa  | Cut<br>□ □ □ Copy<br>ste<br>✓ Format P | Calibri<br>B Z | - 20 - 7          |         | = »-<br>= := := := | Wrap | Text<br>e & Center ~ | General<br>\$ - % | • • •       | Condit<br>Format | ional Form | at Cell | Insert E | elete Format | ∑ Auto | Sum * A | & Find & |      |       |
|     | Clipboard                              | 5              | Font              | G       | Align              | ment | G                    | Nu                | mber        | 5                | Styles     |         |          | Cells        |        | Editing |          |      |       |
|     | D12                                    | - (9           | $f_{\mathcal{K}}$ |         |                    |      |                      |                   |             |                  |            |         |          |              |        |         |          |      | *     |
|     | А                                      | В              | С                 | D       | E                  | F    | G                    | н                 | 1           | J                | К          | L       | м        | N            | 0      | Р       | Q        | R    | S     |
| 1   |                                        | क्षेत्रफल      | विवरण             |         |                    |      |                      |                   |             |                  |            |         |          |              |        |         |          |      |       |
|     | सर्वे नंग रक्य                         | रक्ता          | नाम               | चिन्ह   |                    |      |                      |                   |             |                  |            |         |          |              |        |         |          |      |       |
| 2   |                                        |                | आलामात            | आलामात  |                    |      |                      |                   |             |                  |            |         |          |              |        |         |          |      |       |
| з   | 1                                      | 0.999          | कुऑ               |         |                    |      |                      |                   |             |                  |            |         |          |              |        |         |          |      |       |
| 4   | 2                                      | 0.234          | आबादी             |         |                    |      |                      |                   |             |                  |            |         |          |              |        |         |          |      |       |
| 5   | 3                                      | 0.252          | मंदिर             |         |                    |      |                      |                   |             |                  |            |         |          |              |        |         |          |      | =     |
| 6   | 4                                      | 0.234          | मरघट              |         |                    |      |                      |                   |             |                  |            |         |          |              |        |         |          |      |       |
| 7   | 5                                      | 0.654          | रास्ता            |         |                    |      |                      |                   |             |                  |            |         |          |              |        |         |          |      |       |
| 8   | 6                                      | 0.123          |                   |         |                    |      |                      |                   |             |                  |            |         |          |              |        |         |          |      |       |
| 9   | 7                                      | 0.865          |                   |         |                    |      |                      |                   |             |                  |            |         |          |              |        |         |          |      |       |
| 10  | 8                                      | 0.234          |                   |         |                    |      |                      |                   |             |                  |            |         |          |              |        |         |          |      |       |
| 11  | 9                                      | 0.123          |                   |         |                    |      |                      |                   |             |                  |            |         |          |              |        |         |          |      |       |
| 12  | योग                                    | 3.718          |                   |         | ļ                  |      |                      |                   |             |                  |            |         |          |              |        |         |          |      |       |
| 13  |                                        | -              |                   |         |                    |      |                      |                   |             |                  |            |         |          |              |        |         |          |      |       |
| Rea | dv Sheet1                              | Sheet2 She     | et3 / 🖓 /         |         |                    |      |                      |                   |             |                  |            |         |          |              | 11     |         | 100%     |      |       |
|     |                                        |                |                   |         |                    |      |                      |                   |             |                  |            |         |          |              |        |         |          | × .  |       |

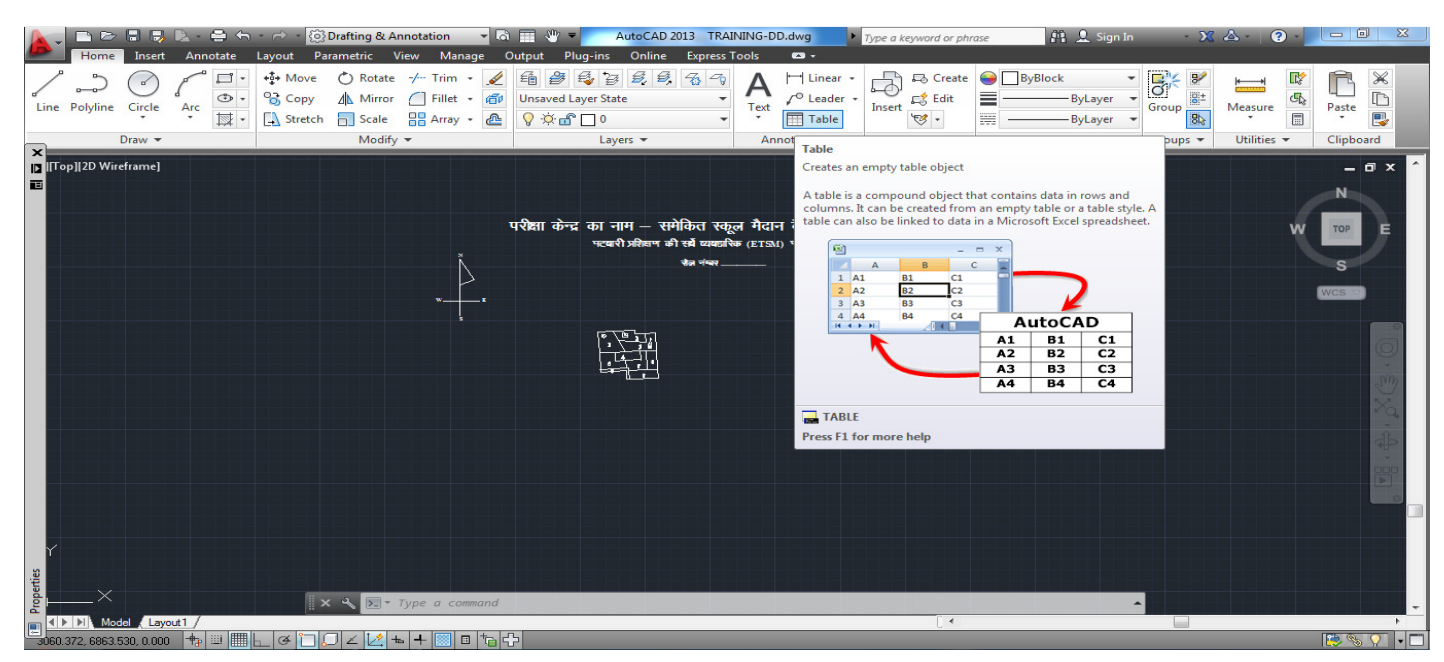

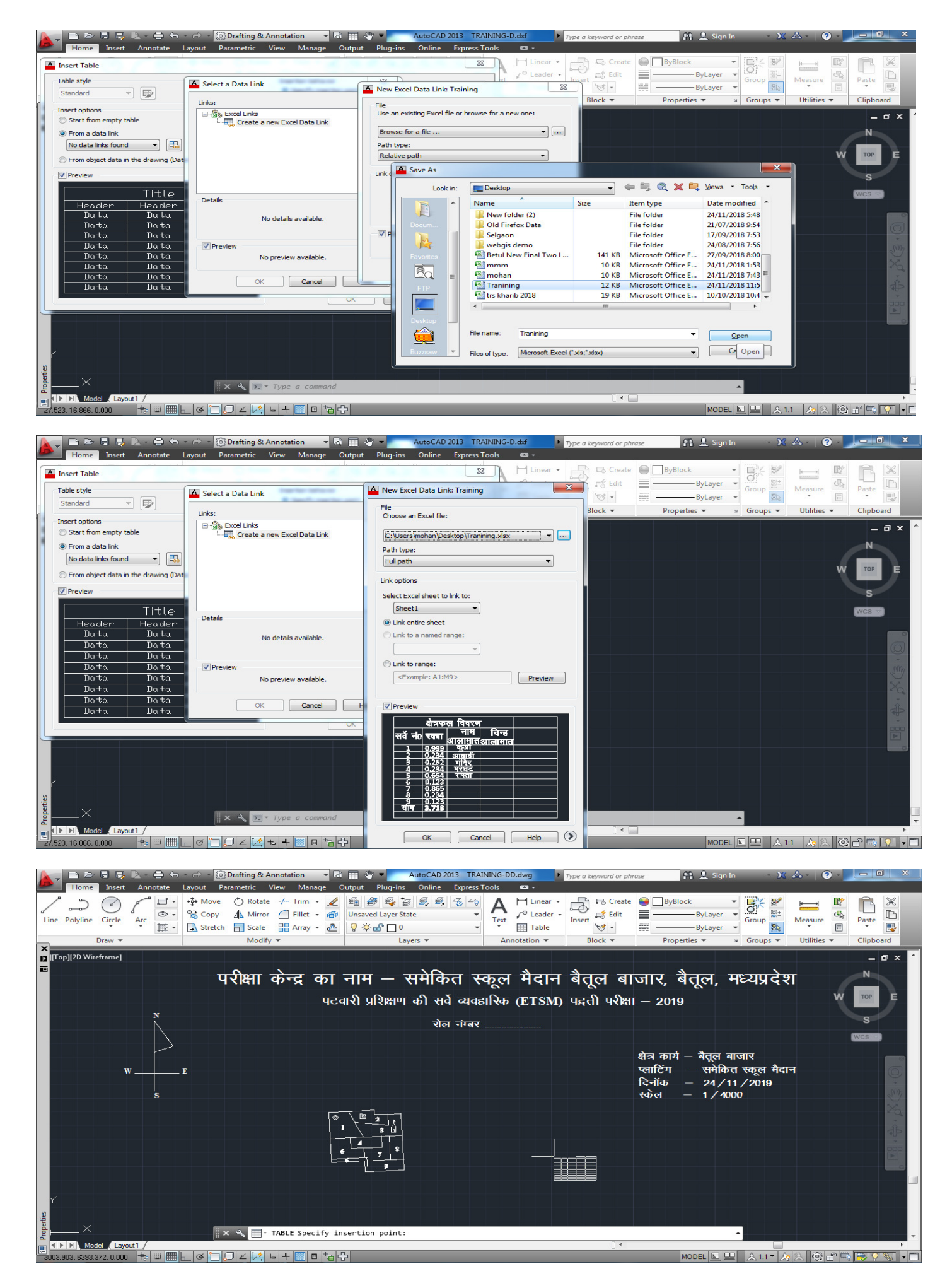

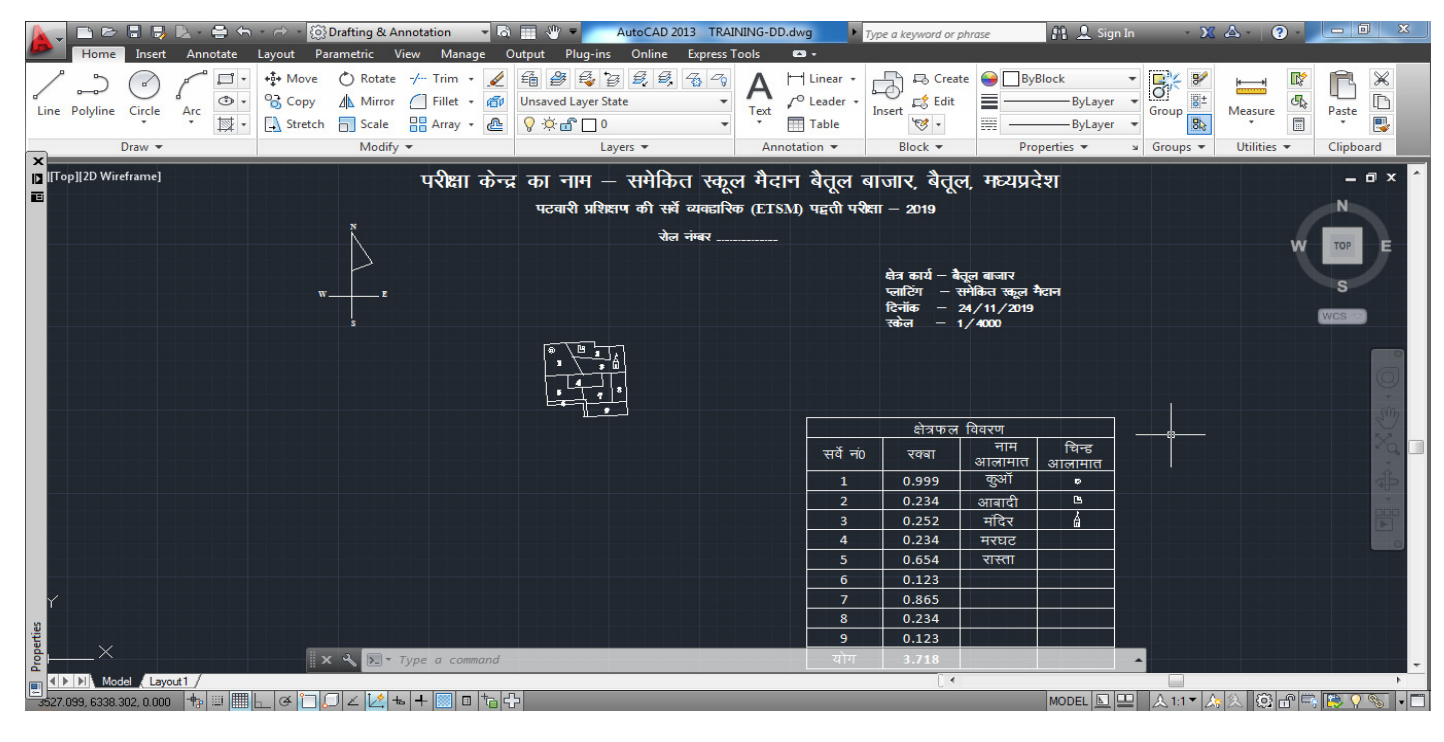

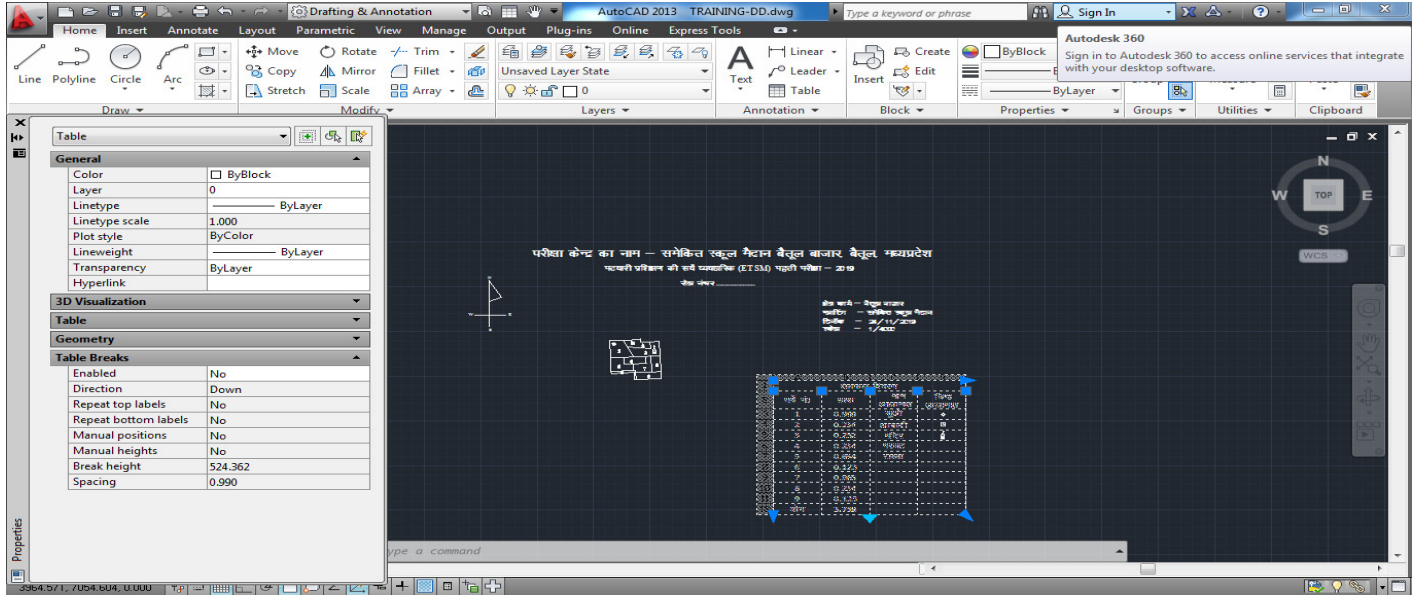

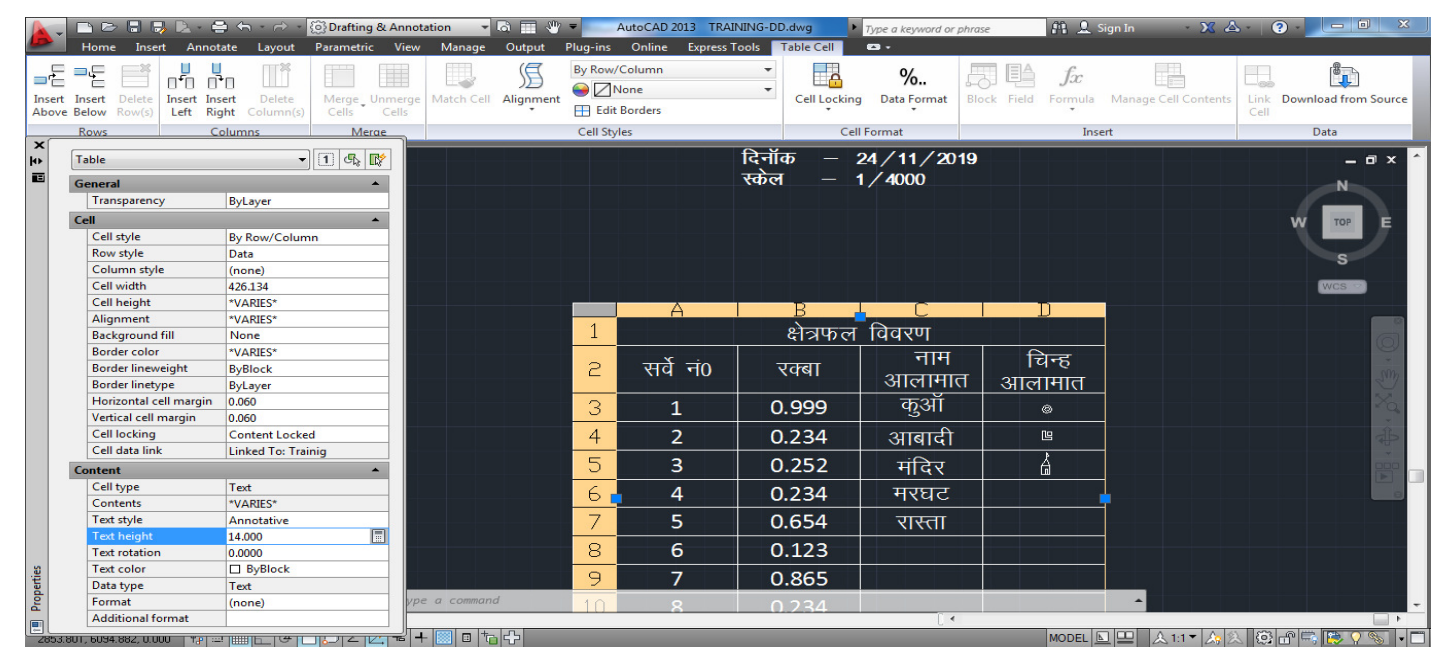

|                                   | 🔹 🧀 🔹 💮 Drafting & Annotation 🛛 💌 🙆                                                                                                    |                                                           | AINING-DD.dwg                               | /pe a keyword or j                                            | phrase                                            | 🟥 👤 Sign                    | in - 🔀          | ▲ - ? -       |                         |
|-----------------------------------|----------------------------------------------------------------------------------------------------|-----------------------------------------------------------|---------------------------------------------|---------------------------------------------------------------|---------------------------------------------------|-----------------------------|-----------------|---------------|-------------------------|
| Home Insert Annotate              | Layout Parametric View Manage Ou                                                                                                    | utput Plug-ins Online Expres                              | s Tools 🛛 🕶 🗸                               |                                                               |                                                   |                             |                 |               |                         |
| Line Polyline Circle Arc          | ••••         Move           O Rotate           -/         Trim           ✓            G Copy           Mirror           G Fillet           ✓            S Stretch           Scale           SAray           Array | E 2 5 5 5 5 5 5 5 5 5 5 5 5 5 5 5 5 5 5                   | Text Table                                  | Insert 😿 -                                                    | te e By                                           | Block<br>ByLayer<br>ByLayer | • Group 8:      | Measure       | Paste                   |
| Draw -                            | Modify 👻                                                                                                    | Layers 👻                                                  | Annotation •                                | Block 👻                                                       | Pro                                               | perties 🔻                   | ⊌ Groups ▼      | Utilities 🔻   | Clipboard               |
| [] [[Top]]2D Wireframe]<br>E      | परीक्षा केन्द्र                                                                                                    | र का नाम — समेकित स्व<br>पटवारी प्रशिक्षप की सर्वे व्यवहा | ठूल मैदान बैतूल ब<br>रिक (ETSM) पहली परीक्ष | ाजार, बैतूल<br>1 – 2019                                       | ।, मध्यप्रदे                                      | श                           |                 |               | - 🗆 X ^                 |
|                                   |                                                                                                    |                                                           |                                             |                                                               |                                                   |                             |                 | vv            | тор                     |
|                                   | w z                                                                                                    |                                                           |                                             | क्षेत्र कार्य – बैत्<br>प्लाटिंग – स<br>दिनॉक – 2<br>रकेल – 1 | ूल बाजार<br>मेकित स्कूल मैत<br>4/11/2019<br>/4000 | ग्रन                        |                 |               | S<br>WCS                |
|                                   |                                                                                                    |                                                           |                                             |                                                               |                                                   |                             |                 |               |                         |
|                                   |                                                                                                    |                                                           |                                             | क्षेत्रफल                                                     | विवरण                                             |                             |                 |               | 20 -                    |
|                                   |                                                                                                    |                                                           | सर्वे नं0                                   | रक्बा                                                         | नाम<br>आलामात                                     | चिन्ह<br>आलामात             |                 |               | Xa Xa                   |
|                                   |                                                                                                    |                                                           | 1                                           | 0.999                                                         | कुऑ                                               | a                           | Zoom Extents    |               |                         |
| والمتعام بمتعاولة المتعام والمتع  |                                                                                                    |                                                           | 2                                           | 0.234                                                         | आबादी                                             | <b>B</b>                    | Zooms to displa | y the maximum | extents of all objects. |
|                                   |                                                                                                    |                                                           | 3                                           | 0.252                                                         | मंदिर                                             | á                           |                 |               |                         |
|                                   |                                                                                                    |                                                           | 4                                           | 0.234                                                         | मरघट                                              |                             |                 |               |                         |
|                                   |                                                                                                    |                                                           | 5                                           | 0.654                                                         | रास्ता                                            |                             |                 |               |                         |
|                                   |                                                                                                    |                                                           | 6                                           | 0.123                                                         |                                                   |                             |                 |               |                         |
| Y                                 |                                                                                                    |                                                           | 7                                           | 0.865                                                         |                                                   |                             |                 |               |                         |
| 20                                |                                                                                                    |                                                           | 8                                           | 0.234                                                         |                                                   |                             |                 |               |                         |
| et i                              |                                                                                                    |                                                           | y y                                         | 0.123                                                         |                                                   |                             |                 |               |                         |
|                                   | 🛛 🗙 🔧 💽 - Type a command                                                                                                    |                                                           |                                             |                                                               |                                                   |                             | <b>^</b>        |               |                         |
| Model Layout1 /                   |                                                                                                    |                                                           |                                             | [ •                                                           |                                                   |                             |                 |               | •                       |
| 🚟 3822.110, 6298.019, 0.000 🕂 🖶 🛄 | _ @ 🗀 💭 ∠ 🖄 🖦 🕂 🔟 🗉 🏷 🛟                                                                                                    | 1                                                         |                                             |                                                               |                                                   | MODEL 📐                     | ⊒ 🕹 1:1 ▼ 🏠     | 2 🕄 🗗 🗮       | s 💌 🖓 🔊 🗸 🗂             |

| 📐 🕞 🗁 🗟 🗦 📐 - 🚔 🦘 - 🔗 - 😥 Drafting & Annotation                                                                                                    | - 🖓 📰 🖑 = AutoCAD 2013 TRAININ                                                                                                    | G-DD.dwg Type a keyword or phrase                                                                             | 👫 🔔 Sign In 💦 🔰                               | X A · ? · - • ×                       |
|----------------------------------------------------------------------------------------------------|----------------------------------------------------------------------------------------------------|----------------------------------------------------------------------------------------------------|-----------------------------------------------|---------------------------------------|
| Home Insert Annotate Layout Parametric View Mana                                                                                                    | ge Output Plug-ins Online Express Tools                                                                                                    | <b>6</b> .                                                                                                    |                                               |                                       |
| Line Polyline Circle Arc                                                                                                    | Plot - Model                                                                                                    | H Linear - B Create                                                                                           | ByBlock •<br>ByLayer •<br>ByLayer •           | Measure Paste                         |
| Draw • Modify •                                                                                                    | Page setup                                                                                                    |                                                                                                    | Properties 🕶 😕 Groups 🕶                       | Utilities  Clipboard                  |
| ×<br>∏Top]]2D Wireframe]                                                                                                    | Ngme:<br>Chone> Printer/plotter Name:  CutePDF Writer Plotter:  CutePDF Writer - Windows System Driver Where:  CPW2: Description:  Plot to file Paper size A4 | Add_u.      Properties      Py Autodesk     Picoperties      Number of copies     1     1                     | प्रदेश<br><sub>ल</sub> मेवन<br>ल9             |                                       |
|                                                                                                    | Plot area<br>What to plot:<br>Display ▼<br>Plot offset (origin set to printable area)<br>χ: -100.84 mm ♀ Center the plot<br>χ: 3.22 mm                        | Pot scale<br>Fit to paper<br>Scale: Custom<br>1 mm = =<br>4 ynts<br>Scale Ineweights                          | । चिन्ह<br>।त आलामात<br>•<br>•<br>•<br>•<br>• | · · · · · · · · · · · · · · · · · · · |
| 9<br>9<br>9<br>9<br>1 ► ► Model (Layout 1 /<br>2299 031, 6024 031, 0.000 The IIII - CF T / C ≤ 100 + + III - CF T / C ≤ 100 + + III - CF + + III - CF + + III - CF + + III - CF + + III - CF + + + III - CF + + + III - CF + + + III - CF + + + III - CF + + + III - CF + + + III - CF + + + III - CF + + + III - CF + + + III - CF + + + III - CF + + + III - CF + + + III - CF + + + III - CF + + + III - CF + + + III - CF + + + + III - CF + + + III - CF + + + + III - CF + + + + + III - CF + + + + + + + + + + + + + + + + + + | Preview Apply to Laygut OK                                                                                                    | Cancel         Help         O           २०२२         २०२२         २२२           २०२२         ३./ ३८         २ |                                               |                                       |

| 🍋 🕆 🕞 🖶 🖳 - 음 ఈ - 슌 - (OS) Drafting & Annotatio                                          | n 🔻 🗟 🧮 🖑 🔻 🛛 AutoCAD 2013 TRAINING-DD.dwg                                                                               | Type a keyword or phrase                                                                                                    | 🏦 💄 Sign In 💦 🗙 |   |
|------------------------------------------------------------------------------------------|----------------------------------------------------------------------------------------------------|----------------------------------------------------------------------------------------------------|-----------------|---|
|                                                                                          | परीक्षा केन्द्र का नाम — समेकित स्कूल मैदान बै<br>प्रवारी प्ररिव्यक की सर्वे व्यवहारिक (EISM) प्र<br><sup>रेत नंजर</sup> | तूल बाजार, बैतूल, मध्यप्रदेश<br>(ते परीक्षा – 2019<br>के कवी – वैद्वान कजर<br>प्रवरिंग – र्क्सीके त्रकुत मेदान<br>कि न् 24,117,2019<br>रक्लेन – 17,4000<br>स्वें न्0 रख्वा जालामात आलामात<br>1 0.999 कुओं •<br>2 0.234 जालादी क्ष<br>3 0.252 मंदिर ब्रे<br>4 0.234 जालादी क<br>5 0.654 जात्त्ता<br>6 0.123 –<br>7 0.865 –<br>8 0.234 –<br>9 0.123 – |                 |   |
| I4 4 ▶ ▶ \ Model / Layout1 /                                                             |                                                                                                    | [ <                                                                                                    |                 | * |
| Press pick button and drag vertically to zoom, ESC or ENTER to exit, or right-click to e | display shortcut menu.                                                                                                   |                                                                                                    |                 |   |

Mohan Dhurve Patwari Dist. Betul Cont. No.- 9407294559

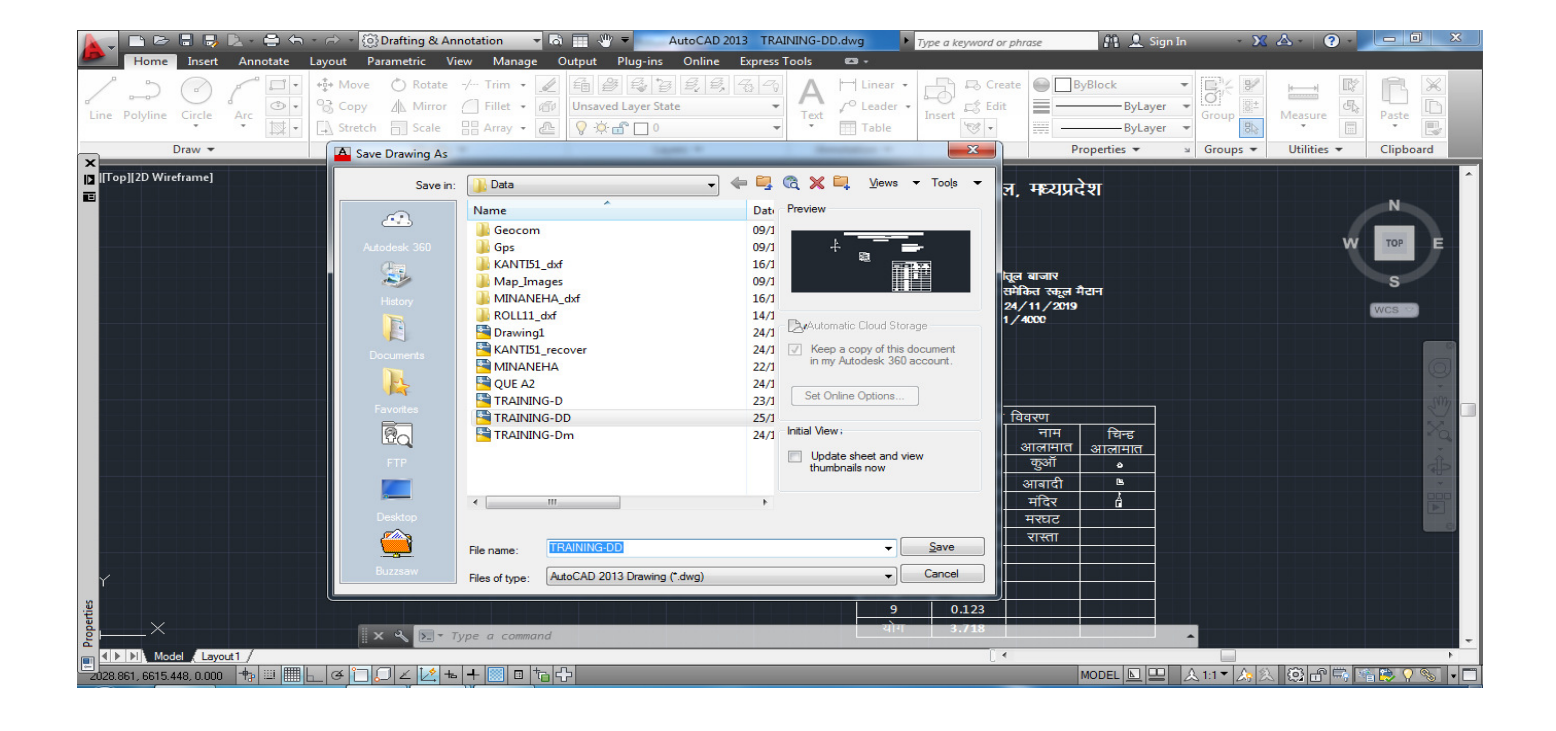